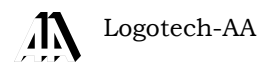

# Instrukcja Obsługi programu KSP

(Instalacja – wersja 11.03.009)

KATOWICE, LIPIEC 2011

| 1. WSTĘP                                         | 6  |
|--------------------------------------------------|----|
| 2. WYMAGANIA DLA ŚRODOWISKA KOMPUTEROWEGO        | 8  |
| 2.1 Wyłączenie ze skanowania, program pocztowy   |    |
| 2.2 Sieciowa nazwa komputera                     |    |
| 3. INSTALACJA PROGRAMU KSP.                      |    |
| 3.1 Pierwsza instalacja na pierwszym komputerze  |    |
| 3.2 Pierwsza instalacja na kolejnych komputerach |    |
| 3.3 Instalowanie nowych wersji programu          |    |
| Pierwszy komputer – program instalacyjny         |    |
| Pierwszy komputer – program Ksp (1)              |    |
| Pierwszy komputer – program Ksp (2)              |    |
| Następne komputery                               |    |
| 3.4 Instalacja programu na następny rok          |    |
| 4. PIERWSZE URUCHOMIENIE PROGRAMU                |    |
| 4.1 Wczytanie licencji                           |    |
| 4.2 Dopasowanie wielkości okna                   |    |
| 4.3 Zmiana bazy danych                           |    |
| 5. KONFIGURACJA PROGRAMU – DRUKOWANIE            |    |
| 5 1 Instalacia drukarek igłowych                 | 20 |
| 5.2 Instalacja drukarek Windows                  |    |
| 5.3 Wybór drukarki ALT+O – menu drukowania       | 23 |
| 5 4 Domyślne opcie drukowania                    | 23 |
| 5.5 Zmiana kodów sterujących drukarką            |    |
| 5.6 Educia wzorców deklaracji                    |    |
| 5.7 Edycja wzorców zestawień                     |    |
| 6 UŻYTKOWNICY UDDAWNIENIA I OCOWANIE             | 27 |
| 0. 021 INGWARCI, UFRAWAIENIA, LOGOWANIE          |    |
| 7. ZARZĄDZANIE FIRMAMI                           |    |
| 8. NORMY PODATKOWE                               |    |
| 8.1 Stawki ubezpieczeniowe                       |    |
| 8.2 Pracownicze koszty uzyskania.                |    |
| 8.3 Najniższe wynagrodzenie                      |    |
| 8.4 Kursv walut obcvch.                          |    |
| 8.5 Stawki ryczałtu                              |    |
| 8.6 Tabele odsetek                               |    |
| 8.7 Stawki za 1km przebiegu                      |    |
| 9. STRUKTURA PROGRAMU – BAZA DANYCH              | 32 |
| 9 1 Katalogi programu                            | 20 |
| 9.2 Katalogi bazy danych                         |    |
| 10 WYZAZ TADEL W DAZIE DAWYOU                    |    |
| IU. WINAZ IABEL W BAZIE DANYCH                   |    |

| 11. OCHRONA DANCH OSOBOWYCH                                                                                                    | 40       |
|----------------------------------------------------------------------------------------------------|----------|
| 11.1 Tabele wystepujace w katalogu danej firmy                                                                                                    | 40       |
| Tabela p p                                                                                                    |          |
| Tabela p pa                                                                                                    |          |
| Tabela $p$ fro                                                                                                    |          |
| Tabela $p_h$                                                                                                    |          |
| Tabela p_c                                                                                                    |          |
| Tabela $p_n$                                                                                                    |          |
| Tabela p_f                                                                                                    |          |
| Tabela p_fs                                                                                                    |          |
| Tabela p_poz, p_poza                                                                                                    |          |
| Tabela p_up                                                                                                    |          |
| Tabela p_um                                                                                                    |          |
| Tabela p_uw                                                                                                    | 49       |
| 12. KOMUNIKACJA Z INNYMI PROGRAMAMI                                                                                                    | 50       |
| 12.1 Typy danych                                                                                                    |          |
| 12.2.Zestawy danych                                                                                                    | 52       |
| Zestaw {kontrahent}                                                                                                    |          |
| Zestaw (Kwotali)) wa stawek VAT                                                                                                    |          |
| 12.3 Grupy denych                                                                                                    | 54       |
| Grupa informacuina < GRUPA INFO>                                                                                                    | 54       |
| Sprzedaż krajowa Faktura VAT <grupa fak=""></grupa>                                                                                                    |          |
| Sprzedaż Faktura VAT marża <grupa fam=""></grupa>                                                                                                    |          |
| Reprezentacia i Reklama <grupa far=""></grupa>                                                                                                    | 63       |
| Faktura zaliczkowa <grupa faz=""></grupa>                                                                                                    | 63       |
| Sprzedaż nieudokumentowana <grupa sdn=""></grupa>                                                                                                    |          |
| Faktura eksportowa <grupa ex=""></grupa>                                                                                                    |          |
| Sprzedaż do krajów Unii <grupa wdt=""></grupa>                                                                                                    |          |
| Zakup krajowy na fakturę <grupa zakf=""></grupa>                                                                                                    |          |
| Zakup krajowy bez faktury <grupa zakr=""></grupa>                                                                                                    |          |
| Zakup z Unii <grupa wnt=""></grupa>                                                                                                    |          |
| 12.4. Słowa zastrzeżone                                                                                                    |          |
| Grupy danych                                                                                                    |          |
| Nazwy zmiennych w grupie INFO                                                                                                    |          |
| Nazwy zmiennych – opis kontrahenta                                                                                                    |          |
| Nazwy zmiennych – opis dokumentu                                                                                                    |          |
| Nazwy zmiennych w opisie kwot                                                                                                    |          |
| 12.5 Plik wymiany w formacie dbf                                                                                                    |          |
| Plik Lta_info.dbf                                                                                                    |          |
| 16.5.2 Pliki z danymi                                                                                                    |          |
| 12.6 Plik wymiany w formacie sdf                                                                                                    |          |
| Rekord nr 1 (INFO)                                                                                                    |          |
| Następne rekordy (dane)                                                                                                    |          |
| 12.7 Uwagi końcowe                                                                                                    |          |
| 12. WYSYŁANIE DANYCH NA SERWER FTP                                                                                                    |          |
| 12.1 Format pliku z danymi                                                                                                    | 85       |
| 12.2 Typy danych                                                                                                    |          |
| 12.3 Blok [INFO]                                                                                                    |          |
| 12.6 Z.ok [FOLIO]                                                                                                    |          |
| 12.5  Blok [VAT DOK]                                                                                                    | 00<br>02 |
| $12.6 \text{ Blok} [\text{VIII}_\text{DOK}] \dots \dots \dots \dots \dots \dots \dots \dots \dots \dots \dots \dots \dots \dots \dots \dots \dots \dots \dots$ | on الم   |
| 10.7 $DI_{a1}$ [SUMA OWN]                                                                                                    |          |
| $14.1$ DIUK   $OUWA_OWW$                                                                                                    |          |

.

# 1. WSTĘP

W niniejszej instrukcji omówimy :

- w jaki sposób przygotować komputery do instalacji programu;
- proces instalacji i późniejszej aktualizacji do nowszych wersji;
- ustawienia poszczególnych parametrów programu dopasowujących go do funkcjonującego w firmie sprzętu komputerowego;
- niektóre, podstawowe, ustawienia podatkowe.
- strukturę bazy danych w sposób zgodny z ustawą o ochronie danych osobowych, niezbędną dla administratora danych osobowych

Większość parametrów instalacyjnych, które należy wprowadzić do programu dla każdej z prowadzonych firm omówimy w innych instrukcjach, poświęconych: płacom, środkom trwałym czy podatkowi VAT. Tutaj skupimy się na samej instalacji i wprowadzeniu niektórych parametrów. Generalnie z programem KSP można prowadzić księgowość podatnikom rozliczającym się na zasadach ogólnych lub płacącym podatek dochodowy w formie ryczałtu. Sama księgowa część programu stanowi jego niewielki fragment. Większą jego część stanowią różnego rodzaju ewidencje, na podstawie których jesteśmy w stanie prawidłowo rozliczyć deklaracje podatkowe i rozliczenie to udokumentować. Z pomocą programu możemy prowadzić księgowość 999 firmom.

Do najważniejszych modułów w programie należą:

- księga przychodów i rozchodów;
- ewidencja podatnika opodatkowanego ryczałtem ewidencjonowanym;
- środki trwałe naliczanie amortyzacji
- środki trwałe w budowie.
- ewidencja wyposażenia;
- ewidencje VAT w obrocie krajowym;
- ewidencje VAT w obrocie międzynarodowym;
- ewidencje małego podatnika rozliczającego podatek VAT metodą kasową;
- ewidencje VAT marża indywidualna;
- ewidencje VAT marża komis;
- ewidencje VAT marża łączna;
- ewidencje urządzeń fiskalnych;
- ewidencje zaliczek i ich rozliczanie;
- ewidencje prezentów małej wartości;
- ewidencje darowizn, reprezentacji i reklamy;
- ewidencje podatku naliczonego i odliczonego dla potrzeb rozliczenia korekt z art.90 i 91 ustawy o VAT;
- ewidencje samochodów w firmie dla potrzeb rozliczenia leasingu i podatku od paliwa;
- ewidencje przebiegu pojazdu dla prywatnego samochodu osobowego wykorzystywanego na potrzeby prowadzonej działalności;
- moduł rozliczania podatku ekologicznego od środków transportowych wraz z wydrukiem odpowiedniej deklaracji
- moduł rozliczania i naliczania wynagrodzenia dla pracowników zatrudnionych na podstawie umowy o pracę;
- moduł umów zlecenie i innych umów pokrewnych, o których mowa w art.13;
- Moduł rozliczania refundacji i dofinansowania z PFRON wraz z eksportem deklaracji WnD, INF-D-P
- moduł fakturowania dla biura rachunkowego;

- moduł rozrachunków, w tym raporty kasowe, raporty bankowe, pieniądze w drodze, przelewy itp.;
- tabele podatkowe pozwalające zaewidencjonować płacone podatki, wydanie deklaracji, korespondencję seryjną z klientami itp.;
- moduł naliczania odsetek;
- moduł symulacji kontroli skarbowej;
- moduł statystyk: ile dokumentów w jakiej firmie, analiza 80/20, i inne
- moduł kontroli pracy operatorów programu (czas pracy, pracowitość, wydajność)
- moduł kontrolny pozwalający wykryć sporo błędów powstałych podczas księgowania;
- moduł informacji podatkowej dla klienta (co i kiedy ma zapłacić jakie składa deklaracje, jaki ma dochód i obroty);
- moduł przekazywania danych do programu Płatnik, informacji elektronicznej do NFZ, przelewów elektronicznych dla Banku Śląskiego i Banku Handlowego i innych;
- moduł komunikacji wewnątrz biura rachunkowego pozwalający komunikować się użytkownikom i odnotowywać ważne (z punktu widzenia biura) zadania do wykonania;
- moduł rozliczania różnic kursowych dla klientów wykonujących transakcje międzynarodowe za pośrednictwem rachunków walutowych lub złotowych;
- moduł rozrachunków walutowych;
- moduł pobierania i aktualizacji za pośrednictwem Internetu kursów średnich walut obcych wg NBP;
- moduł pocztowej książki nadawczej pozwalający prowadzić ewidencję korespondencji, drukować samą książkę nadawczą, nadrukowywać koperty lub nalepki;
- moduł z przekrojową informacją dla wszystkich prowadzonych firm: komu należy wydrukować deklarację PIT-11. złożyć ZUA lub ZWUA, kto ma VAT-UE, a kto w danym miesiącu i ile płaci zaliczki na podatek dochodowy oraz wiele innych danych usprawniających pracę w biurze;
- moduł służący do publikacji danych klientów na własnych stronach internetowych;
- moduł importu danych o sprzedaży i zakupach z kilku najbardziej znanych systemów sprzedaży;
- moduł przenoszenia danych dla firmy, przez zewnętrzny nośnik informacji (pamięć flash, dyskietka) pomiędzy różnymi komputerami;
- moduł wydruków do pliku "pdf" i możliwość wysyłania bezpośrednio z programu wydruków zestawień i deklaracji pocztą e-mail;
- moduł "dokumentów za klienta" w którym możemy sporządzić notę korygującą, wystawić fakturę wewnętrzną, dowód wewnętrzny czy też sporządzić spis z natury
- kilkaset zestawień;
- wydruk deklaracji PIT-5, PIT-5a, PIT-5L, VAT-7, VAT-7K, VAT-UE, VAT-UE/A, VAT-UE/B, PIT-4R, PIT-2, PIT-12, PIT-11/8B, PIT-8C, PIT-5X, PIT-40, PIT-8R;
- moduł tworzenia deklaracji w formie elektronicznej.
- moduł zeznań rocznych
- moduł rozliczania zwrotu podatku VAT na wniosku VZM-1

Całość zagadnienia została omówiona w czterech instrukcjach:

- KSP Instalacja;
- KSP Standard;
- KSP Płace;
- KSP Środki trwałe.

Najnowszą wersję programu można zawsze pobrać z naszego serwera plików: <u>www.logotech.com.pl</u>. Znajdziemy tam też informację o zmianach poczynionych w programie w poszczególnych jego wersjach. Procesowi aktualizacji programu poświęcimy odrębny rozdział instrukcji. Jeśli otrzymamy od Państwa adres e-mail, to będziecie na bieżąco informowani o aktualnie prowadzonych pracach, nowościach i błędach w oprogramowaniu. Wystarczy wysłać mail na jeden z adresów:

- <u>biuro@logotech.com.pl</u>
- <u>lta@logotech.com.pl</u>
- <u>ksp@logotech.com.pl</u>

# 2. WYMAGANIA DLA ŚRODOWISKA KOMPUTEROWEGO.

Program może być zainstalowany na pojedynczym komputerze lub wielu komputerach w sieci. W każdym przypadku program i baza danych przechowywane są w oddzielnych miejscach. Program zajmuje na dysku około 100MB. Natomiast rozmiar bazy danych zależy od ilości przechowywanych dokumentów i ilości firm prowadzonych w programie. Należy założyć, że każde 100 firm będzie zajmować 500MB miejsca na dysku. Wynikają stąd podstawowe wymagania dla dysków twardych. Dodatkowo należy uwzględnić fakt, że każdy rok podatkowy to oddzielna baza danych i oddzielnie zainstalowany program. Wymagania dla pozostałego sprzętu to:

- a) *Monitor i karta grafiki*: Dowolnego typu, pracująca w rozdzielczości minimum 800x600 pikseli, 256 kolorów.
- b) Drukarka: Obecnie w programie istnieją dwa sposoby wykonywania wydruków. Pierwszy skojarzony jest z drukarkami igłowymi wtedy wydruki kierowane są bezpośrednio do portu drukarki, a drukowane teksty wykorzystują wbudowaną w drukarkę matrycę czcionek. Drugi sposób wykorzystuje drukarki zainstalowane w systemie Windows. Dla drugiego sposobu wymagany jest poprawny sterownik drukarki. W każdym przypadku, wymagane jest zainstalowanie na komputerze, na którym uruchamiany jest program KSP przynajmniej jednej drukarki, bez względu na to czy ten komputer ma do niej dostęp czy nie.
- c) Klawiatura: Klawiatura komputera powinna mieć klawisze INSERT oraz DELETE.
- Pamięć RAM: W zależności od systemu operacyjnego komputer powinien mieć nie mniej jak 1GB dla systemów Windows NT, 2000, 2003, XP oraz 2GB dla Vista i Windows 7
- e) *Mysz:* Chociaż mysz nie jest niezbędna do pracy w programie, w wielu sytuacjach ułatwia i przyspiesza wykonanie pewnych operacji.
- f) System operacyjny: Program pracuje w systemach Windows. Chociaż da się go uruchomić w systemie Windows 95, 98, Me to jednak odradzamy instalację na tego typu komputerach, tym bardziej, że od kilku lat nie posiadają już wsparcie ze strony Microsoft, a większość nowych narzędzi programistycznych nie współpracuje już z tymi systemami.
- g) *Pdf:* W systemie powinna być zainstalowana przeglądarka plików w formacie pdf. Najlepiej darmowy program Adobe Reader.
- h) *Rtf:* W systemie należy skojarzyć rozszerzenie plików "rtf" z edytorem tekstu. Może to być wbudowany w System Wordpad, edytor MsWord, edytor z OpenOffice lub dowolny inny. Brak tego skojarzenia uniemożliwi edycję wielu dokumentów.
- i) Xml: Do wysyłania deklaracji podatkowych w formie elektronicznej najlepiej wykorzystywać program bcEdek (Autor - Bogdan Chudzikiewicz), który współpracuje z KSP. Można go znaleźć na naszej stronie Internetowej.
- **Uwaga:** Wiele problemów w programie może stwarzać oprogramowanie antywirusowe. Na naszej czarnej liście jest system Kaspersky, Avast i Koala. Natomiast zalecanym systemem jest ESET (Nod32 lub smart security). Problem zabezpieczeń omówimy w oddzielnej części.
- **Uwaga:** W niniejszej instrukcji nie będziemy omawiać instalacji programu KSP do pracy z wykorzystaniem łącz internetowych. Zaznaczymy jedynie, że jest możliwa praca z programem poprzez łącze internetowe w trybie usługi terminalowej. Przetestowaliśmy serwer z systemem Linuks i klientem putty oraz serwer Windows 2003 z usługą terminalową.

#### 2.1 Wyłączenie ze skanowania, program pocztowy

Program KSP korzysta z plikowej bazy danych, oznacza to, że podczas pracy wiele plików jest otwieranych i zamykanych. Niektóre programy antywirusowe skanując otwierane pliki blokują je uniemożliwiając tym samym dostęp do ich treść z programu KSP. Aby temu zaradzić należy:

- a) w programie antywirusowym wyłączyć ze skanowania cały folder z programem i z bazą danych
- b) dodatkowo wyłączyć ze skanowania pliki o następujących rozszerzeniach: dbf, ntx, cdx, fpt,
- c) Dodać do zaufanych witryn internetowych <u>www.logotech.com.pl</u>, <u>ftp.logotech.com.pl</u>, <u>www.nbp.pl</u>

Program KSP wysyła pocztę e-mail posiłkując się domyślnym programem pocztowym zainstalowanym w systemie Windows. Aby nie mieć problemów z wysyłaniem, należy odpowiednio do tego przygotować program pocztowy. Poniższe ilustrację będą dotyczyć programu Outlook Express, tym nie mniej inne programy pocztowe posiadają podobne opcje.

| 🗐 Skrzynka odbiorcz                        | za - Outlook Express                                                        |          |
|--------------------------------------------|-----------------------------------------------------------------------------|----------|
| <u>P</u> lik <u>E</u> dycja Wi <u>d</u> ok | Narzędzia <u>W</u> iadomość Pomo <u>c</u>                                   | <b></b>  |
| i 🕞 e                                      | Wyślij i od <u>b</u> ierz                                                   | *        |
| Utwórz po Odpo                             | Synchronizuj wszystkie                                                      |          |
| 🖗 Skrzynka odb                             | Książka <u>a</u> dresowa Ctrl+Shift+B<br>Dodaj nadawcę do książki adresowej |          |
| 9 9 0d                                     | Reguły wiadomości                                                           |          |
|                                            | Windows Messenger  Mój stan online                                          |          |
|                                            | <u>G</u> rupy dyskusyjne Ctrl+W                                             |          |
|                                            | Konta                                                                       |          |
|                                            | Opcje                                                                       |          |
|                                            |                                                                             |          |
| 1                                          |                                                                             | <b>N</b> |
|                                            |                                                                             |          |

w programie Outlook, z menu narzędzia, tak jak to pokazano wyżej, należy wybrać opcje, a następnie w zakładce zabezpieczenia wyczyścić zaznaczony "box", tak jak na rysunku niżej

| opeje   |                     |                           |                    | ?                    |
|---------|---------------------|---------------------------|--------------------|----------------------|
| Ogólne  | Czytanie            | Potwierdzenia             | Wysyłanie          | Redagowanie          |
| Podpisy | Pisownia            | Zabezpieczenia            | Połączenie         | Konserwacja          |
| 🥢 Wył   | pierz strefę zabezp | ieczeń, która ma być używ | wana przez program | n Internet Explorer: |

Dodatkowo zalecamy odznaczyć opcję jak na rysunku niżej. Zabezpieczy to nas przed sytuacją, że po wejściu do programu pocztowego wykona on automatyczną wysyłkę wiadomości bez naszej wiedzy. Lepiej mieć nad tym kontrolę.

| 🕄 Opcje        |                                       |                             |                     | ? 🛛         |
|----------------|---------------------------------------|-----------------------------|---------------------|-------------|
| Podpisy        | Pisownia                              | Zabezpieczenia              | Połączenie          | Konserwacja |
| Ogólne         | Czytanie                              | Potwierdzenia               | Wysyłanie           | Redagowanie |
| Ogólne         |                                       |                             |                     |             |
| 🕋 🗹            | <sup>o</sup> od <u>c</u> zas uruchami | ania przejdź do mojego f    | olderu "Skrzynka od | biorcza     |
| 🐨 🖓 F          | <sup>o</sup> owiadom, jeśli są        | jakieś nowe grupy dysku     | isyjne              |             |
| ✓ 4            | Automatycznie wys                     | świetl foldery z nie przecz | ytanymi wiadomości  | ami         |
|                | Automatycznie zało                    | oguj do Windows Messei      | nger                |             |
| Wyślij / Odbie | rz wiadomości 🛛 —                     |                             |                     |             |
| 📻 🖉            | )dtwórz <u>d</u> źwięk, g             | dy przychodzą nowe wia      | domości             |             |
| •••••( 🗆 🗸     | yyślij i odbierz wia                  | domości przy uruchamia      | niu                 |             |
|                | oprawdź, czy są n                     | owe wiadomości co 3         | 0 ᅌ <u>m</u> in     |             |
| 2              | <u>l</u> eśli mój komputer            | nie jest w danej chwili p   | odłączony:          |             |
| [              | Nie łacz                              |                             |                     | ~           |

Aby kontrola nad wysyłaną pocztą była jeszcze pełniejsza należy odznaczyć opcję jak niżej:

| 🗐 Opcje                          |                                                                |                                                                           |                                                     | ? 🔀                        |
|----------------------------------|----------------------------------------------------------------|---------------------------------------------------------------------------|-----------------------------------------------------|----------------------------|
| Podpisy<br>Ogólne<br>Wysyłanie – | Pisownia<br>Czytanie                                           | Zabezpieczenia<br>Potwierdzenia                                           | Połączenie<br>Wysyłanie                             | Konserwacja<br>Redagowanie |
|                                  | Zapisz kopie wysła<br>Vyślij wiadomości j<br>Automatycznie umi | nych wiadomości w fold<br><u>b</u> ezzwłocznie<br>eść osoby, którym odpov | erze <u>"E</u> lementy wysł<br>viadam, w mojej Ksią | ane"<br>żce adresowej      |
|                                  | Nutomaty <u>c</u> znie dok<br>) ołącz w <u>i</u> adomość       | ończ adresy e-mail przy r<br>w odpowiedzi                                 | edagowaniu                                          |                            |
|                                  | <u>)</u> dpowiedz na wiad                                      | domości używając format<br>[                                              | u w jakim zostały wy<br>Ustawienia <u>m</u> iędzy   | narodowe                   |

Przy tak skonfigurowanym programie pocztowym wysłanie wiadomości nastąpi dopiero po naciśnięciu przycisku "wyślij i odbierz", do tego czasu wszystkie zapisane wiadomości będą przechowywane w skrzynce nadawczej.

### 2.2 Sieciowa nazwa komputera

W wielu miejscach programu użytkownicy otrzymują informację o pracy innych użytkowników. Informacja ta zawiera nazwę użytkownika i nazwę komputera, na którym pracuje. Zwykle nazwy komputerów są nadawane automatycznie przez system Windows podczas jego instalacji i niewiele nam mówią o jego lokalizacji. Nazwę komputera można oczywiście zmienić w systemie, wiąże się to jednak ze sporymi kłopotami, jeżeli taki komputer udostępnia swoje zasoby innym komputerom. W takim przypadku, trzeba na innych komputerach od nowa zmapować drukarki i dyski, które ten komputer udostępnia (bowiem zmieniła się jego nazwa). Aby temu zaradzić możemy w systemie Windows dodać zmienną środowiskową o nazwie LTA\_NAME i przypisać do niej przyjazną nazwę komputera. Można to zrobić na dwa sposoby (załóżmy, że nasz komputer powinien się nazywać SEKRETARIAT):

Pierwszy sposób polega na wpisaniu w wierszu poleceń komendy

#### SET LTA\_NAME=SEKRETARIAT

i naciśnięciu klawisza ENTER.

Nazwa, którą chcemy nadać komputerowi nie powinna zawierać spacji ani polskich znaków diakrytycznych.

Drugi sposób polega na naciśnięciu prawego klawisza myszy na ikonie "Mój komputer" i wybraniu z menu podręcznego opcji "Właściwości". Następnie należy wybrać zakładkę "Zaawansowane" i dalej wcisnąć przycisk "Zmienne środowiskowe", tak jak to pokazano niżej.

| aściwości s                   | systemu                 |                |                |              | ?                |
|-------------------------------|-------------------------|----------------|----------------|--------------|------------------|
| Przywracani                   | ie systemu              | Aktualiz       | acje automat   | yczne        | Zdalny           |
| Ogólne                        | Nazwa koi               | mputera        | Sprzęt         | Zaav         | wansowane        |
| Aby móc prze<br>Administrator | eprowadzić wię          | kszość tych    | zmian, musis;  | z zalogowa   | ć się jako       |
| Efekty wizu                   | alne, planowan<br>Jalna | nie użycia pro | ocesora, wyko  | orzystanie p | amięci i         |
| puniço vila                   |                         |                |                | Usta         | awienia          |
| – Profile użytk               | ownika                  |                |                |              |                  |
| Ustawienia                    | pulpitu powiąza         | ane z logowa   | niem użytkov   | vnika        |                  |
|                               |                         |                |                | Usta         | awienia          |
| CUruchamian                   | ie i odzyskiwar         | nie            |                |              |                  |
| Informacje o                  | uruchamianiu            | systemu, aw    | variach systen | nu i debugo  | waniu            |
|                               |                         |                |                | Ust          | awienia          |
|                               | Zmier                   | nne środowie   | krwe B         | aportowanie  | e błędów         |
|                               |                         | ОК             |                | Anuluj       | <u>Z</u> astosuj |

|  | W kolejnyn | ı kroku wciskamy | przycisk "Nowa" | dla zmiennych systemowych |
|--|------------|------------------|-----------------|---------------------------|
|--|------------|------------------|-----------------|---------------------------|

| mienne uzytkownik                                                                   | a dia TOMER                                                                                                    |   |
|-------------------------------------------------------------------------------------|----------------------------------------------------------------------------------------------------|---|
| Zmienna                                                                             | Wartość                                                                                                    | ^ |
| INCLUDE                                                                             | C: \Program Files \ALASKA \XPPW32 \INCL                                                                                                |   |
| LIB                                                                                 | C:\Program Files\ALASKA\XPPW32\LIB                                                                                                    |   |
| LTA_NAME                                                                            | TOMEK-XP                                                                                                    | _ |
| Path                                                                                | C:\Program Files\ALASKA\XPPW32\BIN;                                                                                                    |   |
| TEMP                                                                                | c: \tmp                                                                                                    | ~ |
|                                                                                     | Nowa Edytuj Usuń                                                                                                    |   |
| mienne systemowe                                                                    | Nowa Edytuj Usuń                                                                                                    |   |
| mienne systemowe<br>Zmienna                                                         | Nowa Edytuj Usuń                                                                                                    |   |
| mienne systemowe<br>Zmienna<br>ComSpec                                              | Nowa Edytuj Usuń                                                                                                    |   |
| nienne systemowe<br>Zmienna<br>ComSpec<br>FP_NO_HOST_C                              | Nowa Edytuj Usuń<br>Wartość<br>C:\WINDOWS\system32\cmd.exe<br>NO                                                                       |   |
| mienne systemowe<br>Zmienna<br>ComSpec<br>FP_NO_HOST_C<br>lib                       | Nowa Edytuj Usuń<br>Wartość<br>C:\WINDOWS\system32\cmd.exe<br>NO<br>c:\clip87\lib                                                      |   |
| mienne systemowe<br>Zmienna<br>ComSpec<br>FP_NO_HOST_C<br>lib<br>NUMBER_OF_P        | Nowa Edytuj Usuń<br>Wartość<br>C:\WINDOWS\system32\cmd.exe<br>NO<br>c:\clip87\lib<br>2                                                 |   |
| mienne systemowe<br>Zmienna<br>ComSpec<br>FP_NO_HOST_C<br>lib<br>NUMBER_OF_P<br>OBJ | Nowa     Edytuj     Usuń       e     Wartość       C:\WINDOWS\system32\cmd.exe       NO       c:\clip87\ib       2       c:\clip87\obj |   |

i dalej ustawiamy nasza zmienną LTA\_NAME

| Nowa zmienna system       | owa 🛛 🛛 🔀   |
|---------------------------|-------------|
| <u>N</u> azwa zmiennej:   | LTA_NAME    |
| <u>W</u> artość zmiennej: | SEKRETARIAT |
|                           | OK Anuluj   |

# 3. INSTALACJA PROGRAMU KSP.

Ponieważ program instalacyjny zada nam kilka pytań, musimy najpierw wyjaśnić, jak zorganizowane są dane przechowywane w programie. Jak już wspomnieliśmy program i baza danych muszą być instalowane w oddzielnych folderach. Jeżeli mamy kilka komputerów połączonych siecią, program należy zainstalować na każdym komputerze oddzielnie, natomiast bazę danych tylko na jednym. We wszystkich przykładach, które podamy w instrukcji założymy, że program zainstalowany jest w katalogu C:\KSP\2011 natomiast baza danych w folderze K:\BAZA\_KSP\2011.

### 3.1 Pierwsza instalacja na pierwszym komputerze

Aby zainstalować KSP należy uruchomić program instalacyjny KSP\_11.03.009.exe Numery w nazwie pliku instalacyjnego oznaczają wersję instalowanego programu. Po uruchomieniu programu instalacyjnego wciskamy przycisk "Instaluj"

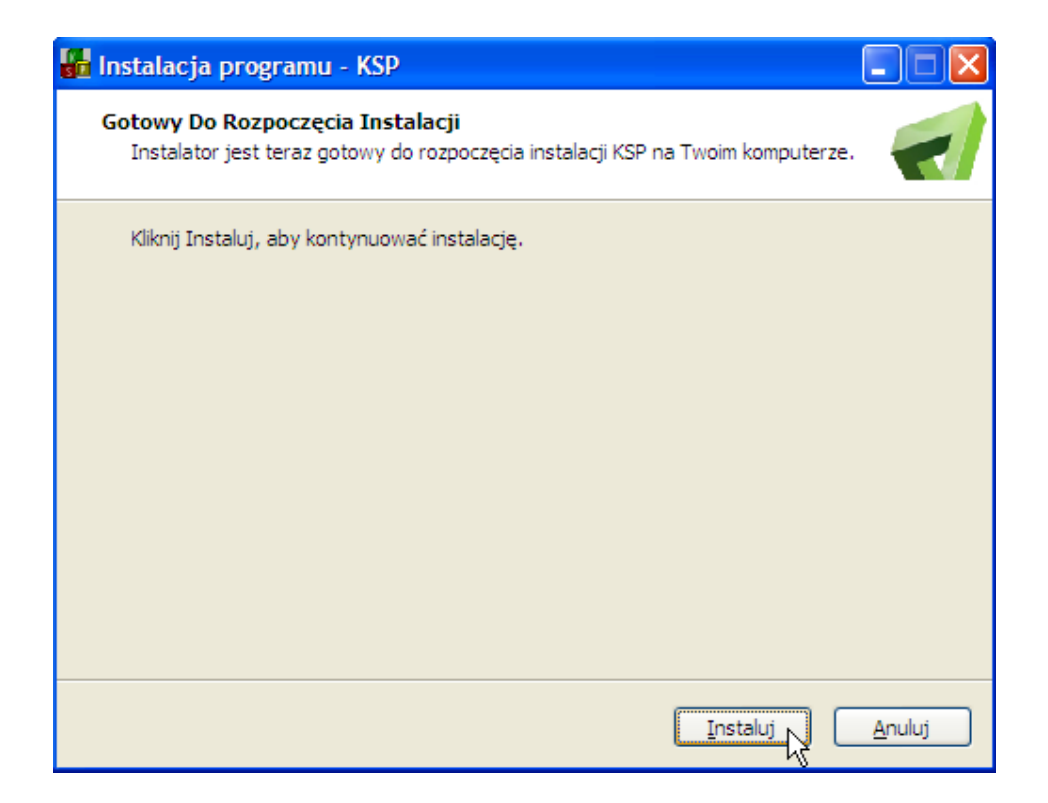

a następnie, "pierwsza instalacja programu"

| Instalacja programu KSP wersja 11.03.009 |                    |
|------------------------------------------|--------------------|
| Pierwsza instalacja programu             |                    |
| Aktualizacja programu                    |                    |
| Instalacja na Nowy Rok                   | TOCOLECH           |
| Odinstaluj program                       |                    |
| Umowa licencyjna                         |                    |
| Wykaz zmian                              |                    |
| Raport z instalacji programu             | Zakończ instalację |
|                                          |                    |

Na następnej formatce należy wpisać lub wybrać katalogi dla programu i dla bazy danych. Gdy wpiszemy już niezbędne dane, wciskamy przycisk "Zainstaluj program"

| 🚰 Instalacja programu KSP wersja 11.03.009                                                     |       |
|------------------------------------------------------------------------------------------------|-------|
| Wybierz katalog w którym zostanie zainstalowany PROGRAM<br>C:\KSP\2011                         |       |
| Wybierz katalog w którym zostanie (lub już jest) zainstalowana BAZA DANYCH<br>K:\BAZA_KSP\2011 |       |
|                                                                                                |       |
| Zainstaluj Program 💦 Poprzedni e                                                               | ekran |
|                                                                                                |       |

Obydwa katalogi nie powinny istnieć, a jeśli już są, to powinny być puste. Ten warunek zabezpieczy nas przed przypadkowym zniszczeniem istniejących danych. Jeżeli więc chcemy zainstalować program lub bazę w istniejącym katalogu, powinniśmy wpierw usunąć z niego wszystkie pliki i podkatalogi. Nazwę katalogu można również podać w następującej (przykładowej) postaci:

- a) \\serwer\_biura\dane\baza\_ksp\2011
- b)  $\10.0.0.211\dane\baza_ksp\2011$

- Po wciśnięciu przycisku "Zainstaluj", program instalacyjny:
- a) Utworzy pustą bazę danych w folderze k:\baza\_ksp\2011
- b) Skopiuje program Ksp.exe i wszystkie niezbędne do pracy pliki do folderu c:\ksp\2011
- c) Utworzy na pulpicie skrót do programu Ksp.exe
- d) Doda do menu "programy" zakładkę Logotech a w niej kilka linków: do programu i instrukcji

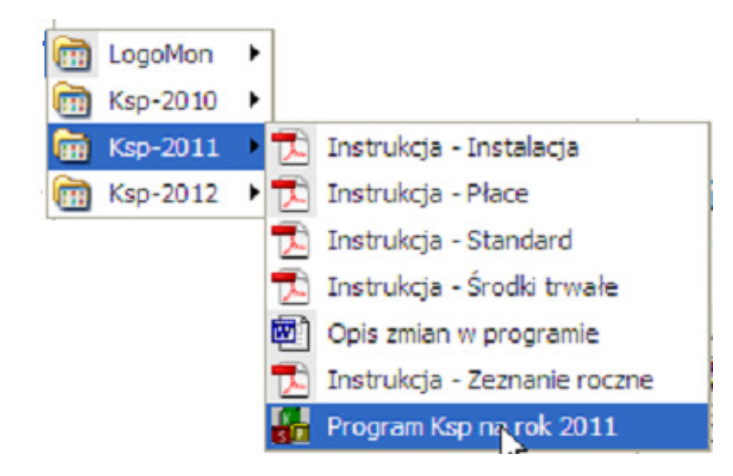

e) Dopisze do rejestru Windows w kluczu HKLM/Software klucz Logotech/Ksp/2011, a w nim kilka informacji o zainstalowanej wersji i miejscu instalacji. Informacje w rejestrach nie są wykorzystywane przez program Ksp.

### 3.2 Pierwsza instalacja na kolejnych komputerach

Na kolejnych komputerach postępujemy identycznie jak na komputerze pierwszym, z ta różnicą, że katalog dla bazy danych należy wskazać ten sam jak dla pierwszego komputera. Program instalacyjny sprawdzi, że wersja bazy danych odpowiada instalowanemu programowi i zainstaluje jedynie program w katalogu c:\ksp\2011, pozostawiając bazę w niezmienionej postaci. Identycznie postępujemy w sytuacji, gdy mamy już funkcjonujący program i po pewnym czasie dołączamy do sieci nowy komputer. Należy na nim wykonać pierwszą instalację wskazując dla bazy danych istniejący już folder.

### 3.3 Instalowanie nowych wersji programu

Podczas instalacji nowszych wersji programu, znów mamy dwa rodzaje instalacji. Instalację na pierwszym komputerze i na następnych.

#### Pierwszy komputer – program instalacyjny

Jako pierwszy komputer należy wybrać "najmocniejszy", zdarza się, że instalacja trwa kilkadziesiąt minut. Należy uruchomić program instalacyjny i z menu wybrać opcję "Aktualizacja programu". Na następnej formatce należy wskazać miejsce gdzie zainstalowana jest aktualna wersja programu (program instalacyjny pobierze ścieżkę do programu z rejestrów Windows i zaproponuje ją do instalacji). Po wciśnięciu przycisku "Zainstaluj program", instalator podniesie wersję programu i jeśli będzie taka potrzeba podniesie wersję bazy danych. Po zakończeniu instalacji skopiuje do specjalnego folderu z bazą danych uproszczoną wersję instalatora. Tym sposobem każdy inny komputer po uruchomieniu będzie mógł skorzystać z instalatora bez potrzeby przechodzenia całej ścieżki instalacji.

### Pierwszy komputer – program Ksp (1)

Aktualizację programu można również wykonać z wnętrza programu Ksp (czas instalacji jest wtedy nieco dłuższy niż przy poprzednim sposobie). Należy w tym celu wybrać z menu poniższy punkt:

| 1. W y h<br>2. REJES<br>3. KASA-<br>4. INFOR<br>5. ZAMKN<br>6. KORT                                                   | Ó r f i r m y<br>Tracja dokumentów<br>Bank-Rozrachunki<br>Macja podatkowa<br>Hięcie miesiąca                                                                                                    |
|----------------------------------------------------------------------------------------------------|----------------------------------------------------------------------------------------------------|
| 7. OBSE<br>8. INST<br>9. SPRA<br>A. EWID<br>B. EWID<br>C. ŚROD<br>D. PŁAC<br>E. PŁAC<br>F. PRAC<br>G. WYST<br>H. TABE | <ol> <li>Archiwizacja danych</li> <li>Łączenie firm</li> <li>Import dokumentów</li> <li>Rekonstrukcja z dysku twardego</li> <li>Indeksowanie plików</li> <li>Import faktur - sprzedaż/zakup</li> <li>Aktualizuj dane na podst.2010r</li> <li>Przez czystą pomyłke</li> <li>Pobierz nową wersję KSP</li> <li>Wczytanie archiwum firmy</li> <li>Odtworzenie bazy z archiwum</li> </ol> |

Jeśli mamy aktywne połączenie z Internetem, program sprawdzi czy dostępna jest nowsza wersja i po naszej akceptacji pobierze ją z Internetu i zainstaluje.

#### Pierwszy komputer – program Ksp (2)

Można spowodować, aby program Ksp sam sprawdzał podczas uruchamiania, czy na serwerze Logotech jest nowsza wersja programu. W tym celu należy przejść do opcji "Instalacja / "Parametry stanowiska", a tam do drugiej strony danych.

|                                                                                                    |                                   |                             | [2/2]_                  |
|----------------------------------------------------------------------------------------------------|-----------------------------------|-----------------------------|-------------------------|
| Pobieranie nowych wersji z serwera KSP                                                                                       |                                   | Komputer: 1                 | COMEK-XP                |
| Data wprowadzenia parametrów                                                                                                 |                                   | 2011.07.27                  | (09:48)                 |
| Data ostatniego sprawdzenia obecności n<br>Wynik sprawdzenia                                                                 | owej wersji                       | 2011.07.27<br>Dostępna wers | (09:46)<br>sja:11.03.00 |
| Data ostatniego pobrania programu                                                                                            | Start<br>Koniec                   | 2011.07.20<br>2011.07.26    | (18:15)<br>10:56        |
| Data ostatniej instalacji programu                                                                                           |                                   |                             | ( )                     |
| Podaj co ile dni sprawdzać, czy na serw<br>znajduje się nowa wersja programu. Jeże<br>liczbę "0", sprawdzanie nie będzie się | erze ftp<br>li podasz<br>odbywać. | _1                          | ▶                       |

Wprowadzamy tu informację, co ile dni program KSP ma sprawdzać, czy na serwerze internetowym pojawiła się nowsza wersja programu KSP. Na ekranie tym wprowadzamy również informację, z którego komputera możliwe jest pobranie nowszej wersji. Po naciśnięciu klawisza ENTER program udostępni nam do edycji pole z liczbą dni, a po ponownym naciśnięciu klawisza ENTER zapamięta wprowadzona liczbę, oraz nazwę komputera, z którego będzie można pobierać nowsze wersje. Będzie to komputer, na którym właśnie pracujemy. **Uwaga:** Czynność tę może wykonać jedynie Administrator. Sprawdzanie odbywać się będzie jedynie na tym komputerze, na którym wprowadzono liczbę dni, a więc wyłącznie na jednym komputerze w sieci. Powinniśmy do tego celu wybrać komputer najszybszy (w naszym przykładzie jest to komputer TOMEK-XP).

#### Następne komputery

Instalacja nowszych wersji na kolejnych komputerach jest bardzo prosta i przebiega automatycznie. Po uruchomieniu programu Ksp na komputerze z poprzednią wersją programu, podczas łączenia się z bazą danych, Ksp zostanie poinformowane, że nowsza wersja została już zainstalowana i zaproponuje jej instalację. Jeśli wyrazimy zgodę, z bazy danych zostanie uruchomiony Instalator, który podniesie wersję programu do wersji bieżącej.

### 3.4 Instalacja programu na następny rok

Program i bazę danych na następny rok podatkowy instalujemy wybierając z menu poniższy punkt, najpierw jednak należy upewnić się, że posiadamy zainstalowaną najnowszą wersję programu obowiązującą w bieżącym roku. Jeżeli wersja jest niższa niż wersja udostępniona w Internecie, należy ją pobrać i zainstalować na wszystkich stanowiskach w sieci.

| 1. Wybór<br>2. REJESTRAC    | firmy 📕                             |
|-----------------------------|-------------------------------------|
| 3. KASA-BANK                | 1. FIRMA                            |
| 4. INFORMACJ                | 2. WSPÓLNICY                        |
| 5. ZAMKNIĘCI                | 3. UŻYTKOWNICY                      |
| <ol><li>KARTOTEKA</li></ol> | <ol> <li>BILANS OTWARCIA</li> </ol> |
| 7. OBSŁUGA K                | 5. NORMY PODATKOWE                  |
| <ol><li>INSTALACJ</li></ol> | <ol><li>URZĘDY SKARBOWE</li></ol>   |
| 9. SPRAWY DO                | 7. TABELA ODSETEK                   |
| A. EWIDENCJA                | 8. ZMIANA WŁASCICIELI               |
| B. EWIDENCJE                | 9. INSTALACJA DRUKARKI              |
| C. SRODKI TR                | A. PARAMETRY STANOWISKA             |
| D. PŁACE - U                | B. REJESTRACJA PROGRAMU             |
| E. PŁACE - U                | C. OSTATNIE ZMIANY W KSP            |
| F. PRACOWNIC                | D. PARAMETRY KSIĘGOWANIA            |
| G. WYSTAWIAN                | E. PARAMETRY EKRANU                 |
| H. TABELE+PŁ                | F. INSTALACJA NA NOWY KOK           |
|                             |                                     |

- Po wybraniu powyższej opcji będziemy musieli wskazać katalogi:
  - o Do którego zostanie przeniesiony program, oraz
  - o Katalog, do którego zostanie przeniesiona baza danych
- Po zaakceptowaniu katalogów, Ksp zainstaluje w wybranych miejscach: program i bazę danych ze wszystkimi firmami z bieżącego roku. Zbędne firmy zawsze można usunąć już w programie na następny rok.
- Od tego momentu można już wprowadzać dokumenty na następny rok, zakładać listy płac i wykonywać inne operacje, pamiętając jednocześnie, że program nadaj jest zgodny z przepisami roku bieżącego.
- Kilka elementów zostanie zablokowanych w nowo zainstalowanym programie do czasu jego aktualizacji. W szczególności aktualizacja danych na podstawie ubiegłego roku nie będzie dostępna w pełnym zakresie.
- Co zrobić z pozostałymi komputerami w sieci? Po uruchomieniu programu KSP na bieżący rok na innym komputerze, program zauważy, że została już zainstalowana baza na rok następny i zaproponuje zainstalowanie lokalnego programu na nowy rok. Jeśli się zgodzimy instalacja dokona się i odpowiedni skrót zostanie utworzony na pulpicie.

# 4. PIERWSZE URUCHOMIENIE PROGRAMU.

Przy pierwszym uruchomieniu programu nastąpi rozpakowanie wszystkich niezbędnych do poprawnej pracy programu plików oraz założenie katalogu dla pierwszej firmy. Po uruchomieniu programu zostaniemy poproszeni o zalogowanie się do programu. Należy pozostawić nazwę użytkownika "Admin" i puste hasło. Jak dopisać użytkowników opiszemy w dalszej części instrukcji, teraz powinniśmy przejść do opcji związanej z wprowadzeniem licencji do programu.

### 4.1 Wczytanie licencji

Należy wybrać opcję pokazaną na poniższym rysunku,

| 1. Wybór<br>2 PEIESTROC      | firm                   | у 📕                                  |             |
|------------------------------|------------------------|--------------------------------------|-------------|
| 3. KASA-BANK                 | 1. FIRMA               |                                      | ٩           |
| 5. ZAMKNIĘCI                 | 3. UŻYTKO              | WNICY                                |             |
| 6. KARTOTEKA<br>7. OBSŁUGA K | 4. BILANS<br>5. NORMY  | OTWARCIA<br>PODATKOWE                |             |
| 8. INSTALACJ<br>9. SPRAWY DO | 6. URZĘDY<br>7. TABĚLA | SKARBOWE<br>ODSETEK                  |             |
| A. EWIDENCJA<br>B. EWIDENCJE | 8. ZMIANA<br>9. INSTAL | WŁAŚCICIELI<br>Acja drukarki         | < c         |
| C. ŚRODKI TR<br>D. PŁACE – U | A. PARAME<br>B. REJES  | TRY STANOWISKA                       |             |
| E. PŁACE – U<br>F. PRACOWNIC | C. OSTAT<br>D. PARAM   | Właściciel Licen<br>Rejestracja prog | cji<br>Pamu |
| G. WYSTAWIAN<br>H. TABELE+PŁ | E. PARAM<br>F. INSTA   | Lista partnerów                      | 7           |
|                              |                        |                                      | 1           |

a następnie wprowadzić dane z Certyfikatu Legalności Oprogramowania (CLO). Na szczególną uwagę zasługuje nazwa skrócona, która powinna być identyczna z nazwą podaną w zgłoszeniu płatnika składek ZUS (ZUS ZFA lub ZPA). Po wprowadzeniu niezbędnych do rejestracji danych należy je zapamiętać klawiszem *END*. W następnym kroku należy zdecydować o sposobie wczytania pliku z licencją. Jeśli mamy aktywne połączenie z Internetem, możemy wybrać opcję "Pobierz z Internetu", w przeciwnym racie należy wybrać opcję "Wczytaj z pliku" i w kolejnym kroku wskazać plik zapisany na dysku. Program porówna dane zapisane w pliku licencyjnym z danymi wprowadzonymi przez użytkownika i jeśli będą zgodne dokona rejestracji programu.

| 🤣 Rejestracja programu                                                     |                        |  |
|----------------------------------------------------------------------------|------------------------|--|
| Wybierz sposób rejestracji prog<br>Licencję można wczytać z pliku lub pobr | amu.<br>ć z internetu. |  |
| Wczytaj z pliku Pobierz z Internetu                                        |                        |  |

**Uwaga:** Jeżeli zapomnimy nazwy użytkownika lub hasła, zawsze możemy "wejść" do programu wprowadzając jako użytkownika "ADMIN" i hasło będące 9-cio cyfrowym kluczem do programu.

### 4.2 Dopasowanie wielkości okna.

Cechą charakterystyczną okien zastosowanych w programie jest:

- Stała szerokość i wysokość czcionki
- Wymiar okna odpowiadający szerokości 80 znaków i wysokości 25 znaków

Powyższe właściwości powodują, że jedynym sposobem na zmianę rozmiarów okien jest zmiana wielkości stosowanej czcionki. Jeżeli rozmiar domyślnego okna nam nie odpowiada, należy przejść do opcji "Instalacja"/"Parametry ekranu".

| 1. Wybór<br>2 DELECTROC | firmy 📕                        |
|-------------------------|--------------------------------|
| 3. KASA-BANK            | 1. FIRMA                       |
| 5. ZAMKNIĘCI            | 2. WSPOLNICY<br>3. UŻYTKOWNICY |
| 5. KARTOTEKA            | 4. BILANS OTWARCIA             |
| 7. OBSŁUGA K            | 5. NORMY PODATKOWE             |
| 8. INSTALACU            | 6. URZEDY SKARBOWE             |
| 9. SPRAWY DO            | 7. TABĚLA ODSETEK              |
| A. EWIDENCJA            | 8. ZMIANA WŁASCICIELI          |
| B. EWIDENCJE            | 9. INSTALACJA DRUKARKI         |
| C. SRODKI TR            | A. PARAMETRY STANOWISKA        |
| D. PŁACE – U            | B. REJESTRACJA PROGRAMU        |
| E. PŁACE – U            | C. OSTATNIE ZMIANY W KSP       |
| F. PRACOWNIC            | D. PARAMETRY KSIĘGOWANIA       |
| G. WYSTAWIAN            | E. PARAMETRY EKRANU            |
| H. TABELE+PŁ            | F. INSTALACJA NA NOWY KOK      |

Z kolejnego menu wybieramy czcionkę "Lucida Console". Na monitorze pokażą nam się dwa paski: jeden w górnej części ekranu i jeden z prawej strony. Długości tych pasków odpowiadają wielkości okna. Aby zmienić ich długość należy:

- Aby zwiększyć szerokość okna należy naciskać kursor "W prawo"
- Aby zmniejszyć szerokość okna należy wciskać klawisz kursora "W lewo"
- Aby zwiększyć wysokość okna należy wciskać klawisz kursowa "W górę"
- Aby zmniejszyć wysokość okna należy wciskać klawisz kursora "W dół"

Jeżeli rozmiary okna będą nam odpowiadać, wciskamy klawisz *ENTER*, okno programu przyjmie zdefiniowany rozmiar. Oczywiście możemy wykorzystać inne czcionki (np. Courier). Czcionka Terminal nie posiada zbyt wielu rozmiarów, więc nie nadaje się do płynnej zmiany wielkości ekranu. Jeżeli po dokonaniu ustawień, KSP uruchomi się zwinięte na belkę, lub będziemy chcieli przywrócić domyślne ustawienia, należy uruchomić program mając wciśnięty klawisz *CTRL*.

### 4.3 Zmiana bazy danych

Nie zalecamy pracy z wieloma bazami danych, tym nie mniej jest to możliwe. Aby zmienić bieżącą bazę na inna, należy na głównym menu ekrany wcisnąć klawisz ALT+I, i wybrać z menu odpowiednią opcję.

| 🤗 Gdzie jest Baza danych?                                                                                          | × |
|----------------------------------------------------------------------------------------------------|---|
| Położenie bazy danych: K:\TOMEK\KSP11\<br>Wersja bazy: 000000062<br>Czy chcesz podłączyć się do innej bazy danych? |   |
| Nie chcę Podłącz Rezygnuję                                                                                         |   |

Program po ponownym uruchomieniu poprosi o wskazanie bazy, z która ma pracować.

# 5. KONFIGURACJA PROGRAMU – DRUKOWANIE.

W programie są zaimplementowane dwie metody drukowania. Pierwsza dotyczy wydruków wykonywanych na drukarkach igłowych w trybie tekstowym i druga wykorzystująca mechanizmy drukowania pod Windows. Na drukarkach igłowych można oczywiście również drukować wykorzystując sterowniki Windows, wtedy jednak wydruk będzie wykonywany w trybie graficznym i będzie trwał bardzo długo. Konfiguracja drukarek igłowych jest bardziej skomplikowana, więc od niej zaczniemy. Należy wejść do opcji jak to pokazano na poniższym rysunku

| 1. Wybór                    | firmy                                |
|-----------------------------|--------------------------------------|
| 3. KASA-BANK                | 1. FIRMA                             |
| <ol><li>INFORMACJ</li></ol> | 2. WSPÓLNICY                         |
| 5. ZAMKNIĘCI                | 3. UŻYTKOWNICY                       |
| <ol><li>KARTOTEKA</li></ol> | 4. BILANS OTWARCIA                   |
| 7. OBSŁUGA K                | 5. NORMY PODATKOWE                   |
| <ol><li>INSTALACJ</li></ol> | 6. URZĘDY SKARBOWE                   |
| <ol><li>SPRAWY DO</li></ol> | 7. TABE                              |
| A. EWIDENCJA                | 8. ZMIA 1. Definicje Drukarek        |
| B. EWIDENCJE                | 9. INST 2. Wzonce druków urzędowych  |
| C. ŚRODKI TR                | A. PARA 3. Wzorce zestawień          |
| D. PŁACE – U                | B. REJE 4. Zestawy Kodów sterujących |
| E. PŁACE - U                | C. OSTA 5. Domyślny wybór drukowania |
| F. PRACOWNIC                | D. PARA                              |
| G. WYSTAWIAN                | E. PARAMETRY EKRANU                  |

### 5.1 Instalacja drukarek igłowych

Po wybraniu zaznaczonej opcji zobaczymy poniższy ekran, na którym wprowadzimy wszystkie drukarki, które będą dostępne z bieżącego komputera. Każdy komputer w sieci ma swoją własną listę, dlatego też operację tę należy powtórzyć na wszystkich stacjach roboczych.

| Nazwa Drukarki: OK<br>Grupa wzorców: WZC<br>Port Drukarki: Por                | I 321<br>DRCE LOGOTECH (F<br>rt równoległy LPTI (F                       | 1)<br>1)       |
|-------------------------------------------------------------------------------|--------------------------------------------------------------------------|----------------|
| Format papieru: A4                                                            | lub Wąski 10" (F                                                         | 1)             |
| Kody sterujące: EPS                                                           | 50N ESC/P (F                                                             | 1)             |
| Polskie znaki: La                                                             | tin PC 852 (F                                                            | 1)             |
| Wydruk Deklaracji: Nad                                                        | druk na oryginale (F                                                     | 1)             |
| Przelew Uniwersalny : Nac<br>Przelew na podatki .: Nac<br>Przelew do ZUS: Nac | druk: Typ-1 (F<br>druk: Typ-1 (F<br>druk: Typ-1 (F                       | 1)<br>1)<br>1) |
| Drukowanie ramek: Dru<br>Tryb DUPLEX                                          | ukuj ramki rije (F<br>ustawień drukarki (F<br>ukuj deklarację bez tła (F | 1)<br>1)<br>1) |

Drukarkę dopisujemy klawiszem *INSERT* i kasujemy klawiszem *DEL*. Poniżej opiszemy wszystkie atrybuty drukarki, które należy poprawnie wybrać klawiszem F1. Wybrane atrybuty powinny odpowiadać parametrom drukarki opisanym w jej danych technicznych.

- **Nazwa drukarki:** Nazwa ta powinna być tak skonstruowana, aby wybierając drukarkę klawiszem *ALT+Q*, wiedzieć o którą fizycznie drukarkę chodzi. Najlepiej połączyć nazwę drukarki z komputerem, do którego jest podpięta.
- **Grupa wzorców:** Po naciśnięciu klawisza *F1* pokaże się lista grup wzorców deklaracji. Należy wybrać właściwą grupę. Zagadnienie wzorców opiszemy w odrębnym punkcie, tutaj nadmienimy, że deklaracje podatkowe są drukowane na drukarkach igłowych w formie nadruku na oryginałach. Problem z drukowaniem deklaracji w ten sposób polega na konieczności "trafienia" z danymi w określone pola deklaracji. W programie istnieje mechanizm pozwalający wykonać to dopasowanie. Jednak jak się okazuje drukarka, drukarce nie jest równa. Wzorce dopasowane do jednej nie pasują do innej. Zwykle dopasowane wzorce pasują do pewnej grupy drukarek. Np. jeżeli dopasujemy wzorzec na drukarce OKI, to prawdopodobnie będzie on również dobry na innych drukarkach OKI. Ale wcale nie musi pasować do drukarek HP. Dlatego w programie można stworzyć wiele grup wzorców, z których każda będzie pasowała do określonej grupy drukarek. Po zainstalowaniu programu mamy jedną grupę wzorców i tę grupę należy tu wybrać. Później, gdy stworzymy inne grupy będzie można je przyporządkować do zainstalowanych drukarek.
- **Port drukarki:** Należy wybrać klawiszem F1 jeden z trzech portów (LPT1, LPT2, LPT3). Porty LPT są też nazywane złączami Centronics. Wybierając port drukarki możemy mieć do czynienia z trzema sytuacjami. Pierwsza, gdy drukarka jest podłączona złączem Centronics do komputera, którego drukarki właśnie konfigurujemy. Należy wtedy sprawdzić, do którego jest podłaczona i ten port wybrać klawiszem F1. Drukarka nie musi być zainstalowana w systemie Windows. Jeżeli mamy w komputerze jedno złącze LPT, to prawdopodobnie będzie to złącze LPT1, jeśli więcej niż jedno, to aby sprawdzić, do którego jest podpięta drukarka najlepiej jest korzystając z wiersza poleceń wpisać komendę Dir >LPT1 i nacisnąć ENTER. Na drukarce powinna wydrukować się zawartość katalogu. Jeśli nic się nie wydrukuje należy spróbować z innym portem. Druga sytuacja wystąpi, jeżeli będziemy chcieli skierować wydruk do drukarki podpiętej do innego komputera (nazwijmy go KOMPUTER-B). Wówczas drukarka ta powinna być zainstalowana w systemie Windows KOMPUTERA-B i udostępniona. Niech nazwa sieciowa tej drukarki brzmi DRUKB. Korzystając z wiersza poleceń możemy sprawdzić czy KOMPUTER-B udostępnia nam drukarkę DRUKB. Wystarczy napisać polecenie NET VIEW \\KOMPUTER-B, na ekranie powinna pokazać się lista zasobów udostępnionych przez komputer-b w tym naszej drukarki. Jeśli tak jest to należy wydać kolejne polecenie NET USE LPT2: \\KOMPUTER-B\DRUKB. Polecenie to wykona tak zwane mapowanie drukarki do portu LPT2 (można użyć innego portu). Jeśli wszystko przebiegnie poprawnie powinniśmy w programie wybrać zmapowany port. I wreszcie trzecia sytuacja gdy drukarka igłowa podłączona jest do komputera, który właśnie konfigurujemy, ale nie do portu LPT, tylko do portu USB. Wówczas należy zainstalować te drukarke w systemie Windows i udostępnić innym użytkownikom sieci, a następnie wykonać wyżej opisane mapowanie. (Gdy wpiszemy komendę NET USE na ekranie powinna nam się pokazać lista udostępnionych zasobów - w tym drukarki podpiętej do złącza USB)
- **Format papieru:** W tym punkcie klawiszem F1 wybieramy szerokość papieru w drukarce. Do wyboru mamy dwie wartości: papier wąski 10" (A4) i szeroki 15" (A3). Wszystkie wydruki w programie skonstruowane są na drukarkę wąską, jednak część z nich możemy również wydrukować na drukarce szerokiej (zależnie od ustawionego tu parametru) np. folio.
- *Kody sterujące:* musimy znaleźć w dokumentacji drukarki jak nazywa się język oprogramowania, które pozwala zdalnie zmieniać ustawienia drukarki. Program drukując do portu wykonuje różnego rodzaju wytłuszczenia, zmienia wielkość liter odległości pomiędzy kolejnymi wierszami itp. Drukarki igłowe, które pracują w trybie emulacji drukarek EPSON posiadają zwykle język ESC/P. W zasadzie każda drukarka igłowa posiada ten język. Trzeba go czasami tylko uaktywnić z odpowiedniego panelu drukarki.
- **Polskie znaki:** Powinniśmy wydrukować stronę ustawień drukarki i z niej dowiedzieć się w jakim standardzie drukarka koduje polskie znaki. Jeśli aktualne ustawienie nie pozwalają wydrukować polskich znaków należy to zmienić, korzystając albo z panelu drukarki, albo z dostarczonego wraz z drukarką oprogramowania.

- **Drukowanie ramek:** Możemy tu zdecydować, aby program dla wydruków zawierających "semigrafikę", czyli ramki, zamiast ramek drukował znaki "-", wydruki będą nieco szybsze, ale stracą na wyglądzie.
- **Tryb duplex:** Jeśli drukarka posiada ten tryb możemy zdecydować aby program ustawiał przed każdym wydrukiem ten tryb, wyłączał go, lub wykonywał wydruk wg ustawień sterownika drukarki. Jeżeli chcemy, aby część wydruków była wykonana w trybie DUPEX a część nie, to należy zainstalować w Ksp dwie drukarki, każdą dla innego trybu.

Pozostałe ustawienia nie mają żadnego znaczenia dla drukarek igłowych, bowiem wszystkie deklaracja i urzędowe druki wykonywane są w formie nadruku.

# 5.2 Instalacja drukarek Windows

Wszystkie wydruki można wykonać w programie Ksp korzystając z zainstalowanych drukarek w systemie Windows. Mogą to być własne drukarki komputera lub drukarki sieciowe. Aby dopisać taką drukarkę do programu Ksp wypełnić poniższe pola z rysunku omówionego w poprzednim punkcie wg następujących zasad:

- **Nazwa drukarki:** Obowiązują tu identyczne uwagi jak dla drukarek igłowych, a więc. Nazwa ta powinna być tak skonstruowana, aby wybierając drukarkę klawiszem *ALT+Q*, wiedzieć o którą fizycznie drukarkę chodzi. Najlepiej połączyć nazwę drukarki z komputerem, do którego jest podpięta.
- Grupa wzorców: Pole bez znaczenia.
- **Port drukarki:** Mamy dwie możliwości. Albo wybierzemy klawiszem F1 "Domyślną drukarkę Windows" i wtedy wydruki będą kierowane na tę drukarkę, która w systemie Windows ustawiona jest jako drukarka domyślna. Albo wybierzemy "Inna drukarkę". Wtedy pokaże nam się lista zainstalowanych drukarek (identyczna jak w panelu sterowania) i z niej należy wybrać tę właściwą.
- Format papieru: Jak w drukarce igłowej
- Kody sterujące: Bez znaczenia.
- Polskie znaki: Bez znaczenia
- **Wydruk deklaracji:** Możemy wybrać czy deklaracje drukowane są w postaci nadruku na oryginalnych drukach, czy tez drukowane są w całości. Jeżeli wybierzemy "wydruk w całości", będziemy mogli zapisać deklarację do pliku pdf a także wysłać ją mailem.
- **Wydruk przelewów:** Przelewy tak jak deklaracje mogą być drukowane w formie nadruku lub w całości. Nadruk występuje w dwóch wersjach TYP-1 to oryginał z czterema kopiami i TYP-2 to dwa druki przelewu na jednej kartce A4
- Drukowanie ramek: Bez znaczenia
- Tryb Duplex: Jak dla drukarek igłowych
- **Tło dla deklaracji:** aby zaoszczędzić toner lub atrament drukarki, możemy tu spowodować aby deklaracje drukowane w całości, pozbawione były kolorowego (lub szarego) tła.

# 5.3 Wybór drukarki ALT+Q – menu drukowania

W całym programie, w dowolnym miejscu można przez naciśnięcie klawiszy *ALT\_Q* wybrać drukarkę domyślną. Aż do następnej zmiany wszystkie wydruki będą na nią kierowane. Przed każdym wydrukiem program pokaże nam menu z pomocą, którego możemy ustawić opcje bieżącego wydruku.

| » | Wyślij           | wydruk           | na DRUKARKĘ            |   |
|---|------------------|------------------|------------------------|---|
| » | Zapisz<br>Wyślij | wydruk<br>wydruk | do pliku pdf<br>mailem | h |

Obowiązują tu następujące reguły:

- Jeżeli żadna z opcji nie jest zaznaczona, program wykona po naciśnięciu klawisza *ENTER*, tę akcję, na której ustawiona jest czerwona belka.
- Jeżeli chociaż jedna opcja jest zaznaczona, program wykona po naciśnięciu klawisza *ENTER* wszystkie zaznaczone opcje.
- Opcje zaznaczamy klawiszem spacji. Jeśli chcemy wszystko zaznaczyć to wciskamy klawisz "+", lub jeżeli chcemy wszystko odznaczyć to klawiszem "-".

Jeżeli chcielibyśmy, aby powyższe menu pokazywało się z zaznaczonymi opcjami wg naszych preferencji, powinniśmy wprowadzić do programu domyślne ustawienia drukowania

### 5.4 Domyślne opcje drukowania

Z menu pokazanego na rysunku w punkcie 5 wybieramy punkt "Domyślny wybór drukowania".

| Ustaw domyślne parametry sterowania wydrukiem.                                                                                                    | (T/N) |
|----------------------------------------------------------------------------------------------------|-------|
| 1. Czy ma być zaznaczony wydruk na drukarkę?:                                                                                                    | N     |
| 2. Czy ma być zaznaczony wydruk do pliku Pdf?:                                                                                                    | N     |
| 3. Czy ma być zaznaczona opcja wysłania wydruku mailem?                                                                                                    | N     |
| <ol> <li>Czy menu wyboru strumienia wydruku ma się<br/>ustawić jako domyślne zgodnie z ostatnio dokonanym<br/>wydrukiem.</li> </ol>                            | N     |
| <ol> <li>Czy ignorować ustawienia domyślne? Wówczas ustawienia są<br/>zapamiętywane dla każdej drukarki oddzielnie po każdym<br/>wykonanym wydruku.</li> </ol> | N     |

Pierwsze trzy opcje pozwalają ustawić zaznaczenie jako domyślne przy każdej próbie dokonania wydruku. Jeżeli w opcji 4 ustawimy parametr na Tak (T), to podczas wyboru sposobu drukowania każda zmiana zaznaczenia zostanie zapisana w pierwszych trzech opcjach ustawiając je tym samym jako domyślne. Można też ustawić w wierszu nr 5 parametr drukowania na Tak, wtedy dla każdej drukarki będą ignorowane ustawienia domyślne, a każde kolejne wywołanie drukowania będzie miało zaznaczone opcje tak jak to zrobiliśmy przy poprzedniej próbie wydruku.

Kody sterujace

### 5.5 Zmiana kodów sterujących drukarką.

W zasadzie nie ma potrzeby zaglądania do tej opcji, gdybyśmy jednak chcieli poeksperymentować, opiszemy zasady jakie obowiązują przy definiowaniu kodów sterujących. W kolumnie mnemonik, znajduje się kod, którym posługujemy się w programie KSP. Umieszczenie któregoś z kodów "mnemoników" we wzorcu wydruku spowoduje, że program podczas wysyłania wydruku do drukarki zamieni go na wewnętrzne kody drukarki. Np.: jeżeli chcemy aby napis "umowa" był wydrukowany grubą podwójnej wysokości czcionką należy we wzorcu umieścić kody:

<2xH><2xG>Umowa<1xG><1xH>

| Mnemonik      | Opis kodu                                                           | HP               |
|---------------|---------------------------------------------------------------------|------------------|
| <z80></z80>   | Od momentu wystapienia tego znaku drukuj                            | 27,s,1,0,H       |
|               | czcionką o takiej szerokości, że w jednej linii kartki              |                  |
|               | A4 zmieści się 80 znaków                                            |                  |
| <z132></z132> | Identycznie jak wyżej ale w jednej linii zmieszczą się<br>132 znaki | 27,s,1,6,.,6,H   |
| <z160></z160> | Jw. 160 znaków                                                      | 27,s,2,0,.,0,H   |
| <1/6">        | Od momentu wystąpienia tego znaku drukuj linie z                    | 27,&,1,6,D       |
|               | odstępem 1/6 cala. (około 56 linii na stronie A4)                   |                  |
| <1/8">        | Od momentu wystąpienia tego znaku drukuj linie z                    | 27,&,1,8,D       |
|               | odstępem 1/8 cala (około 72 linie na stronie A4)                    |                  |
| <2xG>         | Od momentu wystąpienia tego znaku drukuj                            | 27,s,3,B         |
|               | pogrubione litery                                                   |                  |
| <1xG>         | Wyłącz pogrubienie                                                  | 27,s,0,B         |
| <2xH>         | Drukuj litery podwójnej wysokości                                   | 27,s,7,v,7,H     |
| <1xH>         | Drukuj litery pojedynczej wysokości                                 | 27,s,1,0,v,1,0,H |
| <\$+>         | Włącz superscript                                                   |                  |
| <\$->         | Wyłącz superscript                                                  |                  |
| <_ON>         | Włącz podkreślenie                                                  |                  |
| <_0FF>        | Wyłącz podkreślenie                                                 |                  |
| <poz></poz>   | Ustaw kartkę poziomo (ten kod musi być pierwszym                    |                  |
|               | kodem na stronie wzorca)                                            |                  |
| <pion></pion> | Ustaw kartkę pionowo (portret)                                      |                  |
| <nstr></nstr> | Wysuń nową stronę                                                   | 12               |

W kolumnie "kody sterujące" umieszczamy odpowiedni kod dla danej drukarki. Kody te jako pojedyncze znaki umieszczamy między przecinkami. Jeżeli pomiędzy przecinkami wystąpi jeden znak, to program bez żadnej zmiany wyśle go do drukarki, jeżeli między przecinkami wystąpi więcej niż 1 znak, program zamieni go na liczbę i do drukarki wyśle znak o kodzie odpowiadającym tej liczbie. Np. dla kodu <Z80> do drukarki zostaną przesłane znaki: znak o kodzie 27 i ciąg "s10H".

Jeżeli wykonujemy wydruki z pomocą programu Logomon, we wzorcach możemy umieszczać dodatkowe sekwencje sterujące (mnemoniki). Mnemoniki te, w przypadku wydruku do portu, są przez KSP usuwane przed wydrukiem z wzorca.

| Mnemonik    | Opis kodu                                                               |
|-------------|-------------------------------------------------------------------------|
| <mx></mx>   | Np. <m20> drukuj z marginesem 20 znaków</m20>                           |
| <m0></m0>   | Drukuj bez marginesu                                                    |
| <it+></it+> | Włącz czcionkę pochyloną (italic)                                       |
| <it-></it-> | Wyłącz czcionkę pochyloną                                               |
| <so+></so+> | Włącz przekreślenie                                                     |
| <so-></so-> | Wyłącz przekreślenie                                                    |
| <sb+></sb+> | Włącz indeks dolny                                                      |
| <sb-></sb-> | Wyłącz indeks dolny                                                     |
| <z96></z96> | Drukuj czcionką o takiej wielkości, że w jednej linii kartki formatu A4 |
|             | zmieści się 96 znaków                                                   |

#### Dodatkowe kody

### 5.6 Edycja wzorców deklaracji.

Jeżeli zamierzamy drukować deklaracje podatkowe w postaci nadruku na oryginalnych drukach z urzędu skarbowego, powinniśmy dopasować wzorzec takiej deklaracji. W tym celu wybieramy opcję nr 2 z menu pokazanego w punkcie 5. Po wybraniu opcji powinniśmy klawiszami ALT+Q wybrać drukarkę, do której wzorce będą dopasowywane. Następnie wybieramy grupę wzorców (domyślnie mamy jedną grupę o nazwie "wzorce Logotech"). Jeżeli okaże się, że dopasowane tu do drukarki wzorce nie pasują do innej drukarki, powinniśmy klawiszem INSERT dopisać kolejną grupę wzorców i grupę te przyporządkować do wybranych drukarek. Klawiszem F5 można skopiować wzorce z jednej grupy do innej.

Opiszemy teraz na czym polega dopasowanie wzorca do drukarki i jak wzorzec jest skonstruowany. Przyjrzyjmy się pierwszej stronie deklaracji VAT-7. Deklaracja ta, jak każda inna deklaracja podatkowa zawiera pola które powinny zostać wypełnione przez program. Każde pole ma swój numer. Odpowiedni wzorzec deklaracji ma postać jak niżej (tutaj fragment pierwszej strony deklaracji VAT-7)

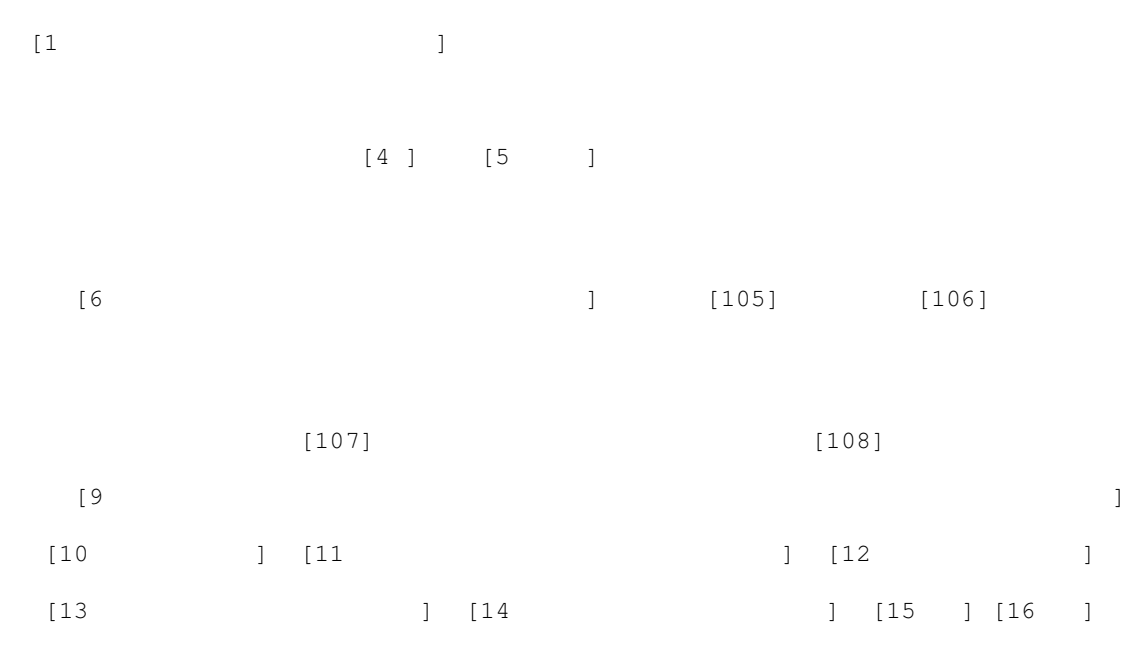

Jeśli porównamy ten wzorzec z deklaracją to zauważymy, że we wzorcu występują w klamerkach odpowiednio ponumerowane pola. Program podczas drukowania wstawi w

miejsce tych klamerek odpowiednie wartości. Ważne, aby te wartości trafiły w odpowiednie miejsce na deklaracji. Najlepiej wykonać, naciskając klawisz F5, wydruk kontrolny.

**Uwaga:** Wydruk kontrolny nie wysuwa po zakończeniu drukowania kartki nowej strony papieru. Wysunąć ją możemy naciskając klawisz CTRL+P, lub odpowiedni przycisk na drukarce. Jest to celowe działanie pozwalające wykryć, że wzorzec jest zbyt długi i nie mieści się na jednej stronie. Wtedy właśnie nastąpi samoczynny wysuw nowej strony.

Wydruk ten zawiera ponumerowane linie. Przykładając wydrukowany wzorzec do deklaracji lub drukując wzorzec na oryginale sprawdzamy czy dane pole trafiło w odpowiednie pole deklaracji. A jeśli nie trafiło, to w której linii powinno być we wzorcu. Poruszając się po wzorcu klawiszami kursora w prawym dolnym rogu wyświetlany jest numer linii w której znajduje się kursor i numer kolumny. Dopasowanie polega na przesunięciu pola lub grupy pól w lewo lub prawo. Albo obniżenie grupy pól przez dodanie linii powyżej danego pola lub przesunięcie grupy pół w górę przez usunięcie linii powyżej.

Do dyspozycji mamy szereg klawiszy funkcyjnych pomagających dopasować wzorzec. Wszystkie są opisane w opcji "help" dostępnej po naciśnięciu klawisza F1.

| [5 * ]    | Gwiazdka w polu          | Jeżeli wartość pola jest równa zero nic nie     |
|-----------|--------------------------|-------------------------------------------------|
|           |                          | drukuj                                          |
| [6 + ]    | Plus w polu              | Jeżeli wartość jest dodatnia poprzedź ją        |
|           |                          | znakiem plus                                    |
| [20 ->]   | Strzałka w prawo (znak   | Wydrukuj tekst justując go do prawej klamerki.  |
|           | minus i większości)      | Np. dla [ -> ] wyraz ala :                      |
|           |                          | ala                                             |
| [20 <- ]  | Strzałka w lewo (znak    | Wydrukuj tekst justując go do lewej (domyślnie) |
|           | mniejszości i minus)     |                                                 |
| [21 <-> ] | Strzałka w lewo prawo    | Wydrukuj tekst w środku klamerek np. dla: [21   |
|           | (znak mniejszości, minus | <-> ] i wyrazu Ala                              |
|           | i znak większości)       | Ala                                             |
| [2:3 ]    | Dwukropek i dokładność   | Wydrukuj wartość pola 2 z dokładnością do       |
| _         |                          | trzech miejsc po przecinku.                     |

Dodatkowo możemy używać we wzorcu następujących znaków sterujących:

### 5.7 Edycja wzorców zestawień

W programie każde zestawienie ma swój wzorzec na podstawie, którego jest wykonywane. Część tych wzorców udostępniona jest do edycji przez użytkownika. Istnieją też zestawienia samodzielnie projektowane przez użytkownika. Wzorce wydruków składają się zwykle z trzech części

GLOWKA KONIEC

WNETRZE KONIEC

ZAKONCZENIE KONIEC

Gdy program tworzy zestawienie, najpierw dokonuje analizy wzorca wydruku. Typowe zestawienie związane jest zawsze z jakąś tabelą (np. pracowników), program przetwarza

kolejne rekordy i analizuje wzorzec. To, co jest zawarte w bloku GLOWKA umieszczane jest zawsze na początku każdej drukowanej strony. Blok, WNETRZE wypełniany jest danymi i powielany z każdym przetwarzanym rekordem. Natomiast blok ZAKONCZENIE umieszczany jest na końcu każdej strony. W każdym bloku możemy dopisywać własny tekst lub zmieniać tekst istniejący. W tekście wzorca możemy używać kodów sterujących opisanych w punkcie 5.5 w kolumnie tabeli "mnemonik". Dane umieszczane na wzorcu i pobierane z tabel bazy danych zastępują pola oznaczone klamrą otwierającą i zamykającą np. [12]. Użytkownik musi się zorientować z kontekstu wzorca co zawiera pole [12]. Nie sposób opisać wszystkich pól we wszystkich wzorcach – samych wzorców jest kilkaset.

# 6. UŻYTKOWNICY, UPRAWNIENIA, LOGOWANIE.

Jak można było zauważyć podczas pierwszego uruchomienia programu, musieliśmy się do niego zalogować, czyli podać nazwę użytkownika (LOGIN) i hasło. Wtedy użytkownik nazywał się ADMIN i nie posiadał hasła. Jeżeli jesteśmy jedynym użytkownikiem programu, można pozostawić taki stan rzeczy, jeżeli jednak pracujemy w sieci komputerowej i z programem pracuje wiele osób, lepiej jest wprowadzić listę osób uprawnionych do korzystania z programu i nadać im odpowiednie uprawnienia do korzystania z poszczególnych opcji. Zawsze będziemy mogli się dowiedzieć: kto wprowadził dany dokument do programu, kto go poprawił, kto zamknął lub otworzył miesiąc itp. Będziemy też mogli korzystać z komunikatora. Użytkowników wprowadzamy wybierając poniższą opcję:

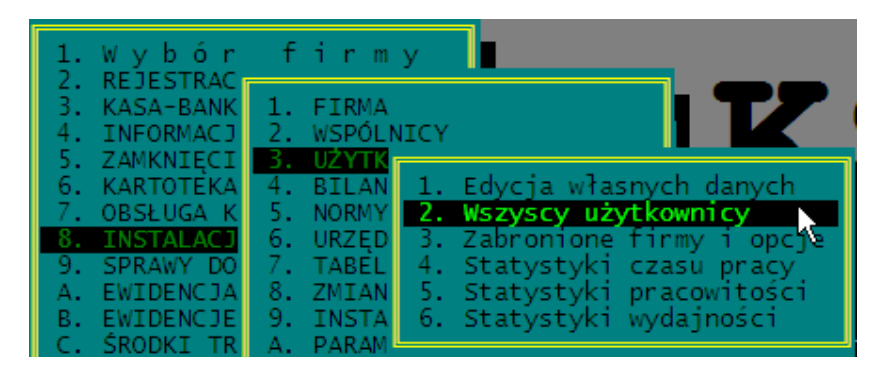

Należy zmienić istniejącego użytkownika ADMINISTRATOR na siebie samego, wprowadzając swoje dane. Każdy wprowadzony tu użytkownik (dopisanie klawiszem *INSERT*) będzie miał puste hasło. Użytkownik taki po zalogowaniu się do programu powinien wybrać z menu opcję, "Edycja własnych danych" i tam wprowadzić swoje hasło. Wprowadzając użytkowników należy im przypisać określony poziom uprawnień:

- S: Super administrator. To osoba, która bez względu na wprowadzane później ograniczenia ma dostęp do wszystkich prowadzonych firm i wszystkich opcji w programie. Ten poziom uprawnień pozwala wprowadzać do programu i modyfikować uprawnienia innym użytkownikom. Nikt poza super administratorem nie może zmienić jego własnych danych. Dodatkowo Super Administrator jako jedyny może pobierać i instalować nowsze wersje programu KSP.
- **A:** Administrator. Może wprowadzać użytkowników i modyfikować ich uprawnienia z wyjątkiem Super administratorów.
- **O:** Operator. Nie ma uprawnień do nadawania uprawnień innym użytkownikom.

Będąc w tej opcji możemy również ograniczyć użytkownikom dostęp do wybranych firm i opcji. Jeżeli chcemy, aby dany użytkownik lub ich grupa (wtedy klawiszem spacji należy zaznaczyć wybranych użytkowników) nie miała dostępu do wybranych firm, należy wcisnąć klawisz F9. Pokaże nam się lista wszystkich zainstalowanych firm. Na liście tej klawiszem SPACJI zaznaczamy firmy, które mają być niedostępne dla użytkownika. Klawiszem END informujemy program, aby zapamiętał wprowadzone ograniczenia.

#### **Uwaga:** W tej opcji ograniczenia dostępu do firm są jednocześnie nadawane i odbierane. Zaznaczeni użytkownicy lub użytkownik bieżący nie będzie miał dostępu do zaznaczonych firm, ale jednocześnie uzyska dostęp do firm niezaznaczonych.

W firmach, do których użytkownicy mają dostęp, możemy ograniczyć możliwość wykonywania pewnych operacji. Wykonujemy to wciskając klawisz *F8*. Na ekranie pojawi się lista funkcji do których możemy użytkownikom zabronić dostępu. Opcje niedostępne zaznaczamy klawiszem SPACJI. Klawiszem END zapamiętujemy wprowadzone ograniczenia (zapamiętywane są nie tylko ograniczenia, ale jednocześnie te opcje, do których użytkownik ma dostęp). Jeżeli chcemy sprawdzić do jakich firm dany użytkownik ma dostęp lub z jakich opcji może korzystać, należy usunąć znacznik zaznaczania użytkowników, ustawić się na wybranym nazwisku i wcisnąć F9 lub F8. Opcja ta jest wygodna do nadawania uprawnień w przypadku, gdy mamy wprowadzone wszystkie firmy i dopisujemy użytkowników. Wtedy dodając użytkownika, od razu definiujemy jego uprawnienia. Sytuacja jest odmienna, gdy użytkowników mamy już dawno wprowadzonych a teraz dodajemy kolejną firmę. W tym przypadku, gdy mamy dużo użytkowników byłoby pracochłonne każdemu dodawać uprawnienia do firmy. Łatwiej to zrobić w punkcie 3 menu "zabronione opcje i firmy".

| √ Zaznaczanie firm                                                                                     | √ Zaznacz użytkowników                                   |  |  |  |
|----------------------------------------------------------------------------------------------------|----------------------------------------------------------|--|--|--|
| 1:FIRMA ALFA<br>√ 2:BETA KAROTEN<br>√ 3:JAMMA I SP.<br>4:JOWISZ<br>√ 5:SATURN EUROPA<br>6:NEPTUN THETA | Jan Kowalski<br>√ Jan Nowak<br>√ Adam Adamczewski junior |  |  |  |

Po lewej stronie ekranu zobaczymy listę wszystkich zainstalowanych firm a po prawej listę wszystkich użytkowników. W tej opcji możemy wykonać cztery operacje.

- F9 : Zakazać dostępu do zaznaczonych firm zaznaczonym użytkownikom.
- ^F9 : Usunąć zakaz dostępu do zaznaczonych firm zaznaczonym użytkownikom.
- F8 : Zakazać dostępu do opcji w programie w zaznaczonych firmach dla zaznaczonych użytkowników. Lista opcji pokaże nam się po wciśnięciu klawisza F8.
- ^F8 : Usunąć zakazy wprowadzone w klawiszem F8.
- **Uwaga**: W poprzedniej opcji, uprawnienia dostępu do firm i opcji były jednocześnie nadawane i odbierane. Nie można było dodać kolejnego ograniczenia poprzez zaznaczenie wyłącznie jego. Trzeba było zaznaczyć wszystkie poprzednie ograniczenia plus to jedno, które chcemy dodać. W tej opcji można zaznaczyć np.: tylko jedno ograniczenie i zostanie ono dodane do pozostałych, a więc odrębnie ograniczamy dostęp (F8 ,F9) i na niego zezwalamy (^F8, ^F9)
- Uwaga: Każdy użytkownik powinien po uruchomieniu programu wejść do opcji "Edycja własnych danych" i wprowadzić sobie tylko znane hasło. Nikt, nawet Super administrator, nie ma możliwości podglądu lub zmiany tego hasła. Może je jedynie usunąć. To na wypadek gdyby użytkownik zapomniał hasła. Jeżeli super administrator zapomni swojego hasła lub nazwy użytkownika, też nie ma tragedii. Zawsze można wejść do programu logując się jako ADMIN i podając hasło, które jest kluczem do programu (CLO).

### 7. ZARZĄDZANIE FIRMAMI.

Teraz możemy już przejść do dopisania wszystkich firm, których księgowość prowadzimy i możemy każdą z nich odpowiednio skonfigurować. Dopisanie firmy następuje jak niżej:

| 1. W  | 1. Wybierz firmę do kontekstu |
|-------|-------------------------------|
| 2. RE | 2. Dopisz nową firmę 👘 📉      |
| 3. KA | 3. Usuń firmę                 |
| 4. IN | 4. Praca bez kontekstu        |
| 5. ZA | 5. Poprawa w zamkniętym m-cu  |
| 6 KA  | · · · · ·                     |

Po dopisaniu firmy należy wybrać ją do kontekstu i wprowadzić wszystkie dane konfiguracyjne. Korzystając z powyższego menu możemy również usunąć wybraną firmę, możemy wybrać pracę bez kontekstu (niezbędne przy niektórych operacjach) lub wybrać poprawę w zamkniętym miesiącu. Omówienia wymaga ostatnia opcja. Otóż jednym z uprawnień, które możemy odebrać użytkownikowi jest poprawa dokumentów w zamkniętych miesiącach. Jeżeli użytkownik ma przypisany taki zakaz nie wykona żadnej operacji, której data dotyczyłaby okresu wcześniejszego niż bieżący. Jeżeli nie mamy odebranego takiego uprawnienia to program pozwoli wprowadzać dokumenty z datą wcześniejszą od bieżącej, ale będzie każdorazowo informował użytkownika, że wykonuje niebezpieczną operację. Może to być uciążliwe w sytuacji, gdy wprowadzamy do programu nowa firmę, dla której trzeba wprowadzić wiele danych z ubiegłych lat, np.: środki trwałe, pracowników, stare deklaracje vatowskie itp. Aby uniknąć ciągłego ostrzegania nas, że poprawiamy coś w zamkniętych okresach wybieramy tę opcję. Program nie będzie z nami wówczas "dyskutował". Opcja ta jest aktywna dopóki nie wybierzemy do kontekstu innej firmy.

Wybierając firmę do kontekstu pojawi nam się na ekranie lista wszystkich firm prowadzonych w programie, aby odszukać właściwą firmę wystarczy zacząć pisać jej numer lub fragment nazwy. Po wciśnięciu klawisza *ENTER* program odszuka firmę spełniającą warunek wyszukiwania.

Usunięcie firmy nieodwracalnie usuwa wszystkie dane firmy i należących do niej właścicieli. W menu wyboru firmy powstaje wówczas luka. Dopisanie nowej firmy w przypadku gdy istnieją już luki w numeracji firm, spowoduje nadanie nowej firmie numeru należącego do zbioru usuniętych firm. Nowo dopisana firma będzie miała nazwę w menu "firma xxx -> użytkownik": xxx jest numerem firmy, a użytkownik jest imieniem i nazwiskiem użytkownika, który firmę dopisał. Jeżeli więc szukamy w menu świeżo dopisanej firmy, wpiszmy w okienko wyszukiwania wyraz "firma", albo swoje imię. Jeżeli w KSP nie ma wprowadzonych użytkowników – domyślnym użytkownikiem jest "Admin" i taką frazę należy wpisać szukając nowej firmy.

### 8. NORMY PODATKOWE.

Zanim przystąpimy do wypełniania pozostałych danych powinniśmy sprawdzić czy normy podatkowe są poprawne. Należą do nich:

| 1. | Stawki Ubezpieczeniowe       |
|----|------------------------------|
| 2. | Pracownicze koszty uzyskania |
| 3. | Najniższe wynagrodzenie      |
| 4. | Kursy walut obcych           |
| 5. | Stawki Ryczałtu              |
|    | Dealine hyczarea             |

### 8.1 Stawki ubezpieczeniowe.

W tym punkcie wprowadzamy stawki na ubezpieczenia społeczne, zdrowotne, fundusz pracy itp.

| Obowiązuje | Emery                   | talne        | Rentowe      |              | Choro-       | where a d    | 7420         | ED.          | rcén         |
|------------|-------------------------|--------------|--------------|--------------|--------------|--------------|--------------|--------------|--------------|
| daty       | Całe                    | Prac.        | Całe         | Prac.        | bowe         | kowe         | wotne        | FP           | FGSP         |
| 2011.04.01 | 19, 52<br><b>19, 52</b> | 9,76<br>9,76 | 6,00<br>6,00 | 1,50<br>1,50 | 2,45<br>2,45 | 2,00<br>1,25 | 9,00<br>9,00 | 2,45<br>2,45 | 0,10<br>0,10 |

Jeżeli stawki ulegną zmianie w trakcie roku należy dopisać odpowiedni rekord jak na rysunku wyżej. Z wprowadzonej daty, ważny jest jedynie rok i miesiąc. Wprowadzony nowy rekord będzie obowiązywał dla wynagrodzeń wypłaconych w miesiącu większym lub równym od wprowadzonego. Jeżeli właściciel rozlicza się z ZUS na odrębnej deklaracji DRA, program przyjmie dla niego stawkę na ubezpieczenie wypadkowe 1,67%. Jeżeli jednak rozlicza się z pracownikami stawka na ubezpieczenie zostanie pobrana z niniejszej tabeli.

### 8.2 Pracownicze koszty uzyskania.

W tym punkcie wprowadzamy informację o uldze i kosztach zwykłych i podwyższonych przysługujących pracownikom w danym roku, i kilka inny wskaźników. W przypadku gdy pracodawca wypłaca wynagrodzenia za dany miesiąc w miesiącu następnym, należy pamiętać o dopisaniu odpowiedniego rekordu, przed wyliczeniem płacy za miesiąc grudzień wypłacanej w styczniu. Rekord powinien dotyczyć następnego roku.

# 8.3 Najniższe wynagrodzenie.

Informację wprowadzone w tym punkcie służą w programie do określenia kilku ważnych wielkości:

- a) Wynagrodzenia minimalnego
- b) Granicznej podstawy składek na ubezpieczenie chorobowe
- c) Podstawy dla obliczeń daniny dla Państwowego Funduszu Osób Niepełnosprawnych
- d) Minimalnych składek na ubezpieczenia społeczne i zdrowotne

Poszczególne kolumny tabeli oznaczają:

| Pł.min.  | : | Płaca minimalna obowiązująca przy wypłatach <b>za</b> dany miesiąc.<br>"Za miesiąc" zostało wyróżnione, aby zwrócić uwagę na fakt, że<br>niezależnie od tego kiedy wypłacamy wynagrodzenie, płaca<br>minimalna dotyczy miesiąca, za który jest ono naliczane. Dla<br>właścicieli którzy rozpoczynają działalność, płaca minimalna |
|----------|---|----------------------------------------------------------------------------------------------------|
|          |   | stanowi podstawę naliczenia składek na ubezpieczenie społeczne<br>(dokładniej 30% tej wartości)                                                                                                    |
| Zas.min. | : | Minimalna podstawa zasiłku chorobowego. Jest to płaca<br>minimalna zmniejszona o 18.71% (o składki na ubezpieczenie<br>społeczne opłacane przez samego pracownika). Kolumna została<br>wprowadzona dlatego, iż w ubiegłych latach, kwota wyliczana<br>różniła się od kwoty podawanej przez ZUS o jeden grosz.                     |

| Pł. Przec. | : Przeciętne wynagrodzenie w kwartale. Należy tu wprowadzić (tak                                                                                         |
|------------|----------------------------------------------------------------------------------------------------|
|            | jak w programie Płatnik) wynagrodzenie przeciętne, które program                                                                                         |
|            | będzie brał pod uwagę licząc składkę na dobrowolne                                                                                                    |
|            | ubezpieczenie chorobowe w danym miesiącu.                                                                                                    |
| Min.społ.  | : Minimalna podstawa składek na ubezpieczenie społeczne<br>właścicieli                                                                                   |
| Min.zdr.   | : Minimalna podstawa składek na ubezpieczenie zdrowotne dla<br>właścicieli.                                                                              |
| P.Wych.    | <ul> <li>Podstawa składki na ubezpieczenia dla osób przebywających na<br/>urlopie wychowawczym i nie pobierających zasiłku<br/>wychowawczego.</li> </ul> |

#### 8.4 Kursy walut obcych.

W tym punkcie wprowadzamy średnie kursy walut obcych ogłaszane przez NBP. Tabela kursów zawiera w poszczególnych kolumnach kursy wszystkich walut dostępne na stronie internetowej NBP (www.nbp.pl). Oczywiście poszczególnego użytkownika interesują jedynie kursy wybranych walut. Po naciśnięciu klawisza **F1**, użytkownik może wybrać (przez zaznaczenie spacją) te waluty, które mają być wyświetlane w poszczególnych kolumnach tabeli. Waluty w kolumnach tabeli można edytować po naciśnięciu klawisza *ENTER*. Waluty na następny dzień dopisujemy klawiszem *INSERT*. Jeżeli w następnym dniu kursy walut są identyczne jak w dniu poprzednim, nie musimy ich ponownie wprowadzać, wystarczy nacisnąć klawisz **F8**, a program przepisze je z wiersza powyżej. Generalnie kursów walut w ogóle nie musimy wprowadzać. W programie mamy możliwość pobierania ich z Internetu bezpośrednio ze strony NBP, wystarczy nacisnąć klawisz **F10**.

#### 8.5 Stawki ryczałtu.

Jeżeli dana firma opodatkowana jest w formie ryczałtu, należy w tym punkcie określić stawki ryczałtu, jakimi posługuje się w sprzedaży. Jak wiadomo, wszystkich stawek jest 5, a na formatce z danymi jedynie 3. Jak dotychczas, nie zdarzyło nam się aby u kogoś wystąpiło więcej stawek. Należy więc tu wprowadzić takie jakie występują u danego podatnika.

#### 8.6 Tabele odsetek

Należy sprawdzić, czy tabele odsetek za zwłokę są aktualne, należy je na bieżąco aktualizować. Znajdziemy je w punkcie "Instalacja". Każda aktualizacja programu do nowszej wersji aktualizuje również tabelę odsetek i tabelę kursów walut.

### 8.7 Stawki za 1km przebiegu

Jeżeli prowadzimy ewidencję przebiegu pojazdu należy wprowadzić aktualne stawki za 1km przebiegu pojazdu w podziale na pojemność pojazdu. Stawki znajdziemy w opcji "ewidencja pojazdów" w punkcie "Zmiana ceny paliwa". Minimalne ceny paliwa służą do oszacowania ilości zużytego paliwa przez samochody w firmie, na podstawie faktur za nabyte paliwo. Całość zostanie opisana w instrukcji obsługi "standard".

# 9. STRUKTURA PROGRAMU - BAZA DANYCH.

Założymy, że program został zainstalowany na dysku c: w katalogu Ksp\2011, a baza danych na dysku k: w katalogu ksp\_baza\2011.

# 9.1 Katalogi programu.

| Nazwa Katalogu          | Opis                                                                                                    |
|-------------------------|----------------------------------------------------------------------------------------------------|
| D:\KSP\2011 :           | Katalog w którym przechowywany jest program Ksp.exe i<br>wszystkie biblioteki wchodzące w skład programu |
| D:\KSP\2011\Setings :   | Katalog w którym przechowywane są bieżące ustawienia, drukarek, okien itp                                |
| D:\KSP\2011\Logomon :   | Wzorce deklaracji podatkowych                                                                            |
| D:\KSP\2011\Mask :      | Niektóre formatki                                                                                        |
| D:\KSP\2011\Czytaj.to : | Instrukcje obsługi do programu                                                                           |
| D:\KSP\2011\Temp :      | Katalog roboczy programu                                                                                 |
| D:\KSP\2011\Z0001       | Katalog roboczy dla pierwszej firmy. Katalogi dla<br>kolejnych firm mają w nazwie kolejny numer.         |

# 9.2 Katalogi bazy danych

| Nazwa Katalogu          | Opis                                                                                                    |
|-------------------------|----------------------------------------------------------------------------------------------------|
| k:\baza_ksp\2011\str    | : Tu znajdują się pliki wykorzystywane podczas tworzenia<br>nowej firmy, pewne wspólne dane dla wszystkich firm<br>oraz wspólne dla firm wzorce zestawień.       |
| k:\baza_ksp\2011\w001   | : Pierwszy zestaw wzorców deklaracji podatkowych.<br>Następne wzorce otrzymają numery W002 ,W003 itd.                                                            |
| k:\baza_ksp\2011\firma1 | : Pliki, w których przechowywane są dane dotyczące<br>pierwszej firmy. Dane kolejnych firm przechowywane są<br>w katalogach FIRMA2, FIRMA3 itd. aż do FIRMA 999. |
| \firma1\klient          | : Dane o kontrahentach dla firmy 1.                                                                                                    |
| Bak                     | : Katalogi o tej nazwie są roboczymi katalogami i nie zawierają istotnych danych.                                                                                |
| \firma1\zest            | : Projekty własnych zestawień                                                                                                    |
| k:\baza_ksp\2011\Public | : Tabele podatkowe, faktury wystawiane przez biuro, tabele dla opcji CRM                                                                                         |
| k:\baza_ksp\2011\Pit    | : Zeznania roczne i wnioski VZM-1                                                                                                    |
|                         |                                                                                                    |

W rozdziale przedstawimy listę najważniejszych tabel, na które składa się baza danych przechowująca informację wprowadzane do programu. Tabele, które umiejscowimy w katalogu "firma1", wystąpią również we wszystkich firmach prowadzonych w programie KSP.

| Nazwa tabeli        |   | Przechowywane dane                                                                                                    |
|---------------------|---|----------------------------------------------------------------------------------------------------|
| Firma1\ksa_bnk.dbf  | : | Lista banków, dla których rejestrujemy w programie operacje<br>przychodu i rozchodu                                                                                                    |
| Firma1\bo.dbf       | : | Sumy poszczególnych kolumn w księdze przychodów (BO), dla<br>użytkownika który rozpoczyna pracę z programem w środku<br>roku podatkowego i nie chce wprowadzać dokumentów od<br>początku roku. |
| Firma1\br_cfg.dbf   | : | Informacje charakterystyczne dla biura rachunkowego (nr<br>pierwszej faktury, parametry wystawiania faktur itp.)                                                                               |
| Firma1\data.dbf     | : | Parametry wprowadzania i księgowania danych w Księdze<br>przychodów. (np. data ostatnio zaksięgowanego dokumentu,<br>jego numer itp.)                                                          |
| Firma1\deposit.dbf  | : | Dane o przychodach z działalności gospodarczej lub z najmu (z<br>innych niż główna firm)                                                                                                    |
| Firma1\droga.dbf    | : | Tabela w której rejestrowane są "pieniądze w drodze"                                                                                                    |
| Firma1\firma.dbf    | : | Dane konfiguracyjne i opisowe firmy                                                                                                    |
| Firma1\grupa.dbf    | : | Słownik "grupy", używany przy filtrowaniu dokumentów w księdze.                                                                                                    |
| Firma1\inf_fir.dbf  | : | Informacja podatkowa dla firmy                                                                                                    |
| Firma1\inf_wsp.dbf  | : | Informacja podatkowa dla właścicieli firmy (wspólników)                                                                                                    |
| Firma1\ksa_roz.dbf  | : | Rozrachunki klientami danej firmy.                                                                                                    |
| Firma1\ksa_rap.dbf  | : | Raporty kasowe.                                                                                                    |
| Firma1\ksa_dok.dbf  | : | Operacje na rachunkach bankowych, w kasie i na pozostałych kontach                                                                                                    |
| Firma1\ks_dok.dbf   | : | Księga przychodów dla firmy.                                                                                                    |
| Firma1\ks_dw.dbf    | : | Dowody wewnętrzne                                                                                                    |
| Firma1\ks_nota.dbf  | : | Noty korygujące                                                                                                    |
| Firma1\ks_fw.dbf    | : | Nagłówki faktur wewnętrznych                                                                                                    |
| Firma1\ks_tow.dbf   | : | Kartoteka towarów i usług dla faktury wewnętrznej                                                                                                    |
| Firma1\ks_spis.dbf  | : | Nagłówek spisu z natury                                                                                                    |
| Firma1\ks_spisa.dbf | : | Pozycje spisu z natury                                                                                                    |

| Nazwa tabeli        |   | Przechowywane dane                                                                                  |
|---------------------|---|----------------------------------------------------------------------------------------------------|
| Firma1\ks_lpp.dbf   | : | Lokalny generator Id w ramach danej firmy.                                                          |
| Firma1\ks_ss.dbf    | : | Słownik pojazdów (paliwo, leasing)                                                                  |
|                     |   |                                                                                                    |
| Firma1\ks_wsp.dbf   | : | Księga przychodów z operacjami wykonanymi wyłącznie przez<br>wspólnika spółki cywilnej, lub jawnej. |
| Firma1\ks_zl.dbf    | : | Przyjęte zaliczki i wystawione faktury zaliczkowe                                                   |
| Firma1\ks_zmk.dbf   | : | Podsumowanie zamkniętych miesięcy w księdze i w VAT.                                                |
| Firma1\lic_ods.dbf  | : | Tabela z ostatnio wykonanymi obliczeniami odsetek                                                   |
| Firma1\notatnik.dbf | : | Notatnik firmowy i użytkownika                                                                      |
| Firma1\opiskf.dbf   | : | Słownik typowych operacji kasowych                                                                  |
| $Firma1 p_c.dbf$    | : | Tabela z nadgodzinami i innymi dodatkowymi godzinami pracy                                          |
| $Firma1 p_dat.dbf$  | : | Parametry sterujące obliczeniami płac                                                               |
| Firma1\p_dk.dbf     | : | Tabela z deklaracjami DEK/I                                                                         |
| Firma1\p_drkf.dbf   | : | Definicje własnych zestawień w opcji "Obliczenia listy płac"                                        |
| Firma1\p_f.dbf      | : | Listy płac za bieżący rok podatkowy                                                                 |
| Firma1\p_fxx.dbf    | : | Listy płac za lata "xx" (np. p_f05.dbf oznacza listy płac za rok<br>2005)                           |
| $Firma1 p_fmc.dbf$  | : | Daty dokonanych wypłat za dany miesiąc                                                              |
| Firma1\p_fs.dbf     | : | Wartości zdefiniowanych składników (bez pomniejszania ich o<br>absencję)                            |
| Firma1\p_fs1.dbf    | : | Jw. ale pomniejszone o absencję                                                                     |
| Firma1\p_fs0.dbf    | : | Składniki definiowane za miesiąc grudzień ubiegłego roku                                            |
| Firma1\p_h.dbf      | : | Historia wynagrodzeń                                                                                |
| $Firma1 p_cal.dbf$  | : | Lista dziennych i indywidualnych kalendarzy                                                         |
| $Firma1 p_cals.dbf$ | : | Pozycje kalendarzy jw.                                                                              |
| $Firma1 p_kald.dbf$ | : | Lista dodatkowych dni wolnych od pracy.                                                             |
| Firma1\p_mk.dbf     | : | Lista miejsc ponoszonych kosztów płacowych                                                          |
| Firma1\p_mka.dbf    | : | Poszczególne pozycje kosztowe dla listy jw.                                                         |
| $Firma1 p_n.dbf$    | : | Tabela absencji                                                                                     |
| $Firma1 p_p.dbf$    | : | Kartoteka pracowników zatrudnionych na umowę o pracę                                                |

| Nazwa tabeli       |   | Przechowywane dane                                                                                          |
|--------------------|---|----------------------------------------------------------------------------------------------------|
| Firma1\p_pa.dbf    | : | Tabela danych płacowo zasiłkowych                                                                           |
| Firma1\p_poz.dbf   | : | Lista udzielonych pracownikom pożyczek                                                                      |
| Firma1\p_poza.dbf  | : | Poszczególne spłaty pożyczek                                                                                |
| Firma1\p_skld.dbf  | : | Definicje definiowanych dopłat                                                                              |
| Firma1\p_sklm.dbf  | : | Definicje definiowanych potrąceń                                                                            |
| Firma1\p_skls.dbf  | : | Definicje składników standardowych                                                                          |
| Firma1\p_sklp.dbf  | : | Definicje składników pomocniczych                                                                           |
| Firma1\p_sklz.dbf  | : | Definicje zasiłków                                                                                          |
| $Firma1 p_um.dbf$  | : | Lista umów zlecenie i pokrewnych                                                                            |
| $Firma1 p_up.dbf$  | : | Kartoteka pracowników zatrudnionych na umowę zlecenie                                                       |
| Firma1\p_uw.dbf    | : | Tabela wypłat do umów zlecenie                                                                              |
| Firma1\p_zus.dbf   | : | Tabela wypłaconych zasiłków do umów zlecenie                                                                |
| Firma1/p_fcfg.dbf  | : | Parametry konfiguracyjne kartoteki PFRON                                                                    |
| Firma1/p_fpar.dbf  | : | Zbiorcza informacja o godzinach przepracowanych i<br>nieprzepracowanych przez pracowników niepełnosprawnych |
| Firma1/p_fro.dbf   | : | Kartoteka dofinansowania i refundacji dla pracowników<br>niepełnosprawnych                                  |
| Firma1/p_froo.dbf  | : | Tabela opiekunów dla osób niepełnosprawnych                                                                 |
| Firma1/p_froa.dbf  | : | Tabela z kosztami generowanymi przez opiekuna na rzecz osoby<br>niepełnosprawnej                            |
| Firma1/p_frok.dbf  | : | Korekty deklaracji INF-DP i INF-UP                                                                          |
| Firma1 pit5.dbf    | : | Raport z obliczenia zaliczki na podatek dochodowy wspólników                                                |
| Firma1\pl_gp.dbf   | : | Raport z obliczeń kosztów płacowych w poszczególnych<br>miejscach ich ponoszenia                            |
| Firma1\pr.dbf      | : | Lista wydanych prezentów małej wartości (w świetle ustawy o<br>VAT)                                         |
| Firma1\pr_cz.dbf   | : | Lista obdarowanych prezentami jw.                                                                           |
| Firma1\pr_mc.dbf   | : | Struktura obrotu wg art.90 ustawy o VAT                                                                     |
| Firma1\przekaz.dbf | : | Lista dokumentów "wystawianych" przez poszczególne moduły<br>do księgi przychodów                           |
| Firma1\rbo.dbf     | : | BO dla księgi ryczałtowca                                                                                   |

| Nazwa tabeli        |   | Przechowywane dane                                                                       |
|---------------------|---|------------------------------------------------------------------------------------------|
| Firma1\rdeposit.dbf | : | Przychody z innych firm dla ryczałtowca                                                  |
| Firma1\remanent.dbf | : | Lista remanentów                                                                         |
| Firma1\remlik.dbf   | : | Remanent likwidacyjny w podatku dochodowym (PIT-5/X)                                     |
| Firma1\rk_200.dbf   | : | Rozrachunki walutowe                                                                     |
| Firma1\rk_dok.dbf   | : | Operacje walutowe na rachunkach walutowych i złotowych                                   |
| Firma1\rk_lst.dbf   | : | Tabela rachunków walutowych                                                              |
| $Firma1 rk_rap.dbf$ | : | Walutowe raporty bankowe                                                                 |
| Firma1\rk_redyt.dbf | : | Rejestr spłat kredytów walutowych                                                        |
| Firma1\rstawka.dbf  | : | Lista najczęściej używanych stawek w podatku zryczałtowanym                              |
| Firma1\sam_data.dbf | : | Parametry konfiguracyjne "kilometrówki"                                                  |
| Firma1\sam_zest.dbf | : | Rozliczenie kosztów uzyskania np. zestawienia rachunków i<br>ewidencji przebiegu pojazdu |
| Firma1\sam_rach.dbf | : | Rejestr faktur dokumentujący zakupy związane z<br>"kilometrówką"                         |
| Firma1\sam_tras.dbf | : | Rejestr typowych tras do "kilometrówki"                                                  |
| Firma1\sam_ewi.dbf  | : | Ewidencja przebiegu pojazdu                                                              |
| Firma1\samochód.dbf | : | Lista samochodów do "kilometrówki"                                                       |
| Firma1\st_3d.dbf    | : | Zbiorcza tabela rozliczenia amortyzacja w zadanym okresie                                |
| Firma1\st_data.dbf  | : | Parametry konfiguracyjne dla ewidencji środków trwałych                                  |
| Firma1\st_dok.dbf   | : | Dokumenty związane z ewidencją środków trwałych (np.<br>likwidacja, przeszacowanie itp.) |
| Firma1\st_gn.dbf    | : | Tabela środków trwałych                                                                  |
| Firma1\st_en.dbf    | : | Tabele elementów z których składają się środki trwałe                                    |
| Firma1\st_fn.dbf    | : | Faktury związane ze środkami trwałymi w budowie                                          |
| Firma1\st_in.dbf    | : | Lista środków trwałych w budowie                                                         |
| Firma1\st_kst.dbf   | : | Klasyfikacja rodzajowa środków trwałych                                                  |
| Firma1\st_limit.dbf | : | Limity pomocy de minimis na poszczególne lata                                            |
| Firma1\st_mc.dbf    | : | Tabela rejestrująca obliczenia i zamknięcie miesiąca w środkach trwałych                 |
| Firma1\st_on.dbf    | : | Tabela miesięcznych odpisów amortyzacyjnych                                              |
| Firma1\st_wn.dbf    | : | Rejestr wyposażenia                                                                      |
| Nazwa tabeli          | Przechowywane dane                                                                                                    |
|-----------------------|----------------------------------------------------------------------------------------------------|
| Firma1\tabele.dbf     | : Rejestr stawek na ubezpieczenia zdrowotne i społeczne                                                                                                    |
| Firma1\tr_dbf.dbf     | : Tabela rozliczonych rozrachunków                                                                                                    |
| Firma1\tra.dbf        | : Tabela zapłat do rozliczonych rozrachunków                                                                                                    |
| Firma1\uks.dbf        | : Raport z obliczenia symulacji kontroli skarbowej                                                                                                    |
| $Firma1 v_7mc.dbf$    | : Miesięczne kwoty storn, kosztów i inne przekazywane do księgi<br>z ewidencji VAT                                                                                   |
| Firma $1 \ v_7 n.dbf$ | : Deklaracje VAT-7                                                                                                    |
| Firma1 $v_7$ na.dbf   | : Pomocnicze wartości obliczeniowe do deklaracji VAT-7                                                                                                    |
| $Firma1 v_data.dbf$   | : Parametry konfiguracyjne ewidencji VAT                                                                                                    |
| Firma1\v_f.dbf        | : Lista urządzeń fiskalnych                                                                                                    |
| Firma1\v_fa.dbf       | : Rejestr wykorzystanych ulg dla poszczególnych urządzeń fiskalnych                                                                                                  |
| Firma1\v_k2005.dbf    | : Rejestr korekt z art.91 ustawy o VAT, dla środków trwałych zakupionych w okresie od 1.06.2005 do 31.12.2005                                                        |
| $Firma1 v_kor.dbf$    | : Rejestr korekt z art.91 ustawy o VAT za poszczególne lata                                                                                                    |
| $Firma1 v_m.dbf$      | : Ewidencja dokumentów VAT-marża indywidualna i komis                                                                                                    |
| $Firma1 v_opis.dbf$   | : Słownik opisu zdarzeń gospodarczych                                                                                                    |
| $Firma1 v_p.dbf$      | : Ewidencja obrotu krajowego VAT                                                                                                    |
| Firma1\v_p_zap.dbf    | : Ewidencja zapłat dla faktur dokumentujących sprzedaż dla "MP kasowca"                                                                                              |
| Firma1\v_r2005.dbf    | <ul> <li>Ewidencja podatku naliczonego i odliczonego (art.91 ustawy o<br/>VAT), dla środków trwałych zakupionych w okresie od<br/>1.06.2005 do 31.12.2005</li> </ul> |
| Firma1\v_rok.dbf      | : Ewidencja korekt za poszczególne lata od zakupionych środków trwałych (art.91)                                                                                     |
| Firma1\v_st.dbf       | : Ewidencja zdarzeń mających wpływ na korekty z art.91 (np. sprzedaż środka trwałego)                                                                                |
| Firma1\v_wystaw.dbf   | : Kwoty generowane przez moduł VAT do zaksięgowania w księdze przychodów                                                                                             |
| $Firma1 v_z.dbf$      | : Ewidencja krajowych nabyć w VAT                                                                                                    |
| $Firma1 v_z_ap.dbf$   | : Ewidencja zapłat faktur zakupowych VAT dla "MP kasowca"                                                                                                    |
| Firma1\vd.dbf         | : Ewidencja sprzedaży i zakupów w obrocie międzynarodowym (WDT,WNT, eksport, import)                                                                                 |
| Firma1\waluty.dbf     | : Słownik walut obcych                                                                                                    |

| Nazwa tabeli             |   | Przechowywane dane                                                                                     |
|--------------------------|---|----------------------------------------------------------------------------------------------------|
| Firma1\wersja.dbf        | : | Wersja bazy danych dla danej firmy                                                                     |
| Firma1\wsp_ins.dbf       | : | Ewidencja naliczonych składek ZUS dla właścicieli i osób<br>współpracujących                           |
| Firma1\wsp_str.dbf       | : | Tabela strat z lat ubiegłych                                                                           |
| Firma1\wsp_roz.dbf       | : | Tabele z pośrednimi wyliczeniami podatku dochodowego dla<br>właścicieli                                |
| Firma1\wspolnik.dbf      | : | Tabela z danymi o wspólnikach                                                                          |
| Firma1\zmk_mnu.dbf       | : | Lista kontrolowanych elementów w zamknięciu miesiąca                                                   |
| Firma1\zus_p.dbf         | : | Dane do przelewów ZUS                                                                                  |
| Firma1\klient\klient.dbf | : | Kartoteka kontrahentów dla danej firmy                                                                 |
| Str\euro.dbf             | : | Tabela kursów walut obcych                                                                             |
| Str\gus_d.dbf            | : | Słownik typów gmin                                                                                     |
| $Str gus_g.dbf$          | : | Słownik nazw i numerów gmin                                                                            |
| $Str gus_m.dbf$          | : | Słownik miejscowości                                                                                   |
| Str\gus_p.dbf            | : | Słownik powiatów                                                                                       |
| $Str gus_w.dbf$          | : | Słownik województw                                                                                     |
| Str\kodydrk.dbf          | : | Słownik kodów sterujących wydrukiem                                                                    |
| Str\nazwy.dbf            | : | Zarejestrowane nazwy komputerów w sieci lokalnej                                                       |
| $Str ods_tab.dbf$        | : | Tabela odsetek podatkowych i ustawowych                                                                |
| $Str p_kalw.dbf$         | : | Kalendarz dni ustawowo wolnych od pracy                                                                |
| $Str p_nfz.dbf$          | : | Słownik oddziałów NFZ                                                                                  |
| Str\pity.dbf             | : | Słownik deklaracji                                                                                     |
| $Str pl_min.dbf$         | : | Tabele minimalnych podstaw składek ZUS i innych norm.                                                  |
| $Str\pl_ulga.dbf$        | : | Tabela z kwotami ulg i kosztów pracowniczych za poszczególne<br>lata                                   |
| Str\us.dbf               | : | Słownik urzędów skarbowych                                                                             |
| Str\user.dbf             | : | Parametry stanowiska komputerowego w sieci lokalnej                                                    |
| Public\crm_12.dbf        | : | Tabela właścicieli z całej bazy danych porównująca ich dochody<br>i podatki za bieżący i poprzedni rok |
| Public\crm_msg.dbf       | : | Tabela komunikatora                                                                                    |

| Nazwa tabeli       |   | Przechowywane dane                                                                 |
|--------------------|---|------------------------------------------------------------------------------------|
| Public\crm_p11.dbf | : | Tabela z informacją: komu pit-11, ZUA ZWUA itp.                                    |
| Public\crm_pit.dbf | : | Tabela z informacją o formie zapłaty i opodatkowania<br>poszczególnych właścicieli |
| Public\crm_upc.dbf | : | Pocztowa książka nadawcza                                                          |
| Public\crm_vat.dbf | : | Informacja o sposobie zapłaty podatku VAT, wysokości podatku itp.                  |
| Public\crm_zua.dbf | : | Lista zatrudnionych lub zwolnionych z wszystkich firm w<br>zadanym okresie         |
| Public\fak.dbf     | : | Tabela nagłówków faktur VAT wystawianych przez biuro<br>rachunkowe                 |
| Public\faka.dbf    | : | Pozycje do faktur jw.                                                              |
| Public\firmy.dbf   | : | Lista wszystkich firm i ich podstawowe dane                                        |
| Public\fpit.dbf    | : | Tabele płatności dla firm                                                          |
| Public\ksp_id.dbf  | : | Generator "Id" wspólnych dla całej bazy danych                                     |
| Public\licznik.dbf | : | Generator "Id" dla tabel crm*.dbf                                                  |
| Public\own.dbf     | : | Tabela wszystkich właścicieli i ich podstawowych danych                            |
| Public\pit_zap.dbf | : | Tabela wpłat do tabel podatkowych firm i właścicieli                               |
| Public\u_lst.dbf   | : | Słownik usług świadczonych przez biuro rachunkowe                                  |
| Public\wpit.dbf    | : | Tabela płatności dla właścicieli                                                   |
| Install.dbf        | : | Lista zainstalowanych firm                                                         |
| Pit\Wniosek.dbf    | : | Wnioski VZM-1                                                                      |
| Pit\Fvzm.dbf       | : | Faktury dla wniosków VZM-1                                                         |
| Pit\kinder.dbf     | : | Lista dzieci podatników w zeznaniach rocznych                                      |
| Pit\podatnik.dbf   | : | Lista podatników w zaznaniach rocznych                                             |
| Pitxx              | : | Tabele przechowujące dane o zeznaniach rocznych xx jest<br>numerem od 01 do 14     |

# **11. OCHRONA DANCH OSOBOWYCH**

Wprawdzie ani biuro rachunkowe ani indywidualny pracodawca nie musi zgłaszać swoich baz danych do GIODO, powinien jednak zgodnie z ustawą posiadać dość szczegółową dokumentację określającą rodzaj przechowywanych i przetwarzanych danych pracowniczych oraz powiązania pomiędzy tabelami. Poniżej opiszemy wszystkie (z punktu widzenia ochrony danych) dane pracowników przechowywane w poszczególnych tabelach.

### 11.1 Tabele występujące w katalogu danej firmy

W katalogu przeznaczonym na gromadzenie danych poszczególnych firm (FIRMAxxx – gdzie xxx jest numerem firmy) przechowywane są następujące tabele (nazwa tabeli odpowiada głównej części nazwy pliku o rozszerzeniu "dbf"):

## Tabela p\_p

W tabeli przechowywane są podstawowe dane osobowo adresowe każdego pracownika. W szczególności:

| Nazwa pola |   | Informacja zawarta w polu                                                                                                    |
|------------|---|----------------------------------------------------------------------------------------------------|
| Lpp        | : | Unikalny w ramach danej firmy identyfikator pracownika                                                                                      |
| Id_ksp     | : | Unikalny identyfikator pracownika. Żaden pracownik zarejestrowany w<br>dowolnym programie KSP nie ma identycznego identyfikatora            |
| Lpp_o      | : | Unikalny identyfikator właściciela w firmie. Pole wypełniane tylko wtedy<br>gdy pracownik jest osobą współpracującą                         |
| Lpp_op     | : | Identyfikator (lpp) tego pracownika który jest domyślnym opiekunem dla<br>pracownika jeżeli jest on osobą niepełnosprawną wymagającą opieki |
| Lpp_k      | : | Identyfikator kalendarza nominalnego czasu pracy pracownika                                                                                 |
| Lpp_us     | : | Identyfikator urzędu skarbowego                                                                                                    |
| P5         | : | Numer pracownika nadany przez pracodawcę                                                                                                    |
| P6         | : | Numer PESEL                                                                                                    |
| P7         | : | Nazwisko                                                                                                    |
| P8         | : | Pierwsze imię                                                                                                    |
| P9         | : | Drugie imię                                                                                                    |
| P10        | : | Imię ojca                                                                                                    |
| P11        | : | Imię matki                                                                                                    |
| P12        | : | Data urodzenia                                                                                                    |
| P13        | : | Miejsce urodzenia                                                                                                    |

| Nazwa pola |   | Informacja zawarta w polu                                                         |
|------------|---|-----------------------------------------------------------------------------------|
| P14        | : | Województwo zamieszkania                                                          |
| P15        | : | Ulica zamieszkania                                                                |
| P16        | : | Numer domu zamieszkania                                                           |
| P17        | : | Numer mieszkania                                                                  |
| P18        | : | Miejscowość zamieszkania                                                          |
| P19        | : | Kod pocztowy                                                                      |
| P20        | : | Poczta                                                                            |
| P21        | : | Numer telefonu                                                                    |
| P24        | : | Numer NIP                                                                         |
| P25        | : | Nazwa banku w którym pracownik posiada rachunek rozliczeniowy                     |
| P26        | : | Liczba kontrolna numeru rachunku                                                  |
| P27        | : | Numer banku                                                                       |
| P28        | : | Numer rachunku (pola P26+P27+P28 tworzą numer rachunku w formacie<br>IBAN)        |
| P36        | : | Numer dowodu osobistego                                                           |
| P37        | : | Płeć (K-Kobieta, M-mężczyzna)                                                     |
| P38        | : | Nazwisko rodowe                                                                   |
| P39        | : | Kod tytułu ubezpieczenia wg klasyfikacji ZUS                                      |
| P40        | : | Data powstania obowiązku ubezpieczeń społecznych                                  |
| P41        | : | Czy pracownik podlega obowiązkowemu ubezpieczeniu emerytalnemu (T-<br>Tak, N-Nie) |
| P42        | : | Czy pracownik podlega obowiązkowemu ubezpieczeniu rentowemu (T-Tak,<br>N-Nie)     |
| P43        | : | Czy pracownik podlega obowiązkowemu ubezpieczeniu chorobewemu                     |
| P44        | : | Czy pracownik podlega obowiązkowemu ubezpieczeniu wypadkowemu (T-<br>Tak, N-Nie)  |
| P45        | : | Czy pracownik podlega obowiązkowemu ubezpieczeniu zdrowotnemu (T-<br>Tak, N-Nie)  |
| P46        | : | Data przystąpienia do obowiązkowego ubezpieczenia zdrowotnego                     |
| P47        | : | Data przystąpienia do dobrowolnego ubezpieczenia emerytalnego                     |
| P48        | : | Data przystąpienia do dobrowolnego ubezpieczenia rentowego                        |

| Nazwa pola | Γ | Informacja zawarta w polu                                                                                                    |
|------------|---|----------------------------------------------------------------------------------------------------|
| P49        | : | Data przystąpienia do dobrowolnego ubezpieczenia chorobowego                                                                                                    |
| P50        | : | Data przystąpienia do dobrowolnego ubezpieczenia zdrowotnego                                                                                                    |
| P51        | : | Kod wykonywanego zawodu wg ZUS                                                                                                    |
| P53        | : | Nazwa oddziału NFZ, któremu podlega pracownik                                                                                                    |
| P62        | : | Nazwa gminy zamieszkania                                                                                                    |
| P63        | : | Nazwa powiatu zamieszkania                                                                                                    |
| P64        | : | <ul> <li>Stopień niepełnosprawności pracownika:</li> <li>0 – pracownik pełnosprawny</li> <li>1 – lekki stopień niepełnosprawności</li> <li>2 – umiarkowany stopień niepełnosprawności</li> <li>3 – znaczny stopień niepełnosprawności</li> </ul> |
| P65        | : | Pracownik ze szczególnymi schorzeniami (T-Tak, N-Nie)                                                                                                    |
| P66        | : | Data następnego obowiązkowego badania lekarskiego                                                                                                    |
| P67        | : | Data następnego szkolenia BHP                                                                                                    |
| P75        | : | llość godzin wykorzystanego urlopu wypoczynkowego w bieżącym roku                                                                                                    |
| P89        | : | Ilość godzin należnego urlopu za bieżący rok                                                                                                    |
| P91        | : | Ilość dni chorobowego w poprzednim zakładzie pracy                                                                                                    |
| P98        | : | Kod gminy zamieszkania wg klasyfikacji GUS                                                                                                    |
| D_ulga     | : | Kwota ulgi na wychowanie dzieci w podatku dochodowym                                                                                                    |
| D_ilosc    | : | Ilość dzieci na wychowaniu                                                                                                    |

## Tabela p\_pa

W tabeli przechowywane są zestawy podstawowych danych płacowych każdego pracownika. Jeden pracownik może mieć wiele zestawów

| Nazwa pola |   | Informacja zawarta w polu                                                                                                    |
|------------|---|----------------------------------------------------------------------------------------------------|
| Lpp_p      | : | Unikalny w ramach danej firmy identyfikator pracownika (identyczny z polem lpp tabeli p_p)                                                                 |
| RMC        | : | Rok i miesiąc począwszy od którego obowiązuje dany zestaw danych<br>(format RRRRMM, rrrr-rok mm-miesiąc). Jeden pracownik może posiadać<br>wiele zestawów. |
| P5         | : | Data zatrudnienia                                                                                                    |
| P6         | : | Data zwolnienia                                                                                                    |
| P13        | : | Czy pracownik jest uczniem (T-Tak, N-Nie)                                                                                                    |
| P14        | : | Zasadnicza stawka miesięcznego uposażenia                                                                                                    |
| P15        | : | Zasadnicza stawka uposażenia godzinowego                                                                                                    |
| P16        | : | Zasadnicza stawka uposażenia dniówkowego                                                                                                    |
| P17        | : | Stanowisko                                                                                                    |
| P18        | : | Licznik ułamka etatu                                                                                                    |
| P19        | : | Mianownik ułamka etatu                                                                                                    |
| P25        | : | Miejsce świadczenia pracy                                                                                                    |
| P26        | : | <ul> <li>Sposób wynagradzania:</li> <li>1 – stawka miesięczna</li> <li>2 – stawka godzinowa</li> <li>3 – stawka dniówkowa</li> <li>4 – akord</li> </ul>    |
| P27        | : | Na jaki okres zatrudniony (słowny opis)                                                                                                    |
| P34        | : | Ilość zasiłków rodzinnych                                                                                                    |
| P35        | : | Ilość zasiłków pielęgnacyjnych                                                                                                    |

# Tabela p\_fro

W tabeli przechowywane są na każdy miesiąc, za który dokonano wypłaty wynagrodzenia dane służące wyliczeniu dofinansowania i refundacji PFRON.

| Nazwa pola |   | Informacja zawarta w polu                                                                  |
|------------|---|--------------------------------------------------------------------------------------------|
| Lpp_p      | : | Unikalny w ramach danej firmy identyfikator pracownika (identyczny z polem lpp tabeli p_p) |
| MC         | : | Miesiąc bieżącego roku, za który dokonano wypłaty wynagrodzenia                            |
| Naz_op     | : | Nazwisko i imię domyślnego opiekuna                                                        |
| Nazwisko   | : | Nazwisko i imię pracownika                                                                 |
| Кр_р       | : | Koszt pracy pracownika (wynagrodzenie)                                                     |
| Kp_zus     | : | Koszt pracy pracownika (składki zus pracodawcy)                                            |
| G_nom      | : | Nominalny czas pracy pracownika w godzinach                                                |
| G_prc      | : | Czas przepracowany przez pracownika w godzinach                                            |
| D_prc      | : | Czas przepracowany w dniach roboczych                                                      |
| D_kal      | : | Czas przepracowany w dniach kalendarzowych                                                 |
| Power      | : | Procent wydajności pracownika                                                              |
| Obiad      | : | Ilość minut dodatkowej dziennej przerwy pracownika niepełnosprawnego                       |
| Spec       | : | Czy pracownik ma szczególne schorzenia (T-Tak, N-Nie)                                      |
| Ekw_g      | : | Godzinowa stawka ekwiwalentu za urlop                                                      |
| Кр_о       | : | Całkowity koszt pracy opiekunów w odniesieniu do pracownika                                |
| Kp_scp     | : | Koszty skróconego czasu pracy                                                              |
| Dod_u_g    | : | Ilość godzin wykorzystanego w miesiącu dodatkowego urlopu<br>wypoczynkowego                |
| Kp_dod_u   | : | Koszt pracy wynikający z wykorzystania dodatkowego urlopu                                  |
| D_tur      | : | Ilość dni wykorzystanego urlopu na turnus rehabilitacyjny                                  |
| G_tur      | : | Jw. ale w godzinach                                                                        |
| Kp_tur     | : | Koszt pracy wynikający z wykorzystania urlopu rehabilitacyjnego                            |
| Kp_15      | : | Koszty pracy związane z 15-to minutową dodatkową przerwą w pracy                           |
| Kp_chr     | : | Koszty pracy związane ze zwiększoną absencją chorobową                                     |
| Kp_in_bad  | : | Koszty pracy związane z innymi płatnymi nieobecnościami                                    |
| Kpl_w_mc   | : | Koszty płacy pracownika                                                                    |

| Nazwa pola |   | Informacja zawarta w polu                                   |
|------------|---|-------------------------------------------------------------|
| Kpl_z_mc   | : | Część refundowanej składki ZUS przypadająca na koszty płacy |
| Kpl_mc     | : | Koszty płacy razem                                          |
| Kpl_wyp    | : | Z kosztów jw. przypada do wypłaty za dany miesiąc           |
| DPxx       | : | Kolejne pola deklaracji INF-D-P (xx jest numerem pola)      |
| Upxx       | : | Kolejne pola deklaracji INF-U-P (xx jest numerem pola)      |

# Tabela p\_h

W tabeli przechowywana jest historia wypłaconych wynagrodzeń pracownika.

| Nazwa pola |   | Informacja zawarta w polu                                                                  |
|------------|---|--------------------------------------------------------------------------------------------|
| Lpp_p      | : | Unikalny w ramach danej firmy identyfikator pracownika (identyczny z polem lpp tabeli p_p) |
| Data_w     | : | Data wypłaty                                                                               |
| Zmc        | : | Wypłata należna za przepracowany miesiąc rrrrmm (rrrr-Rok, mm-Miesiąc)                     |
| P7         | : | Imię i nazwisko pracownika                                                                 |
| P8         | : | Część wynagrodzenia brutto do którego zastosowano zryczałtowane koszty przychodu           |
| Р9         | : | Część wynagrodzenia brutto związana z prawami autorskimi                                   |
| P10        | : | Opodatkowane zasiłki z ubezpieczenia społecznego                                           |
| P25        | : | Podstawa składki ZUS przekazana pracownikowi z innego zakładu pracy                        |
| P31        | : | Należna zaliczka podatku dochodowego                                                       |
| P43        | : | Kwota do wypłaty na konto                                                                  |
| P122       | : | Opodatkowane zasiłki wypłacone przez ZUS                                                   |
| P123       | : | Podatek od zasiłków jw. potrącony przez ZUS                                                |
| P37        | : | Suma wypłaconych nieopodatkowanych dopłat                                                  |
| P38        | : | Suma wypłaconych nieopodatkowanych zasiłków                                                |
| P76        | : | Ilość przepracowanych nadgodzin płatnych +50%                                              |
| P77        | : | Ilość przepracowanych nadgodzin płatnych +100%                                             |
| P78        | : | Ilość dodatkowych nadgodzin płatnych jak godziny nominalne                                 |

## Tabela p\_c

W tabeli przechowywane są informacje o nadgodzinach przepracowanych przez pracownika w danym miesiącu.

| Nazwa pola | nformacja zawarta w polu                                                                                                    |  |
|------------|----------------------------------------------------------------------------------------------------|--|
| Lpp_p      | Jnikalny w ramach danej firmy identyfikator pracownika (identyczny z<br>polem lpp tabeli p_p)                               |  |
| Мс         | lumer miesiąca za który odnotowane są nadgodziny                                                                            |  |
| Rodz       | <ul> <li>Rodzaj nadgodzin:</li> <li>1 - nadgodziny 50%</li> <li>2 - nadgodziny 100%</li> <li>3 - inne nadgodziny</li> </ul> |  |

Pozostałe pola zawierają informację o ilości nadgodzin przepracowanych w poszczególnych dniach miesiąca.

### Tabela $p_n$

W tabeli przechowywane są informacje o absencji pracowników.

| Nazwa pola |   | Informacja zawarta w polu                                                                                                    |  |  |  |
|------------|---|----------------------------------------------------------------------------------------------------|--|--|--|
| Lpp_p      | : | Unikalny w ramach danej firmy identyfikator pracownika (identyczny z polem lpp tabeli p_p)                                                                                                    |  |  |  |
| Tksp       | : | <ul> <li>Rodzaj absencji:</li> <li>Wch - wynagrodzenie chorobowe</li> <li>Zch - zasiłek chorobowy</li> <li>Zop - zasiłek opiekuńczy</li> <li>Zmc - zasiłek macierzyński</li> <li>Srh - świadczenie rehabilitacyjne</li> <li>Uwy - urlop wychowawczy</li> <li>Ubz - urlop bezpłatny</li> <li>Utr - urlop bezpłatny</li> <li>Ipl - inna płatna nieobecność</li> <li>Uop - urlop na opiekę nad dzieckiem</li> <li>Nnn - nieobecność nieusprawiedliwiona</li> <li>Inu - inna niepłatna nieobecność usprawiedliwona</li> </ul> |  |  |  |
| Od         | : | Data począwszy od której pracownik jest nieobecny w pracy                                                                                                    |  |  |  |
| Do         | : | Data do której pracownik jest nieobecny w pracy                                                                                                    |  |  |  |
| Dr         | : | Liczba roboczych dni nieobecności                                                                                                    |  |  |  |
| Dk         | : | Liczba kalendarzowych dni nieobecności                                                                                                    |  |  |  |
| Godz       | : | Liczba godzin nieobecności                                                                                                    |  |  |  |
|            |   | Pozostałe pola zawierają informacje o podstawie naliczenia wynagrodzenia<br>lub zasiłku za wskazany okres nieobecności, kwoty brutto wynagrodzenia<br>lub zasiłku, procencie zasiłku lub wynagrodzenia brutto, który należy<br>wypłacić, kwoty wyrównania zasiłku lub wynagrodzenia i daty wypłaty<br>wyrównania                                                                                                    |  |  |  |

## $Tabela \ p\_f$

W tabeli przechowywane są informacje o składnikach wynagrodzenia wypłaconego za dany miesiąc dla każdego pracownika.

| Nazwa pola |   | Informacja zawarta w polu                                                                                                    |  |  |  |  |
|------------|---|----------------------------------------------------------------------------------------------------|--|--|--|--|
| Lpp_p      | : | Unikalny w ramach danej firmy identyfikator pracownika (identyczny z<br>polem lpp tabeli p_p)                                                                                                    |  |  |  |  |
| Mc         | : | Jumer miesiąca za który naliczane jest wynagrodzenie                                                                                                    |  |  |  |  |
| Dataw      | : | Data wypłaty wynagrodzenia                                                                                                    |  |  |  |  |
|            |   | Pozostałe pola zawierają informacje o łącznej absencji pracownika za dany<br>miesiąc, poszczególnych składnikach wynagrodzenia brutto, składkach na<br>ubezpieczenie społeczne, zdrowotne, fundusz pracy i FGŚP, podstawie<br>opodatkowania i podstawach naliczania składek ZUS, wypłaconych<br>zasiłkach z ubezpieczenia społecznego, potrąceniach, kwoty wypłaty netto<br>przekazanej pracownikowi w gotówce lub na rachunek rozliczeniowy,<br>kosztach uzyskania przychodu |  |  |  |  |

### Tabela p\_fs

W tabeli przechowywane są informacje o wprowadzanych lub obliczanych składnikach wynagrodzenia, które zdefiniował sam użytkownik.

| Nazwa pola | Informacja zawarta w polu                                                                                                    |  |  |  |  |
|------------|----------------------------------------------------------------------------------------------------|--|--|--|--|
| Lpp_p      | Jnikalny w ramach danej firmy identyfikator pracownika (identyczny z<br>polem lpp tabeli p_p)                                                                                                    |  |  |  |  |
| Mc         | umer miesiąca za który naliczane jest wynagrodzenie                                                                                                    |  |  |  |  |
| DPM        | <ul> <li>Rodzaj składnika</li> <li>D – dopłata do wynagrodzenia</li> <li>P – składnik pomocniczy na podstawie którego obliczana jest<br/>dopłata lub potrącenie</li> <li>M – potrącenie</li> <li>Pozostałe pola zawierają kwoty poszczególnych zdefiniowanych przez<br/>użytkownika składników wynagrodzenia</li> </ul> |  |  |  |  |

### Tabela p\_poz, p\_poza

W tabeli przechowywane są informacje o udzielonych pracownikowi pożyczkach z zakładu pracy

| Nazwa pola |   | Informacja zawarta w polu                                                                                                    |  |  |  |  |
|------------|---|----------------------------------------------------------------------------------------------------|--|--|--|--|
| Lpp_p      | : | Unikalny w ramach danej firmy identyfikator pracownika (identyczny z polem lpp tabeli p_p)                                                                                       |  |  |  |  |
| Nazwa      | : | Opis udzielonej pożyczki                                                                                                    |  |  |  |  |
| Data       | : | Data przyznania pożyczki                                                                                                    |  |  |  |  |
| Rata       | : | Kwota miesięcznej raty spłaty pożyczki                                                                                                    |  |  |  |  |
| Lpp        | : | Identyfikator pożyczki                                                                                                    |  |  |  |  |
|            |   | Pozostałe pola zawierają informacje o kwocie udzielonej pożyczki, miesia<br>począwszy od którego pracownik powinien ją spłacać.                                                  |  |  |  |  |
|            |   | Tabela p_poza zawiera informacje o potrąconych ratach pożyczki w<br>poszczególnych listach płac (pole Lpp_z tej tabeli jest identyczne z<br>numerem pożyczki Lpp w tabeli p_poz) |  |  |  |  |

### Tabela p\_up

W tabeli przechowywane są informacje o pracownikach zatrudnionych na podstawie umowy zlecenie

| Nazwa pola |   | Informacja zawarta w polu                                                                                                    |  |  |
|------------|---|----------------------------------------------------------------------------------------------------|--|--|
| Lpp        | : | Unikalny w ramach danej firmy identyfikator pracownika                                                                                                    |  |  |
| Lpp_p      |   | Unikalny w ramach danej firmy identyfikator pracownika jeżeli jest on<br>również zatrudniony na podstawie umowy o pracę                                                                          |  |  |
|            |   | Pozostałe pola tej tabeli zawierają identyczne informacje adresowe i<br>osobowe jak tabela "p_p", w której przechowywane są informacje o<br>pracownika zatrudnionych na podstawie umowy o pracę. |  |  |

### Tabela p\_um

W tabeli przechowywane są informacje o zawartych z pracownikami umowach zlecenie lub umowach pokrewnych

| Nazwa pola |   | Informacja zawarta w polu                                                                   |
|------------|---|---------------------------------------------------------------------------------------------|
| Lpp        | : | Unikalny w ramach danej firmy identyfikator umowy                                           |
| Lpp_up     | : | Unikalny w ramach danej firmy identyfikator pracownika (identyczny z polem lpp tabeli p_up) |
| Р5         | : | Data od kiedy obowiązuje umowa                                                              |
| P6         | : | Data do której zawarto umowę                                                                |

| Nazwa pola | Γ | Informacja zawarta w polu                                                                                                    |  |  |
|------------|---|----------------------------------------------------------------------------------------------------|--|--|
| P7,P8,P9   | : | Treść umowy                                                                                                    |  |  |
|            |   | Pozostałe pola zawierają informacje o sposobie opodatkowania wypłat z<br>umowy oraz o sposobie naliczania składek na ubezpieczenie społeczne i<br>zdrowotne. |  |  |

# Tabela p\_uw

W tabeli przechowywane są informacje o wypłatach dokonanych do każdej zawartej umowy

| Nazwa pola |   | Informacja zawarta w polu                                                                                                    |  |  |  |  |
|------------|---|----------------------------------------------------------------------------------------------------|--|--|--|--|
| Lpp_um     | : | Unikalny w ramach danej firmy identyfikator umowy (identyczny z<br>identyfikatorem Lpp tabeli p_um)                                                                                                    |  |  |  |  |
| Lpp_up     | : | Unikalny w ramach danej firmy identyfikator pracownika (identyczny z polem lpp tabeli p_up)                                                                                                    |  |  |  |  |
| P6         | : | Data wypłaty                                                                                                    |  |  |  |  |
| P7         | : | Numer rachunku                                                                                                    |  |  |  |  |
| P8         | : | Kwota wypłaty brutto                                                                                                    |  |  |  |  |
| P24        | : | Kwota DO WYPŁATY                                                                                                    |  |  |  |  |
|            |   | Pozostałe pola przechowują informacje o zaliczce podatku dochodowego<br>należnego od dokonanej wypłaty, należnych składkach na ubezpieczenie<br>społeczne i zdrowotne, oraz o potrąceniach zdefiniowanych przez<br>użytkownika programu |  |  |  |  |

# 12. KOMUNIKACJA Z INNYMI PROGRAMAMI

Niniejszy rozdział stanowi opis struktury pliku wejściowego dla programu KSP i zawiera informację o dokumentach sprzedaży i zakupu. Plik ten przeznaczony jest do jednostronnej wymiany informacji pomiędzy programem KSP i systemami obsługującymi sprzedaż i zakupy. Jest to plik tekstowy i powinien mieć rozszerzenie \*.lta. Plik ma strukturę blokową. Tekst pomiędzy blokami (grupami informacji) nie jest interpretowany. Wewnątrz grupy interpretowane są jedynie te linie, które rozpoczynają się słowami kluczowymi (*nazwą\_zmiennej*), należącymi do danej grupy danych. Oznacza to, że jeżeli wewnątrz jakiejś grupy umieszczono niedozwoloną zmienną, nie będzie ona interpretowana. Każda grupa rozpoczyna się nazwą grupy i kończy znacznikiem końca grupy, tak jak to pokazano niżej (nazwy grup umieszczane są w nawiasach ostrych <>):

#### Początek bloku :<**GRUPA** *nazwa\_grupy>* Koniec bloku :**<KONIEC GRUPY>**

*Nazwa grupy* definiuje jej zawartość. Zawsze pisana jest dużymi literami. Pierwsza grupa pliku powinna nazywać się *info*.

#### <GRUPA INFO>

#### <KONIEC GRUPY>

Wewnątrz grupy umieszczane są charakterystyczne dla niej dane. Znaczenie danych zależy od nazwy zmiennej do której są przypisane. Każda dana występuje w oddzielnej linii i poprzedzona jest nazwą zmiennej umieszczoną w nawiasach kwadratowych**[]** i znakiem równości np. numer dokumentu.

#### [NR\_DOK] = 1234/05/2005

Nazwy zmiennych są unikalne jedynie wewnątrz danej grupy, oznacza to, że te same zmienne umieszczone w różnych grupach mogą mieć różne znaczenie. Nazwa zmiennej nigdy nie zawiera spacji. Program KSP przetwarzając poszczególne linie pliku wymiany usuwa z niego początkowe spacje, dlatego też możliwe jest stosowanie wcięć. Przy braku znaku równości, program pominie taką linie i nie będzie jej interpretował. Znaki występujące bezpośrednio po znaku równości należą do wartości zmiennej. W przykładzie powyżej wartością zmiennej będzie " 1234/05/2005"

Plik wymiany może mieć również postać pliku Bbase lub pliku tekstowego o stałej długości rekordu. Opiszemy to w końcowej części instrukcji, bowiem występujące w tych plikach zmienne mają identyczne znaczenie i wartości jak w pliku \*.lta

Wnętrze każdego bloku zawiera charakterystyczne dla niego dane. Dane mogą być następujących typów

| Тур    |   | Przykład     | Opis                                                                                                    |
|--------|---|--------------|----------------------------------------------------------------------------------------------------|
| T(n)   | : | Jan Kowalski | Łańcuch tekstowy o maksymalnej długości "n" znaków.<br>Dozwolone jest użycie dowolnych znaków ASCII o kodach z<br>zakresu 32245. KSP przetwarzając plik usuwa z danych<br>tekstowych końcowe spacje. W instrukcji łańcuch pusty<br>oznaczać będziemy jako "" |
| N(n)   | : | 12           | Liczba całkowita o maksymalnej ilości n cyfr: np. N(2)<br>wskazuje na liczbę całkowitą z zakresu<br><-9, 99>                                                                                                    |
| R(m,n) | : | 127.12       | Liczba wymierna o długości m znaków z czego n po kropce<br>dziesiętnej.<br>Np. R(5.2) oznacza liczbę z zakresu:<br><-9.99 , 99.99>                                                                                                    |
| D      | : | 2005.01.14   | Data zapisana jako rrrr.mm.dd<br>Rrrr :rok - cztery cyfry<br>mm :miesiąc - dwie cyfry<br>dd :dzień - dwie cyfry                                                                                                    |
| G      | : | 12:45        | Godzina w formacie gg:mm<br>gg :godzina – dwie cyfry<br>mm :minuty – dwie cyfry                                                                                                    |
| RMC    | : | 200511       | Rok i miesiąc w formacie RRRRMM:<br>RRRR :cztery cyfry roku<br>MM :dwie cyfry miesiąca                                                                                                    |

Pewne sekwencje danych są powielane w identyczny sposób w wielu dokumentach. Aby uczynić instrukcję bardziej zwięzłą powiążemy część danych w zestawy i podczas opisywania GRUPY danych będziemy się odwoływali do całego zestawu, zamiast przepisywać jeszcze raz identyczne informacje.

### Zestaw {kontrahent}

będziemy go w dalszej części oznaczać {kontrahent}, a będzie to poniższa tabela danych.

| Lp | Nazwa<br>danej | Typ Wartość<br>danej domyślna |       | Opis                                                                                                    |
|----|----------------|-------------------------------|-------|----------------------------------------------------------------------------------------------------|
| 1  | [NAZWA_S]      | T(31)                         | Brak  | Nazwa skrócona kontrahenta                                                                                                    |
| 2  | [NAZWA_P1]     | T(65)                         | 27 27 | Pełna nazwa kontrahenta – pierwsza<br>linia                                                                                                    |
| 3  | [NAZWA_P2]     | T(65)                         | ""    | Druga linia pełnej nazwy                                                                                                    |
| 4  | [PNA]          | T(6)                          | 22 22 | Kod pocztowy miejscowości                                                                                                    |
| 5  | [MIASTO]       | T(20)                         | »» »» | Miejscowość kontrahenta                                                                                                    |
| 6  | [ULICA]        | T(30)                         | ""    | Ulica z numerem domu                                                                                                    |
| 7  | [NIP]          | T(13)                         | ""    | Brak numeru NIP, program zawsze<br>zinterpretuje w ten sposób, że<br>dokument należy do osoby fizycznej nie<br>prowadzącej działalności gospodarczej |
| 8  | [UE]           | T(2)                          | »» »» | Symbol państwa dla NIPA UE<br>Wymagane dla WNT i WDT                                                                                                 |
| 9  | [ID_FIR]       | T(20)                         | ""    | Unikalny identyfikator kontrahenta<br>pochodzący z systemu sprzedaży. Jeżeli<br>pole to zostawimy puste, KSP nie doda<br>kontrahenta do kartoteki.   |
| 10 | [TEL]          | T(15)                         | »» »» | Nr telefonu                                                                                                    |

### Zestaw {Kwota(i)} wg stawek VAT.

W każdym dokumencie sprzedaży występują różne kwoty rozdzielone pomiędzy poszczególne stawki VAT. Może to być wartość netto faktury, wartość podatku itp. Zestawy tego typu będziemy oznaczać: *Kwota(1), Kwota(2)* itd. oznaczać to będzie, że nazwa zmiennej zaczynać się będzie od symbolu **[K1\_, [K2\_**, itd.

| Lp | Nazwa<br>danej | Typ<br>danej | Wartość<br>domyślna | Opis                                                                                                    |
|----|----------------|--------------|---------------------|----------------------------------------------------------------------------------------------------|
| 1  | [Ki]           | R(12,2)      | 0.00                | Kwota do podziału na stawki                                                                                                    |
| 1  | [Ki_22]        | R(12,2)      | 0.00                | Kwota wg stawki VAT 22%                                                                                                    |
| 2  | [Ki_7]         | R(12,2)      | 0.00                | Kwota wg stawki VAT 7%                                                                                                    |
| 3  | [Ki_5]         | R(12,2)      | 0.00                | Kwota wg stawki VAT 5%                                                                                                    |
| 4  | [Ki_3]         | R(12,2)      | 0.00                | Kwota wg stawki VAT 3%                                                                                                    |
| 5  | [Ki_0]         | R(12,2)      | 0.00                | Kwota wg stawki VAT 0%                                                                                                    |
| 6  | [Ki_ZW]        | R(12,2)      | 0.00                | Kwota zwolniona z VAT                                                                                                    |
| 7  | [Ki_NP]        | R(12,2)      | 0.00                | Kwota dokumentu w części nie<br>podlegającej opodatkowaniu podatkiem<br>VAT. (Jest to ta część sprzedaży która<br>nie podlega opodatkowaniu, ale w<br>związku z którą, sprzedawcy<br>przysługuje odliczenie podatku<br>naliczonego |

Dla przykładu: Zestaw *Kwota(3)* oznaczać będzie następujące zmienne:

- [K3] - [K3\_22] - [K3\_7] - [K3\_5]

[K3\_3]

- [K3\_0] - [K3\_ZW]

- [K3\_NP]

Jeżeli w danym zestawie, nie wystąpi (np. nie jest znany) podział kwoty wg poszczególnych stawek, Obecność zmiennej **[Ki]** jest obowiązkowa. Zmienna ta może nie wystąpić jeżeli przynajmniej jedna ze zmiennych **[Ki\_xx]** jest zdefiniowana. Generalnie zmienna **[Ki]** jest zawsze sumą zmiennych **[Ki\_xx]**. Jeżeli więc występują składniki sumy, samą sumę można pominąć.

Z oczywistych powodów, jeżeli np. dla opisu podatku VAT posłużymy się zestawem Kwota(2), to zmienna **[K2\_0]** nie będzie miała sensu, ponieważ podatek VAT nie występuje w stawce 0%. Tym nie mniej nic nie szkodzi aby taka zmienna znalazła się w grupie, i tak nie zostanie zinterpretowana.

# 12.3 Grupy danych

Poniżej opiszemy wszystkie dopuszczalne przez program grupy danych. Jeżeli dana jest wymagalna (musi wystąpić w grupie), wówczas nie posiada wartości domyślnej (w odpowiedniej kolumnie widnieje wpis "brak". Zaczniemy od pierwszej obowiązkowej grupy informacyjnej,

## Grupa informacyjna <GRUPA INFO>

| Nazwa<br>danej | Typ<br>danej | Wartość<br>domyślna | Opis                                                                                                    |  |  |
|----------------|--------------|---------------------|----------------------------------------------------------------------------------------------------|--|--|
|                |              |                     | Wersja specyfikacji struktury pliku wymiany                                                                                                    |  |  |
| [WERSJA]       | T(5)         | 1.01                | danych                                                                                                    |  |  |
| [PL]           | T(1)         | ""                  | Sposób kodowania polskich znaków:" ": nieznany, KSP sam rozpozna stosowany<br>standardM : mazowiaL : Latin 2, strona kodowa 852W : Strona Windows CP 1250I : Polskie znaki wg ISO 8859-2 |  |  |
| [FIRMA]        | T(31)        | Brak                | Nazwa firmy z której pochodzą dane.                                                                                                    |  |  |
| [KTO]          | T(30)        | ""                  | Nazwisko i mię osoby tworzącej plik wymiany danych.                                                                                                    |  |  |
| [DATA_W]       | D            | Brak                | Data utworzenia pliku wymiany danych                                                                                                    |  |  |
| [GODZ]         | G            | 00:00               | Godzina utworzenia pliku wymiany                                                                                                    |  |  |
| [ZAKRES_OD]    | D            | ""                  | Dane zawarte w pliku wymiany pochodzą z<br>okresu od tei daty.                                                                                                    |  |  |
| [ZAKRES_DO]    | D            | ""                  | Dane w pliku wymiany pochodzą z okresu do tej<br>daty                                                                                                    |  |  |

### Przykład:

| <grupa info=""></grupa>    |                    |
|----------------------------|--------------------|
| [WERSJA]                   | =1.01              |
| [PL]                       | =L                 |
| [FIRMA]                    | =FH HANDEL OBWOŻNY |
| [KTO]                      | =Jan Kowalski      |
| [DATA_W]                   | =2005.01.14        |
| <koniec grupy=""></koniec> |                    |

Powyższy przykład oznacza, że przygotowane dane, pochodzą z firmy "FH Handel obwoźny", przygotował je Jan Kowalski w dniu 2005.01.14. Dane kodowane są w standardzie Latin 2 strona kodowa 852.

## Sprzedaż krajowa Faktura VAT <GRUPA FAK>

Dokument zawiera dane o sprzedaży krajowej udokumentowanej fakturami VAT

| Lp | Nazwa<br>danej         | Typ<br>danej | Wartość<br>domyślna                             | Opis                                                                                                    |
|----|------------------------|--------------|-------------------------------------------------|----------------------------------------------------------------------------------------------------|
| 1  | [FIZYCZNY]             | T(1)         | Ν                                               | Czy nabywcą jest osoba fizyczna<br>nieprowadząca działalności<br>gospodarczej: <b>T=</b> Tak<br><b>N=</b> Nie             |
| 2  | [DATA_KSP]             | D            | Brak                                            | Data, pod którą ująć dokument w<br>księdze przychodów. Brak daty<br>spowoduje, że dokument nie zostanie<br>ujęty w KSP    |
| 3  | [DATA_VAT]             | D            | Brak                                            | Data ujęcia dokumentu w ewidencji<br>obrotu VAT, Brak daty spowoduje że<br>dokument nie zostanie ujęty w ewidencji<br>VAT |
| 4  | [RMC]                  | RMC          | Wg<br>[DATA_VAT]                                | Uwzględnić w deklaracji VAT-7 w<br>miesiącu. Uwaga jw.                                                                    |
| 5  | [FISK]                 | T(1)         | Ν                                               | Czy Faktura została zaewidencjonowana<br>w urządzeniu fiskalnym: <b>T</b> =Tak<br><b>N</b> =Nie                           |
| 6  | [NR_DOK]               | T(15)        | ""                                              | Nr Faktury                                                                                                    |
| 7  | [NR_KOR]               | T(15)        | ""                                              | Niepuste pole oznacza, że ta faktura jest<br>korektą                                                                      |
| 8  | [TERMIN]               | D            | [DATA_KSP]                                      | Termin zapłaty                                                                                                    |
| 9  | [OPIS]                 | T(25)        | ""                                              | Opis zdarzenia gospodarczego w księdze<br>przychodów                                                                      |
| 10 | 10 {kontrahent}        |              |                                                 | Dane nabywcy z faktury                                                                                                    |
| 11 | 11 { Zestaw Kwota(1) } |              | Kwota netto faktury w podziale na<br>stawki VAT |                                                                                                    |
| 13 | 13 { Zestaw Kwota(2) } |              |                                                 | Podatek VAT wykazany w stopce faktury<br>w podziale na stawki VAT                                                         |

| Lp                     | Nazwa<br>danej         | Typ<br>danej                                                                                                    | Wartość<br>domyślna                                                                | Opis                                                                                                    |
|------------------------|------------------------|----------------------------------------------------------------------------------------------------|------------------------------------------------------------------------------------|----------------------------------------------------------------------------------------------------|
| 14                     | [KWOTA1]               | R(12,2)                                                                                                    | Suma kwot<br>Netto                                                                 | Kwota do zaksięgowania w księdze<br>przychodów. Wartością domyślną jest<br>suma wszystkich kwot netto wg<br>poszczególnych stawek wykazanych w<br>zestawie <i>Kwota(1</i> ) poz. 12                                                      |
| 15                     | [NR_PAR]               | T(15)                                                                                                    | ""                                                                                 | Numer paragonu fiskalnego. Jeżeli<br>faktura została zaewidencjonowana w<br>urządzeniu fiskalnym <b>[FISK]=T</b> , to w<br>zmiennej tej można wpisać nr paragonu<br>fiskalnego. Jeśli jego numer jest<br>nieznany można pominąć to pole. |
| 16 { Zestaw Kwota(3) } |                        | Wartość netto paragonu fiskalnego w<br>rozbiciu na stawki VAT. Jeżeli ten<br>zestaw danych nie wystąpi, program<br>zawsze przypisze zmiennej <b>[FISK]</b><br>wartość <b>N</b> |                                                                                    |                                                                                                    |
| 17                     | 17 { Zestaw Kwota(4) } |                                                                                                    | Wartość podatku VAT wykazana w<br>paragonie fiskalnym w rozbiciu na<br>stawki VAT. |                                                                                                    |

### Przykład nr 1

Poniżej podamy przykład, w którym pokażemy jak ująć fakturę w pliku wymiany. Zaczniemy od obrazu samej faktury. Jest to tylko przykład dokumentu stworzonego dla potrzeb niniejszej instrukcji. Nie zawiera on wszystkich formalnych elementów, które powinna zawierać faktura, a jedynie te, które są interesujące z punktu widzenia struktury pliku wymiany. Stawki VAT dla towarów ujętych w fakturze, nie odpowiadają rzeczywistym stawkom VAT na dane towary.

#### FAKTURA VAT NR 121/2005

Data wystawienia: 2005.07.12

### **Sprzedawca:** Firma Handlowa Katowice, Kopernika 9 NIP:634-634-00-00

| Nabywca:        | Jan Kowalski<br>40-055 Katowice, Kopernika 10<br>NIP: |
|-----------------|-------------------------------------------------------|
| Data sprzedaży: | 2005 07 09                                            |

| Data sprzedaży: | 2005.07.09 |
|-----------------|------------|
| Termin zapłaty: | 2005.07.25 |
| Sposób zapłaty: | Gotówka    |

| In | Norres towers | Ilość | Cena        | Stawka | Wartość |
|----|---------------|-------|-------------|--------|---------|
| гр | Nazwa towaru  |       | Jednostkowa | VAT    | Netto   |
| 1. | Kartofle      | 10    | 2,50        | 22%    | 25,00   |
| 2. | Ziemniaki     | 10    | 3,50        | 22%    | 35,00   |
| 3. | Pyry          | 10    | 4,00        | 22%    | 40,00   |
| 4. | Makaron       | 10    | 20,00       | 7%     | 200,00  |
| 5. | Owoce         | 10    | 10,00       | Zw     | 100,00  |
| 6. | Bułki         | 20    | 5,00        | 7%     | 100,00  |
|    |               |       |             | Razem  | 500,00  |

| Suma faktury w rozbiciu |  |
|-------------------------|--|
| Na stawki VAT:          |  |

| Stawka<br>VAT | Netto  | VAT   | Brutto |
|---------------|--------|-------|--------|
| 22%           | 100,00 | 22,00 | 122,00 |
| 7%            | 300,00 | 21,00 | 321,00 |
| ZW            | 100,00 | 0,00  | 100,00 |
| Razem         | 500,00 | 43,00 | 543,00 |

Do zapłaty: 543,00 zł

#### Podpis sprzedawcy:

Podpis nabywcy:

Faktura z poprzedniej strony zapisana w pliku wymiany

### <GRUPA FAK>

[FIZYCZNY] =T [DATA\_KSP]=2005.07.12 **[DATA\_VAT]=**2005.07.09 **[RMC] =**200507 [NR\_DOK] =121/2005 =2005.07.25 [TERMIN] [NAZWA\_S] =Jan Kowalski [PNA] =40-055 =KATOWICE [MIASTO] [ULICA] =Kopernika 10 [ID\_FIR] = 00A012233 [K1\_22] =100.00 **[K1\_7] =**300.00 [K1\_ZW] =100.00 [K2\_22] =22.00 **[K2\_7] =**21.00 [KWOTA1] =500.00 <KONIEC GRUPY>

## Sprzedaż Faktura VAT marża <GRUPA FAM>

| Lp | Nazwa<br>danej         | Typ<br>danej | Wartość<br>domyślna | Opis                                                                                                    |
|----|------------------------|--------------|---------------------|----------------------------------------------------------------------------------------------------|
| 1  | [FIZYCZNY]             | T(1)         | Ν                   | Czy nabywcą jest osoba fizyczna<br>nieprowadząca działalności<br>gospodarczej: <b>T=</b> Tak<br><b>N=</b> Nie                                   |
| 2  | [TYP_DOK]              | T(2)         | K                   | Rodzaj sprzedaży:<br>I= Marża indywidualna<br>art.120 ust.4<br><b>K=</b> Komis                                                                  |
| З  | [DATA_KSP]             | D            | Brak                | Data, pod którą ująć dokument w<br>księdze przychodów. Brak daty<br>spowoduje, że dokument nie zostanie<br>ujęty w KSP                          |
| 4  | [DATA_VAT]             | D            | Brak                | Data ujęcia dokumentu w ewidencji<br>obrotu VAT, Brak daty spowoduje że<br>dokument nie zostanie ujęty w ewidencji<br>VAT                       |
| 5  | [RMC]                  | RMC          | Wg<br>[DATA_VAT]    | Uwzględnić w deklaracji VAT-7 w<br>miesiącu                                                                                                    |
| 6  | [FISK]                 | T(1)         | Ν                   | Czy dokument został<br>zaewidencjonowany w urządzeniu<br>fiskalnym: <b>T</b> =Tak<br><b>N</b> =Nie                                              |
| 7  | [NR_DOK]               | T(15)        | ""                  | Nr faktury                                                                                                    |
| 8  | [NR_KOR]               | T(15)        | »» »»               | Numer faktury korygowanej. Jeżeli pole<br>jest wypełnione, oznacza to, że mamy do<br>czynienia z korektą                                        |
| 9  | [TERMIN]               | D            | [DATA_KSP]          | Termin zapłaty                                                                                                    |
| 10 | [OPIS]                 | T(25)        | ""                  | Opis zdarzenia gospodarczego w księdze przychodów                                                                                               |
| 11 | 11 {kontrahent}        |              |                     | Dane nabywcy                                                                                                    |
| 12 | 12 { Zestaw Kwota(1) } |              | (1) }               | Należność BRUTTO faktury, rozdzielona<br>pomiędzy stawki VAT w taki sposób, w<br>jaki opodatkowana będzie marża<br>wynikająca z tej transakcji. |

| Lp | Nazwa<br>danej        | Typ<br>danej | Wartość<br>domyślna | Opis                                                                                                    |
|----|-----------------------|--------------|---------------------|----------------------------------------------------------------------------------------------------|
| 13 | [KWOTA1]              | R(12,2)      | ""                  | Kwota zakupów stanowiąca podstawę<br>naliczenia marży (koszt własny<br>sprzedaży). Brak tej zmiennej, lub brak<br>przypisania jakiejkolwiek wartości lub<br>przypisanie jej <b>wartości ujemnej</b><br>(ważne dla pliku wymiany *.dbf),<br>oznacza, że kwota marży jest jeszcze<br>nieznana. W tym przypadku dokument<br>nie zostanie automatycznie przekazany<br>do ewidencji obrotu VAT. Jeżeli<br>natomiast zmienna występuje i ma<br>wartość zero oznacza to, że cały obrót<br>jest marżą i dlatego cały zostanie<br>opodatkowany. |
| 14 | [NR_PAR]              | T(15)        | 22 22               | Numer paragonu fiskalnego.                                                                                                    |
| 15 | 5 { Zestaw Kwota(2) } |              | (2) }               | Kwota brutto faktury wg stawek VAT<br>tak jak została zaewidencjonowana w<br>urządzeniu fiskalnym. Jeżeli ten zestaw<br>nie wystąpi, program przypisze<br>zmiennej <b>[FISK]</b> wartość <b>N</b> pomimo, że<br>miała przypisaną wartość <b>T</b>                                                                                                    |

## Przykład nr 2

Z dokumentem faktury VAT marża nierozerwalnie związany jest dokument rozliczenia marży. Program KSP musi wiedzieć wg jakich stawek będzie opodatkowana marża. Oto przykład faktury:

# Faktura VAT marża Nr 2251/2005

Data wystawienia: 2005.07.08

Sprzedawca: Firma handlowa 40-034 Katowice, Lipowa 189 NIP-634-634-11-11

Nabywca: Jan Kowalski 41-300 Dąbrowa Górnicza, Akacjowa 1

Data sprzedaży: 2005.07.08

| Lp | Nazwa towaru | Ilość | Cena<br>Jednostkowa | Wartość |
|----|--------------|-------|---------------------|---------|
| 1. | Kartofle     | 10    | 2,50                | 25,00   |
| 2. | Ziemniaki    | 10    | 3,50                | 35,00   |
| 3. | Pyry         | 10    | 4,00                | 40,00   |
|    |              |       | Razem               | 100,00  |

Do zapłaty 100,00zł

Podpis sprzedawcy:

# Rozliczenie marży do faktury nr 2251/2005

1. Koszt własny sprzedaży wynosi 60,00zł

2. Struktura sprzedaży wg stawek VAT

Całość sprzedaży zaewidencjonowano W urządzeniu fiskalnym wg stawki "zw" Numer paragonu fiskalnego 2888

| Stawka<br>VAT | Brutto |
|---------------|--------|
| 22%           | 25,00  |
| 7%            | 35,00  |
| ZW            | 40,00  |
| Razem         | 100,00 |

A teraz odpowiednia grupa danych

### <GRUPA FAM>

| [FIZYCZNY]           | <b>=</b> T        |
|----------------------|-------------------|
| [TYP_DOK]            | =I                |
| [DATA_KSP]=          | 2005.07.08        |
| [DATA_VAT]=          | =2005.07.08       |
| <b>[RMC] =</b> 2005  | 607               |
| <b>[FISK] =</b> T    |                   |
| [NR_DOK]             | =1251/2005        |
| [NAZWA_S]            | =Jan Kowalski     |
| [PNA]                | =41-300           |
| [MIASTO]             | =Dąbrowa Górnicza |
| [ULICA]              | =Akacjowa 1       |
| [ID_FIR]             | = 09A012233       |
| [K1_22]              | =25.00            |
| <b>[K1_7] =</b> 35.0 | 0                 |
| [K1_ZW]              | =40.00            |
| [KWOTA1]             | =60.00            |
| [NR_PAR]             | =2888             |
| [K2_ZW]              | =100.00           |
|                      |                   |

## <KONIEC GRUPY>

### Reprezentacja i Reklama <GRUPA FAR>

Grupa ta wygląda identycznie jak grupa <GRUPA FAK> z następującymi różnicami:

- Nie posiada zestawu {kontrahent}, a jeśli zestaw ten wystąpi to jest ignorowany
- Nie posiada informacji o fiskalności i paragonie:

| Lp | Nazwa<br>danej      | Typ<br>danej | Wartość<br>domyślna | Opis                                                                                                    |
|----|---------------------|--------------|---------------------|----------------------------------------------------------------------------------------------------|
| 1  | [DATA_VAT]          | D            | Brak                | Data ujęcia dokumentu w ewidencji<br>obrotu VAT, Brak daty spowoduje że<br>dokument nie zostanie ujęty w ewidencji<br>VAT |
| 2  | [RMC]               | RMC          | Wg<br>[DATA_VAT]    | Uwzględnić w deklaracji VAT-7 w<br>miesiącu. Uwaga jw.                                                                    |
| 3  | [NR_DOK]            | T(15)        | »» »                | Nr Dokumentu                                                                                                    |
| 4  | [NR_KOR]            | T(15)        | » »                 | Numer faktury korygowanej. Jeżeli pole<br>jest wypełnione, to oznacza, że<br>dokument jest korektą.                       |
| 5  | { Zest              | taw Kwota    | <b>(1)</b>          | Kwota netto faktury w podziale na<br>stawki VAT                                                                           |
| 6  | { Zestaw Kwota(2) } |              |                     | Podatek VAT wykazany w<br>podsumowaniu faktury w podziale na<br>stawki VAT                                                |

#### <GRUPA FAR>

[DATA\_VAT]=2005.07.11 [RMC] =2005∪ [NR\_DOK] =2/2005 [NR\_KOR] =22/2005 [K1\_7] =-100.∪ [K2\_7] =-7.0∪

<KONIEC GRUPY>

#### Faktura zaliczkowa <GRUPA FAZ>

Do programu KSP możliwe jest przekazanie jedynie pierwszej faktury zaliczkowej, bowiem wszystkie tego typu faktury zastaną potraktowane jako pierwsze nierozliczone zaliczki. Nie jest więc możliwe przesłanie do KSP kolejnych faktur zaliczkowych do tego samego zamówienia, jak również nie jest możliwe przesłanie ostatecznej faktury rozliczającej zamówienie. Ten proces należy już wykonać w samym programie KSP.

| Lp | Nazwa<br>danej      | Typ<br>danej | Wartość<br>domyślna | Opis                                                                                                    |
|----|---------------------|--------------|---------------------|----------------------------------------------------------------------------------------------------|
| 1  | [FIZYCZNY]          | T(1)         | Ν                   | Czy nabywcą jest osoba fizyczna<br>nieprowadząca działalności<br>gospodarczej: <b>T=</b> Tak<br><b>N=</b> Nie                                                                                                    |
| 2  | [DATA_VAT]          | D            | Brak                | Data ujęcia dokumentu w ewidencji<br>obrotu VAT, Brak daty spowoduje że<br>dokument nie zostanie ujęty w ewidencji<br>VAT                                                                                                    |
| 3  | [RMC]               | RMC          | Wg<br>[DATA_VAT]    | Uwzględnić w deklaracji VAT-7 w<br>miesiącu                                                                                                    |
| 4  | [FISK]              | T(1)         | Ν                   | Czy dokument został<br>zaewidencjonowany w urządzeniu<br>fiskalnym: <b>T</b> =Tak<br><b>N</b> =Nie                                                                                                    |
| 5  | [NR_DOK]            | T(15)        | ""                  | Nr faktury                                                                                                    |
| 6  | [NR_KOR]            | T(15)        | ""                  | Numer faktury korygowanej. Jeżeli pole<br>jest niepuste, oznacza to że niniejszy<br>dokument jest korektą.                                                                                                    |
| 7  | { <b>k</b>          | contrahent   | }                   | Dane nabywcy z faktury                                                                                                    |
| 8  | { Zestaw Kwota(1) } |              |                     | Ogólna kwota zamówienia podzielona na<br>stawki podatku VAT. Nie jest są tu<br>ważne konkretne kwoty a jedynie ich<br>wzajemna relacja. Program KSP musi<br>ustalić wg jakich stawek VAT<br>opodatkowana jest wpłacana zaliczka. Z<br>podanych tu kwot, KSP ustali jaki<br>procent z wpłacanej kwoty przypada na<br>daną stawkę VAT. |
| 9  | [KWOTA1]            | R(12,2)      |                     | Kwota wpłacanej zaliczki                                                                                                    |
| 10 | [NR_PAR]            | T(15)        | » »                 | Numer paragonu fiskalnego.                                                                                                    |
| 11 | { Zes               | taw Kwota    | (2) }               | Kwota Netto ze stopki paragonu<br>fiskalnego w podziale na stawki VAT                                                                                                    |
| 12 | { Zestaw Kwota(3) } |              |                     | Kwota podatku VAT wykazana w<br>paragonie fiskalnym, w podziale na<br>stawki VAT.                                                                                                    |

Jako przykład podamy wpłatę zaliczki 100 zł do zamówienia jak faktura w przykładzie 1

| <grupa faz=""></grupa>     |               |
|----------------------------|---------------|
| [FIZYCZNY]                 | =T            |
| [DATA_VAT]                 | =2005.07.09   |
| [RMC]                      | =200507       |
| [NR_DOK]                   | =121/2005     |
| [NAZWA_S]                  | =Jan Kowalski |
| [PNA]                      | =40-055       |
| [MIASTO]                   | =KATOWICE     |
| [ULICA]                    | =Kopernika 10 |
| [ID_FIR]                   | = 00A012233   |
| [K1_22]                    | =122.00       |
| [K1_7]                     | =321.00       |
| [K1_ZW]                    | =100.00       |
| [KWOTA1]                   | =100.00       |
| <koniec grupy=""></koniec> |               |

### Sprzedaż nieudokumentowana <GRUPA SDN>

Do tej grupy należy sprzedaż udokumentowana wyłącznie paragonami. Paragony nie mogą być fiskalne, bowiem ten rodzaj sprzedaży ewidencjonowany jest w KSP w postaci fiskalnych raportów okresowych. KSP po wykryciu obecności dokumentów z tej grupy zapyta użytkownika, czy do KSP wczytać oddzielnie każdy paragon, czy też zagregować je na poziomie każdego dnia i stworzyć dzienną ewidencję sprzedaży.

| Lp | Nazwa<br>danej      | Typ<br>danej | Wartość<br>domyślna    | Opis                                              |
|----|---------------------|--------------|------------------------|---------------------------------------------------|
| 1  | [DATA_KSP]          | D            | Brak                   | Data sprzedaży                                    |
| 2  | [OPIS]              | T(25)        | Sprzedaż<br>detaliczna | Opis zdarzenia gospodarczego w księdze przychodów |
| 3  | [NR_PAR]            | T(15)        | »» »»                  | Numer paragonu                                    |
| 4  | { Zestaw Kwota(1) } |              |                        | Sprzedaż netto w podziale na stawki<br>VAT.       |
| 5  | { Zestaw Kwota(2) } |              |                        | Podatek VAT w podziale na stawki VAT              |

### <u>Przykład:</u>

```
<GRUPA FAZ>

[DATA_KSP]=2005.07.09

[NR PAR] =1222/05

[K1_22] =100.00

[K1_7] =300.00

[K2_22] =22.00

[K2_7] =21.00

<KONIEC GRUPY>
```

## Faktura eksportowa <GRUPA EX>

| Lp | Nazwa<br>danej | Typ<br>danej | Wartość<br>domyślna | Opis                                                                                                    |
|----|----------------|--------------|---------------------|----------------------------------------------------------------------------------------------------|
| 1  | [FIZYCZNY]     | T(1)         | Ν                   | Czy nabywcą jest osoba fizyczna<br>nieprowadząca działalności<br>gospodarczej: <b>T=</b> Tak<br><b>N=</b> Nie                                      |
| 2  | [DATA_KSP]     | D            | Brak                | Data, pod którą ująć dokument w<br>księdze przychodów. Brak daty<br>spowoduje, że dokument nie zostanie<br>ujęty w KSP                             |
| 3  | [DATA_VAT]     | D            | Brak                | Data ujęcia dokumentu w ewidencji<br>obrotu VAT, Brak daty spowoduje że<br>dokument nie zostanie ujęty w ewidencji<br>VAT                          |
| 4  | [RMC]          | RMC          | Wg<br>[DATA_VAT]    | Uwzględnić w deklaracji VAT-7 w<br>miesiącu                                                                                                    |
| 5  | [TYP_DOK]      | T(1)         | В                   | <ul> <li>Typ eksportu:</li> <li>B-bezpośredni o którym mowa w art.2 pkt 8 lit. b)</li> <li>P=pośredni, art.2 pkt 8 lit. a) ustawy o VAT</li> </ul> |
| 6  | [NR_DOK]       | T(15)        | ""                  | Nr faktury                                                                                                    |
| 7  | [DATA_P]       | D            | ""                  | Data potwierdzenia dokonania eksportu<br>wg posiadanych dokumentów<br>pozwalających na zastosowanie stawki<br>0%.                                  |
| 8  | [NR_KOR]       | T(15)        | 22 22               | Numer faktury korygowanej. Pole<br>niepuste oznacza, że faktura jest<br>korektą                                                                    |
| 9  | [TERMIN]       | D            | [DATA_KSP]          | Termin zapłaty                                                                                                    |
| 10 | [OPIS]         | T(25)        | »» »»               | Opis zdarzenia gospodarczego w księdze przychodów                                                                                                  |
| 11 | { <b>k</b>     | ontrahent,   | }                   | Dane nabywcy z faktury                                                                                                    |

| Lp | Nazwa<br>danej      | Typ<br>danej | Wartość<br>domyślna | Opis                                                                                                    |
|----|---------------------|--------------|---------------------|----------------------------------------------------------------------------------------------------|
| 12 | { Zestaw Kwota(1) } |              |                     | Kwota netto sprzedaży w rozbiciu na<br>stawki podatku VAT, gdy niniejszy<br>eksport zostanie uznany za sprzedaż<br>krajową. faktura eksportowa zostanie<br>rozliczona przez księgowego jako<br>sprzedaż krajowa jeśli brak będzie<br>wypełnionej daty potwierdzenia. Lub<br>data ta będzie w zależności od typu<br>eksportu wystarczająco odległa.<br>Zasadniczo – dane te powinny być<br>zawsze wypełnione, a data<br>potwierdzenia zawsze pusta. Pozwoli to<br>uniknąć błędów zapomnienia. |
| 13 | { Zestaw Kwota(2) } |              |                     | Podatek VAT w rozbiciu na stawki.<br>Uwagi jw.                                                                                                    |
| 14 | [KWOTA1]            | R(12,2)      | 0                   | Wartość eksportu towarów                                                                                                    |
| 15 | [KWOTA2]            | R(12,2)      | 0                   | Wartość eksportu usług                                                                                                    |

Gdyby sprzedaż z przykładu nr 1 wyła wykonana na eksport odpowiednia grupa danych przyjęłaby postać

#### <GRUPA EX>

| [FIZYCZNY]                 | =T            |
|----------------------------|---------------|
| [DATA_KSP]                 | =2005.07.12   |
| [DATA_VAT]                 | =2005.07.09   |
| [NR_DOK]                   | =121/2005     |
| [TERMIN]                   | =2005.07.25   |
| [NAZWA_S]                  | =Jan Kowalski |
| [PNA]                      | =40-055       |
| [MIASTO]                   | =KATOWICE     |
| [ULICA]                    | =Kopernika 10 |
| [ID_FIR]                   | = 00A012233   |
| [K1_22]                    | =100.00       |
| [K1_7]                     | =300.00       |
| [K1_ZW]                    | =100.00       |
| [K2_22]                    | =22.00        |
| [K2_7]                     | =21.00        |
| [KWOTA1]                   | =543.00       |
| <koniec grupy=""></koniec> |               |

# Sprzedaż do krajów Unii <GRUPA WDT>

| Lp | Nazwa<br>danej      | Typ<br>danej | Wartość<br>domyślna | Opis                                                                                                    |
|----|---------------------|--------------|---------------------|----------------------------------------------------------------------------------------------------|
| 1  | [DATA_KSP]          | D            | Brak                | Data, pod którą ująć dokument w<br>księdze przychodów. Brak daty<br>spowoduje, że dokument nie zostanie<br>ujęty w KSP                                                                                                    |
| 2  | [DATA_VAT]          | D            | Brak                | Data ujęcia dokumentu w ewidencji<br>obrotu VAT, Brak daty spowoduje że<br>dokument nie zostanie ujęty w ewidencji<br>VAT                                                                                                    |
| 3  | [RMC]               | RMC          | Wg<br>[DATA_VAT]    | Uwzględnić w deklaracji VAT-7 w<br>miesiącu                                                                                                    |
| 4  | [WTT]               | T(1)         | Ν                   | Czy to jest wewnątrz wspólnotowa<br>transakcja trójstronna a sprzedawcą<br>jest drugi w kolejności podatnik?                                                                                                    |
| 5  | [NR_DOK]            | T(15)        | ""                  | Nr Dokumentu                                                                                                    |
| 6  | [DATA_P]            | D            | n n                 | Data potwierdzenia dokonania dostawy<br>wg posiadanych dokumentów<br>pozwalających na zastosowanie stawki<br>0%.                                                                                                    |
| 7  | [NR_KOR]            | T(15)        | 27 27               | Numer faktury korygowanej. Pole<br>niepuste oznacza, że dokument jest<br>korektą.                                                                                                    |
| 8  | [TERMIN]            | D            | [DATA_KSP]          | Termin zapłaty                                                                                                    |
| 9  | [OPIS]              | T(25)        | ""                  | Opis zdarzenia gospodarczego w księdze przychodów                                                                                                    |
| 10 | {k                  | contrahent   | }                   | Dane nabywcy z faktury (wymagany<br>symbol panstwa <b>[UE]</b>                                                                                                    |
| 11 | { Zestaw Kwota(1) } |              |                     | Identycznie jak w eksporcie. Jeżeli<br>sprzedaż zostanie uznana za krajową.<br>Zestaw ten zawiera kwotę NETTO<br>sprzedaży w podziale na stawki podatku<br>VAT. Zasadniczo – dane te powinny być<br>zawsze wypełnione, a data<br>potwierdzenia zawsze pusta. |
| 12 | { Zestaw Kwota(2) } |              |                     | Dla sprzedaży krajowej, podatek VAT w<br>rozbiciu na stawki.                                                                                                    |
| 13 | [KWOTA1]            | R(12,2)      | 0                   | Wartość dostawy                                                                                                    |

| Lp | Nazwa<br>danej | Typ<br>danej | Wartość<br>domyślna | Opis                                                            |
|----|----------------|--------------|---------------------|-----------------------------------------------------------------|
| 14 | [KWOTA2]       | R(12,2)      | 0                   | Marża która trzeba wykazać w ewidencji<br>(koszt własny zakupu) |

# <u>Przykład nr 4</u>

Gdyby eksport z przykładu nr 3 był WDT, odpowiednia grupa danych wyglądałaby następująco

| <grupa wdt=""></grupa>     |               |
|----------------------------|---------------|
| [DATA_KSP]                 | =2005.07.12   |
| [DATA_VAT]                 | =2005.07.09   |
| [RMC]                      | =200507       |
| [NR_DOK]                   | =121/2005     |
| [TERMIN]                   | =2005.07.25   |
| [NAZWA_S]                  | =Jan Kowalski |
| [PNA]                      | =40-055       |
| [MIASTO]                   | =KATOWICE     |
| [ULICA]                    | =Kopernika 10 |
| [ID_FIR]                   | = 00A012233   |
| [K1_22]                    | =100.00       |
| [K1_7]                     | =300.00       |
| [K1_ZW]                    | =100.00       |
| [K2_22]                    | =22.00        |
| [K2_7]                     | =21.00        |
| [KWOTA1]                   | =543.00       |
| <koniec grupy=""></koniec> |               |

## Zakup krajowy na fakturę <GRUPA ZAKF>

| Lp | Nazwa<br>danej | Typ<br>danej | Wartość<br>domyślna | Opis                                                                                                    |
|----|----------------|--------------|---------------------|----------------------------------------------------------------------------------------------------|
| 1  | [KOLUMNA]      | T(1)         | Z                   | W której kolumnie księgi przychodów<br>umieścić zakup:<br><b>Z</b> -zakup towarów<br><b>I</b> -Pozostałe wydatki                                                                                                    |
| 2  | [DATA_KSP]     | D            | Brak                | Data, pod którą ująć dokument w<br>księdze przychodów. Brak daty<br>spowoduje, że dokument nie zostanie<br>ujęty w KSP                                                                                                    |
| 3  | [DATA_VAT]     | D            | Brak                | Data ujęcia dokumentu w ewidencji<br>nabyć VAT, Brak daty spowoduje że<br>dokument nie zostanie ujęty w ewidencji<br>VAT                                                                                                    |
| 4  | [RMC]          | RMC          | Wg<br>[DATA_VAT]    | Uwzględnić w deklaracji VAT-7 w<br>miesiącu                                                                                                    |
| 5  | [01]           | T(1)         | Wg ustawień<br>KSP  | Czy zakup związany jest ze sprzedażą<br>opodatkowaną i zwolnioną. <b>T</b> -Tak<br><b>N</b> -Nie<br>Jeżeli ten parametr pozostanie<br>nieokreślony program przyjmie jego<br>ustawienie z domyślnych ustawień<br>programu KSP |
| 6  | [NR_DOK]       | T(15)        | » »                 | Nr Dokumentu                                                                                                    |
| 7  | [NR_KOR]       | T(15)        | ""                  | Numer faktury korygowanej, Pole<br>niepuste oznacza że niniejszy dokument<br>jest korektą.                                                                                                    |
| 9  | [TERMIN]       | D            | [DATA_KSP]          | Termin zapłaty                                                                                                    |
| 10 | [OPIS]         | T(25)        | ""                  | Opis zdarzenia gospodarczego w księdze przychodów                                                                                                    |
| 11 | {k             | contrahent   | }                   | Dane sprzedawcy z faktury                                                                                                    |
| 12 | { Zes          | taw Kwota    | <b>u(1)</b> }       | Kwota Netto faktury w rozbiciu na<br>stawki VAT                                                                                                    |
| 13 | { Zes          | taw Kwota    | u <b>(2)</b> }      | Jw. ale dla podatku VAT                                                                                                    |
| 14 | [KWOTA1]       | R(12,2)      | Suma kwot<br>Netto  | Kwota do zaksięgowania w księdze<br>przychodów. Wartością domyślną jest<br>suma wszystkich kwot netto wg<br>poszczególnych stawek ze z zestawu<br>Kwota(1)                                                                   |

# Przykład nr 5

Gdyby zamiast sprzedaży z przykładu nr 1 był to nasz zakup, wówczas grupa danych wyglądałaby następująco:

### <GRUPA ZAKF>

**[DATA\_KSP]=**2005.07.19 [DATA\_VAT]=2005.07.19 **[RMC] =**200507 [NR\_DOK] =121/2005 =2005.07.25 [TERMIN] [NAZWA\_S] =Jan Kowalski [PNA] =40-055 [MIASTO] =KATOWICE [ULICA] =Kopernika 10 [ID\_FIR] = 00A012233 [K1\_22] =100.00 **[K1\_7] =**300.00 [K1\_ZW] =100.00 [K2\_22] =22.00 **[K2\_7] =**21.00 [KWOTA1] =500.00 [ON] =N <KONIEC GRUPY>

## Zakup krajowy bez faktury <GRUPA ZAKR>

Jeżeli dokonujemy zakupu i nie posiadamy dokumentu dającego nam prawo do odliczenia podatku VAT wówczas odpowiednia grupa będzie miała postać:

| Lp | Nazwa<br>danej | Typ<br>danej | Wartość<br>domyślna | Opis                                                                                                    |
|----|----------------|--------------|---------------------|----------------------------------------------------------------------------------------------------|
| 1  | [KOLUMNA]      | T(1)         | Z                   | W której kolumnie księgi przychodów<br>umieścić zakup:<br><b>Z</b> -zakup towarów<br><b>I</b> -Pozostałe wydatki       |
| 2  | [DATA_KSP]     | D            | Brak                | Data, pod którą ująć dokument w<br>księdze przychodów. Brak daty<br>spowoduje, że dokument nie zostanie<br>ujęty w KSP |
| 3  | [NR_DOK]       | T(15)        | Brak                | Nr Dokumentu                                                                                                    |
| 4  | [NR_KOR]       | T(15)        | » »                 | Nr dokumentu korygowanego, Pole<br>niepuste oznacza że niniejszy dokument<br>jest korektą.                             |
| 5  | [TERMIN]       | D            | [DATA_KSP]          | Termin zapłaty                                                                                                    |
| 6  | [OPIS]         | T(25)        | ""                  | Opis zdarzenia gospodarczego w księdze przychodów                                                                      |
| 7  | {kontrahent}   |              |                     | Dane sprzedawcy z faktury                                                                                              |
| 8  | [KWOTA1]       | R(12,2)      | 0.00                | Kwota do zaksięgowania w księdze<br>przychodów.                                                                        |

Dla przykładu z poprzedniego punktu, gdyby sprzedawca nie był podatnikiem VAT:

### <GRUPA ZAKR>

| [DATA_KSP]=                | 2005.07.19    |
|----------------------------|---------------|
| [NR_DOK]                   | =121/2005     |
| [NAZWA_S]                  | =Jan Kowalski |
| [PNA]                      | =40-055       |
| [MIASTO]                   | =KATOWICE     |
| [ULICA]                    | =Kopernika 10 |
| [ID_FIR]                   | = 00A012233   |
| [KWOTA1]                   | =500.00       |
| <koniec grupy=""></koniec> |               |
## Zakup z Unii <GRUPA WNT>

| Lp | Nazwa<br>danej | Typ<br>danej | Wartość<br>domyślna | Opis                                                                                                    |
|----|----------------|--------------|---------------------|----------------------------------------------------------------------------------------------------|
| 1  | [KOLUMNA]      | T(1)         | Z                   | W której kolumnie księgi przychodów<br>umieścić zakup:<br><b>Z</b> -zakup towarów<br><b>I</b> -Pozostałe wydatki                                                                                                    |
| 2  | [WTT]          | T(1)         | Ν                   | <b>T</b> -Tak<br><b>N</b> -Nie<br>Czy to jest drugi podatnik w wewnątrz<br>wspólnotowej transakcji trójstronnej?                                                                                                    |
| 3  | [DATA_KSP]     | D            | Brak                | Data, pod którą ująć dokument w<br>księdze przychodów. Brak daty<br>spowoduje, że dokument nie zostanie<br>ujęty w KSP                                                                                                    |
| 4  | [DATA_VAT]     | D            | Brak                | Data ujęcia dokumentu w ewidencji<br>nabyć VAT, Brak daty spowoduje że<br>dokument nie zostanie ujęty w ewidencji<br>VAT                                                                                                    |
| 5  | [RMC]          | RMC          | Wg<br>[DATA_VAT]    | Uwzględnić w deklaracji VAT-7 w<br>miesiącu                                                                                                    |
| 6  | [ON]           | T(1)         | Wg ustawień<br>KSP  | Czy zakup związany jest ze sprzedażą<br>opodatkowaną i zwolnioną. <b>T</b> -Tak<br><b>N</b> -Nie<br>Jeżeli ten parametr pozostanie<br>nieokreślony program przyjmie jego<br>ustawienie z domyślnych ustawień<br>programu KSP |
| 7  | [NR_DOK]       | T(15)        | »» »»               | Nr Faktury                                                                                                    |
| 8  | [NR_KOR]       | T(15)        | »» »»               | Numer faktury korygowanej.                                                                                                    |
| 9  | [NR_WEW]       | T(15)        | 27 27               | Nr faktury wewnętrznej                                                                                                    |
| 10 | [TERMIN]       | D            | [DATA_KSP]          | Termin zapłaty                                                                                                    |
| 11 | [OPIS]         | T(25)        | ""                  | Opis zdarzenia gospodarczego w księdze przychodów                                                                                                    |
| 12 | {kontrahent}   |              | }                   | Dane sprzedawcy z faktury. (wymagany symbol państwa <b>[UE]</b> )                                                                                                    |
| 13 | [KWOTA1]       | R(12,2)      | 0.00                | Kwota do zaksięgowania w księdze<br>przychodów. (wartość nabycia)                                                                                                    |
| 14 | [KWOTA2]       | R(12,2)      | 0.00                | Kota podatku VAT z faktury<br>wewnętrznej                                                                                                    |

# <u>Przykład nr 6</u>

### <GRUPA WNT>

| [DATA_KSP]=2005.07.19 |               |  |  |  |  |  |  |
|-----------------------|---------------|--|--|--|--|--|--|
| [DATA_VAT]=           | 2005.07.19    |  |  |  |  |  |  |
| [ <b>RMC</b> ] =20050 | 07            |  |  |  |  |  |  |
| [NR_DOK]              | =121/2005     |  |  |  |  |  |  |
| [NR_WEW]              | =18/2005      |  |  |  |  |  |  |
| [TERMIN]              | =2005.07.25   |  |  |  |  |  |  |
| [NAZWA_S]             | =Jan Kowalski |  |  |  |  |  |  |
| [PNA]                 | =40-055       |  |  |  |  |  |  |
| [MIASTO]              | =KATOWICE     |  |  |  |  |  |  |
| [ULICA]               | =Kopernika 10 |  |  |  |  |  |  |
| [ID_FIR]              | = 00A012233   |  |  |  |  |  |  |
| [KWOTA1]              | =500.00       |  |  |  |  |  |  |
| [KWOTA2]              | =110.00       |  |  |  |  |  |  |
| [ON]                  | =N            |  |  |  |  |  |  |

### <KONIEC GRUPY>

# 12.4. Słowa zastrzeżone

Poniżej wymienimy w specjalnych tabelkach wszystkie zastrzeżone słowa będące nazwami grup oraz nazwami danych. Jedynie zmienne [Ki\_0] mają w swojej nazwie "ZERO", pozostałe zawsze O (jak Olga)

### Grupy danych

| 1 | 2 | 3 | 4 | 5 | 6 | 7 | 8 | 9 | 10 | 11 | 12 | 13 | 14 |
|---|---|---|---|---|---|---|---|---|----|----|----|----|----|
| < | G | R | U | Ρ | Α |   | I | N | F  | 0  | >  |    |    |
| < | K | 0 | N | I | Е | С |   | G | R  | U  | Ρ  | Y  | >  |
| < | G | R | U | Ρ | Α |   | F | Α | K  | >  |    |    |    |
| < | G | R | U | Ρ | Α |   | F | Α | М  | >  |    |    |    |
| < | G | R | U | Ρ | Α |   | F | Α | R  | >  |    |    |    |
| < | G | R | U | Ρ | Α |   | F | Α | Z  | >  |    |    |    |
| < | G | R | U | Ρ | Α |   | S | D | N  | >  |    |    |    |
| < | G | R | U | Ρ | A |   | Е | Х | >  |    |    |    |    |
| < | G | R | U | Ρ | Α |   | W | D | Т  | >  |    |    |    |
| < | G | R | U | Ρ | Α |   | Z | Α | K  | F  | >  |    |    |
| < | G | R | U | Ρ | A |   | Z | A | K  | R  | >  |    |    |
| < | G | R | U | Р | Α |   | W | N | Т  | >  |    |    |    |

### Nazwy zmiennych w grupie INFO

| 1 | 2 | 3 | 4 | 5 | 6 | 7 | 8 | 9 | 10 | 11 |
|---|---|---|---|---|---|---|---|---|----|----|
| ] | W | Е | R | S | J | A | ] |   |    |    |
| ] | Ρ | L | ] |   |   |   |   |   |    |    |
| ] | F | I | R | М | Α | ] |   |   |    |    |
| ] | K | Т | 0 | ] |   |   |   |   |    |    |
| ] | D | Α | Т | Α | _ | W | ] |   |    |    |
| ] | G | 0 | D | Z | ] |   |   |   |    |    |
| ] | Z | A | K | R | Е | S | _ | 0 | D  | ]  |
| ] | Z | Α | K | R | Е | S | _ | D | 0  | ]  |

#### Nazwy zmiennych – opis kontrahenta

| 1 | 2 | 3 | 4 | 5 | 6 | 7 | 8 | 9 | 10 |
|---|---|---|---|---|---|---|---|---|----|
| ] | N | Α | Z | W | Α | ١ | S | ] |    |
| ] | N | Α | Z | W | Α |   | Ρ | 1 | ]  |
| ] | N | Α | Z | W | Α | _ | Ρ | 2 | ]  |
| ] | Ρ | N | Α | ] |   |   |   |   |    |
| ] | М | I | Α | S | Т | 0 | ] |   |    |
| ] | U | L | Ι | С | Α | ] |   |   |    |
| ] | N | I | Ρ | ] |   |   |   |   |    |
| ] | U | Е | ] |   |   |   |   |   |    |
| ] | I | D |   | F | I | R | ] |   |    |

Nazwy zmiennych – opis dokumentu

| 1 | 2 | 3 | 4 | 5 | 6 | 7 | 8 | 9 | 10 |
|---|---|---|---|---|---|---|---|---|----|
| ] | 0 | Ρ | Ι | S | ] |   |   |   |    |
| ] | F | I | Z | Y | С | Z | N | Y | ]  |
| ] | D | Α | Т | Α |   | K | S | Ρ | ]  |
| ] | D | Α | Т | A |   | V | A | Ŧ | ]  |
| ] | R | Μ | С | ] |   |   |   |   |    |
| ] | F | I | S | K | ] |   |   |   |    |
| ] | N | R |   | D | 0 | K | ] |   |    |

| ] | N | R | _ | K | 0 | R | ] |   |  |
|---|---|---|---|---|---|---|---|---|--|
| ] | Т | E | R | М | I | N | ] |   |  |
| ] | N | R | _ | Ρ | Α | R | ] |   |  |
| ] | 0 | N | ] |   |   |   |   |   |  |
| ] | K | 0 | L | U | М | N | Α | ] |  |
| ] | W | Т | Т | ] |   |   |   |   |  |
| ] | N | R | _ | W | Е | W | ] |   |  |
| ] | Т | Е | L | ] |   |   |   |   |  |
| ] | Т | Y | Ρ | _ | D | 0 | K | ] |  |
| ] | 0 | Ρ | I | S | ] |   |   |   |  |
| ] | 0 | N | ] |   |   |   |   |   |  |

Nazwy zmiennych w opisie kwot

| 1 | 2 | 3 | 4 | 5 | 6 | 7 | 8 |
|---|---|---|---|---|---|---|---|
| [ | K | 1 | ] |   |   |   |   |
| ] | K | 1 | _ | 2 | 2 | ] |   |
| ] | K | 1 | _ | 7 | ] |   |   |
| ] | K | 1 | _ | 5 | ] |   |   |
| ] | K | 1 | _ | 3 | ] |   |   |
| ] | K | 1 | _ | 0 | ] |   |   |
| ] | K | 1 | _ | Z | W | ] |   |
| ] | K | 1 | _ | N | Ρ | ] |   |
| [ | K | 2 | ] |   |   |   |   |
| [ | K | 2 | _ | 2 | 2 | ] |   |
| ] | K | 2 | _ | 7 | ] |   |   |
| [ | K | 2 | _ | 5 | ] |   |   |
| [ | K | 2 | _ | ო | ] |   |   |
| ] | K | 2 | _ | 0 | ] |   |   |
| ] | K | 2 | _ | Z | W | ] |   |
| [ | K | 2 | _ | N | Ρ | ] |   |
| [ | K | З | ] |   |   |   |   |
| ] | K | 3 | _ | 2 | 2 | ] |   |
| ] | K | 3 | _ | 7 | ] |   |   |
| ] | K | 3 | _ | 5 | ] |   |   |
| ] | K | 3 | _ | 3 | ] |   |   |
| ] | K | 3 |   | 0 | ] |   |   |

| [ | K | 3 | _ | Z | W | ] |   |
|---|---|---|---|---|---|---|---|
| [ | K | 3 | _ | N | Ρ | ] |   |
| [ | K | 4 | ] |   |   |   |   |
| ] | K | 4 | _ | 2 | 2 | ] |   |
| ] | K | 4 |   | 7 | ] |   |   |
| ] | K | 4 |   | 5 | ] |   |   |
| ] | K | 4 |   | 3 | ] |   |   |
| ] | K | 4 |   | 0 | ] |   |   |
| ] | K | 4 |   | Z | W | ] |   |
| ] | K | 4 | _ | N | Ρ | ] |   |
| [ | K | W | 0 | Т | Α | 1 | ] |
| ] | K | W | 0 | Т | Α | 2 | ] |

## 12.5 Plik wymiany w formacie dbf

Dane mogą być również importowane przez program KSP poprzez pliki w formacie Dbase. Wówczas Dane dotyczące sprzedaży i zakupów należy przygotować w co najmniej dwóch plikach: Pliku informacji o imporcie oraz w plikach z danymi. Nie podajemy tu szczegółowego opisu pól w plikach, bowiem nazwy pól są identyczne, jak zmienne dla pliku tekstowego. I identyczne jest ich znaczenie.

### Plik Lta\_info.dbf

Jest to plik zawierający tyle rekordów, ile plików z danymi będzie importowanych przez program KSP. Oto jego struktura

| Nr<br>pola | Nazwa Pola | Typ<br>Pola | Długość<br>Pola | Po<br>kropce | Opis                                                                     |
|------------|------------|-------------|-----------------|--------------|--------------------------------------------------------------------------|
| 1.         | PLIK       | С           | 8               | _            | Nazwa pliku z danymi bez<br>rozszerzenia. Rozszerzenie – zawsze<br>"dbf" |
| 2.         | WERSJA     | С           | 5               | -            | Wersja specyfikacji danych                                               |
| 3.         | PL         | С           | 1               | -            | Sposób kodowania polskich znaków:<br>(" ",M,L,W,I)                       |
| 4.         | FIRMA      | С           | 31              | -            | Nazwa firmy z której pochodzą dane                                       |
| 5.         | КТО        | С           | 30              | -            | Imię i nazwisko osoby która<br>przygotowała dane                         |
| 6.         | DATA_W     | D           | 8               | -            | Data przygotowania danych                                                |
| 7.         | GODZ       | С           | 5               | -            | Godzina utworzenia pliku wymiany                                         |
| 8.         | ZAKRES_OD  | D           | 8               | -            | Data początku okresu z którego<br>pochodzą dane                          |
| 9.         | ZAKRES_DO  | D           | 8               | -            | Data końca okresu z którego<br>pochodzą dane                             |

# 16.5.2 Pliki z danymi

| Nr<br>pola | Nazwa Pola | Тур | LEN | DEC | Opis                                                                                                    |
|------------|------------|-----|-----|-----|----------------------------------------------------------------------------------------------------|
|            |            |     |     |     | NAGŁÓWEK                                                                                                    |
| 1.         | GRUPA      | С   | 4   | -   | <pre>"FAK" :zwykła faktura<br/>"FAM " :Faktura VAT marża<br/>"FAR" :Reprezentacja i reklama<br/>"FAZ" :Faktura zaliczka<br/>"SDN" :Detal<br/>"EX" :Eksport<br/>"WDT":WDT<br/>"ZAKF" :Zakup na fakturę<br/>"ZAKR" :Zakup bez faktury<br/>"WNT":WNT</pre> |
| 2          | KOLUMNA    | С   | 1   | -   | Kolumna w księdze przychodów<br>"Z" : Zakup<br>"I" : Inne wydatki                                                                                                    |
| 3.         | TYP_DOK    | С   | 1   | -   | <ul> <li>"I" :marża indywidualna</li> <li>"K" :Komis</li> <li>"P" :eksport pośredni</li> <li>"B" :eksport bezpośredni</li> </ul>                                                                                                    |
| 4.         | NR_DOK     | С   | 15  | -   | Numer dokumentu (faktury)                                                                                                    |
| 5.         | NR_KOR     | С   | 15  | I   | Numer korekty                                                                                                    |
| 6.         | NR_PAR     | С   | 15  | -   | Nr paragonu fiskalnego                                                                                                    |
| 7.         | NR_WEW     | С   | 15  | -   | Nr faktury wewnętrznej                                                                                                    |
| 8.         | FIZYCZNY   | С   | 1   | -   | Nabywca - osoba fizyczna<br>"T" :Tak<br>"N" :Nie                                                                                                    |
| 9.         | FISK       | С   | 1   | -   | Dokument jest fiskalny?<br>" <b>T</b> " :Tak<br>" <b>N</b> " :Nie                                                                                                    |
| 10.        | WTT        | С   | 1   | -   | Czy transakcja trójstronna?<br>"T" :Tak<br>"N" :Nie                                                                                                    |
| 11.        | DATA_KSP   | D   | 8   | -   | Zaksięguj w KSP pod datą                                                                                                    |
| 12.        | DATA_VAT   | D   | 8   | -   | Zaksięguj w VAT pod datą                                                                                                    |
| 13.        | DATA_P     | D   | 8   | -   | Data otrzymania potwierdzenia dla WDT i<br>Eksportu                                                                                                    |
| 14.        | TERMIN     | D   | 8   | -   | Termin płatności                                                                                                    |
| 15.        | RMC        | С   | 6   | -   | Ująć w deklaracji VAT w miesiącu                                                                                                    |
| 16.        | ON         | С   | 1   | -   | Czy zakup związany jest ze sprzedażą<br>opodatkowaną i zwolnioną:<br>"T" :Tak<br>"N" :Nie                                                                                                    |
| 17.        | OPIS       | С   | 25  | -   | Opis zdarzenia gospodarczego w KSP                                                                                                    |

| Nr<br>pola | Nazwa Pola | Тур | LEN | DEC | Opis                                       |
|------------|------------|-----|-----|-----|--------------------------------------------|
|            |            |     |     |     |                                            |
| 10         |            | 0   | 21  |     | KONTRAHENT                                 |
| 18.        | NAZWA_S    | C   | 31  | -   | Skrocona nazwa kontrahenta                 |
| 19.        | NAZWA_P1   | С   | 65  | -   | Pełna nazwa kontrahenta (linia 1)          |
| 20.        | NAZWA_P2   | C   | 65  | -   | Linia druga jw.                            |
| 21.        | NIP        | C   | 13  | -   | Numer NIP kontrahenta                      |
| 22.        | UE         | C   | 2   | -   | Oznaczenie kraju dla nr NIP UE             |
| 23.        | TEL        | C   | 15  | -   | Nr telefonu                                |
| 24.        | PNA        | C   | 6   | -   | Kod pocztowy miejscowości                  |
| 25.        | MIASTO     | С   | 20  | -   | Miejscowość                                |
| 26.        | ULICA      | С   | 30  | -   | Ulica nr domu                              |
| 27.        | ID_FIR     | С   | 20  | -   | <b>ID</b> kontrahenta w systemie sprzedaży |
|            |            |     |     |     | KWOTY DOKUMENTU                            |
| 28.        | KWOTA1     | Ν   | 12  | 2   |                                            |
| 29.        | KWOTA2     | Ν   | 12  | 2   |                                            |
| 30.        | К1         | Ν   | 12  | 2   |                                            |
| 31.        | K1_22      | Ν   | 12  | 2   |                                            |
| 32.        | K1_7       | Ν   | 12  | 2   |                                            |
| 33.        | K1_5       | N   | 12  | 2   |                                            |
| 34.        | K1_3       | Ν   | 12  | 2   | Zestaw Kwota(1)                            |
| 35.        | K1_0       | N   | 12  | 2   |                                            |
| 36.        | K1_ZW      | N   | 12  | 2   |                                            |
| 37.        | K1_NP      | Ν   | 12  | 2   |                                            |
| 38.        | K2         | Ν   | 12  | 2   |                                            |
| 39.        | K2_22      | Ν   | 12  | 2   |                                            |
| 40.        | K2_7       | Ν   | 12  | 2   |                                            |
| 41.        | K2_5       | N   | 12  | 2   |                                            |
| 42.        | K2_3       | Ν   | 12  | 2   | Zestaw Kwota(2)                            |
| 43.        | K2_0       | N   | 12  | 2   |                                            |
| 44.        | K2_ZW      | Ν   | 12  | 2   |                                            |
| 45.        | K2_NP      | N   | 12  | 2   |                                            |
| 46.        | К3         | N   | 12  | 2   | Zestaw Kwota(3)                            |
| 47.        | K3_22      | N   | 12  | 2   |                                            |

| Nr<br>pola | Nazwa Pola | Тур | LEN | DEC | Opis              |
|------------|------------|-----|-----|-----|-------------------|
| 48.        | K3_7       | Ν   | 12  | 2   |                   |
| 49.        | K3_5       | Ν   | 12  | 2   |                   |
| 50.        | K3_3       | Ν   | 12  | 2   |                   |
| 51.        | K3_0       | Ν   | 12  | 2   |                   |
| 52.        | K3_ZW      | Ν   | 12  | 2   |                   |
| 53.        | K3_NP      | Ν   | 12  | 2   |                   |
| 54.        | K4         | Ν   | 12  | 2   |                   |
| 55.        | K4_22      | Ν   | 12  | 2   |                   |
| 56.        | K4_7       | Ν   | 12  | 2   |                   |
| 57.        | K4_5       | Ν   | 12  | 2   | Zectory Vincto(4) |
| 58.        | K4_3       | Ν   | 12  | 2   | Zestaw Kwota(4)   |
| 59.        | K4_0       | Ν   | 12  | 2   |                   |
| 60.        | K4_ZW      | Ν   | 12  | 2   |                   |
| 61.        | K4_NP      | Ν   | 12  | 2   |                   |

### 12.6 Plik wymiany w formacie sdf

Plik wymiany w tym formacie ma rozszerzenie "sdf" i jest plikiem tekstowym o stałej długości linii. Poszczególne wartości zmiennych zapisane są w określonych pozycjach linii. Każda linia to jeden rekord. Pierwszy rekord jest rekordem informacyjnym INFO Poniżej opiszemy szczegółowo położenie wszystkich pól w rekordzie.

| Nr<br>pola | Nazwa Pola | Тур | Od<br>Pozycji | Do<br>pozycji | Dł. | Przykład         |
|------------|------------|-----|---------------|---------------|-----|------------------|
| 1.         | WERSJA     | С   | 1             | 5             | 5   | 1.01             |
| 2.         | PL         | С   | 6             | 6             | 1   | L                |
| 3.         | FIRMA      | С   | 7             | 37            | 31  | Kowalski i sp-ka |
| 4.         | КТО        | С   | 38            | 69            | 32  | Jan Nowak        |
| 5.         | DATA_W     | D   | 70            | 77            | 8   | 20050827         |
| 6.         | ZAKRES_OD  | D   | 78            | 85            | 8   | 20050622         |
| 7.         | ZAKRES_DO  | D   | 86            | 93            | 8   | 20050820         |

# Rekord nr 1 (INFO)

Przykład:

| 1  | 2  | 3  | 4  | 5  | 6  | 7  | 8  | 9  | 10 | 11 | 12 | 13 | 14 | 15 | 16 | 17 | 18 | 19 | 20 |
|----|----|----|----|----|----|----|----|----|----|----|----|----|----|----|----|----|----|----|----|
|    | 1  |    | 0  | 1  | L  | Κ  | 0  | w  | а  | 1  | s  | k  | i  |    | i  |    | s  | р  | -  |
|    |    |    |    |    |    |    |    |    |    |    |    |    |    |    |    |    |    |    |    |
| 21 | 22 | 23 | 24 | 25 | 26 | 27 | 28 | 29 | 30 | 31 | 32 | 33 | 34 | 35 | 36 | 37 | 38 | 39 | 40 |
| k  | а  |    |    |    |    |    |    |    |    |    |    |    |    |    |    |    | J  | а  | n  |
|    |    |    |    |    |    |    |    |    |    |    |    |    |    |    |    |    |    |    |    |
| 41 | 42 | 43 | 44 | 45 | 46 | 47 | 48 | 49 | 50 | 51 | 52 | 53 | 54 | 55 | 56 | 57 | 58 | 59 | 60 |
|    | Ν  | 0  | w  | а  | k  |    |    |    |    |    |    |    |    |    |    |    |    |    |    |
|    |    |    |    |    |    |    |    |    |    |    |    |    |    |    |    |    |    |    |    |
| 61 | 62 | 63 | 64 | 65 | 66 | 67 | 68 | 69 | 70 | 71 | 72 | 73 | 74 | 75 | 76 | 77 | 78 | 79 | 80 |
|    |    |    |    |    |    |    |    |    | 2  | 0  | 0  | 5  | 0  | 8  | 2  | 7  | 2  | 0  | 0  |
|    |    |    |    |    |    |    |    |    |    |    |    |    |    |    |    |    |    |    |    |
| 81 | 82 | 83 | 84 | 85 | 86 | 87 | 88 | 89 | 90 | 91 | 92 | 93 |    |    |    |    |    |    |    |
| 5  | 0  | 6  | 2  | 2  | 2  | 0  | 0  | 5  | 0  | 8  | 2  | 0  |    |    |    |    |    |    |    |

## Następne rekordy (dane)

| Nr<br>pola | Nazwa Pola | Тур | Od<br>Pozycji | Do<br>pozycji | Dł. | Przykład       |
|------------|------------|-----|---------------|---------------|-----|----------------|
| 1.         | GRUPA      | С   | 1             | 4             | 4   | FAK            |
| 2.         | KOLUMNA    | С   | 5             | 5             | 1   | Z              |
| 3.         | TYP_DOK    | С   | 6             | 6             | 1   | К              |
| 4.         | NR_DOK     | С   | 7             | 21            | 15  | 025/03/2005    |
| 5.         | NR_KOR     | С   | 22            | 36            | 15  | 1/2005         |
| 6.         | NR_PAR     | С   | 37            | 51            | 15  | Par nr 1       |
| 7.         | NR_WEW     | С   | 52            | 66            | 15  | W1             |
| 8.         | FIZYCZNY   | С   | 67            | 67            | 1   | N              |
| 9.         | FISK       | С   | 68            | 68            | 1   | Т              |
| 10.        | WTT        | С   | 69            | 69            | 1   | N              |
| 11.        | DATA_KSP   | D   | 70            | 77            | 8   | 20050927       |
| 12.        | DATA_VAT   | D   | 78            | 85            | 8   | 20050927       |
| 13.        | DATA_P     | D   | 86            | 93            | 8   | "<br>"         |
| 14.        | TERMIN     | D   | 94            | 101           | 8   | 20050927       |
| 15.        | RMC        | С   | 102           | 107           | 6   | 200509         |
| 16.        | ON         | С   | 108           | 108           | 1   | Ν              |
| 17.        | OPIS       | С   | 109           | 133           | 25  | Sprzedaż masła |
| 18.        | NAZWA_S    | С   | 134           | 164           | 31  | Firma AgraWA   |
| 19.        | NAZWA_P1   | С   | 165           | 229           | 65  |                |
| 20.        | NAZWA_P2   | С   | 230           | 294           | 65  |                |
| 21.        | NIP        | С   | 295           | 307           | 13  | 634-000-00-00  |
| 22.        | UE         | С   | 308           | 309           | 2   | IT             |
| 23.        | TEL        | С   | 310           | 324           | 15  | 251-66-30      |
| 24.        | PNA        | С   | 325           | 330           | 6   | 40-064         |
| 25.        | MIASTO     | С   | 331           | 350           | 20  | Katowice       |
| 26.        | ULICA      | С   | 351           | 380           | 30  | Kopernika 9    |
| 27.        | ID_FIR     | С   | 381           | 400           | 20  | 0000A00011     |
| 28.        | KWOTA1     | Ν   | 401           | 412           | 12  | 1250.45        |
| 29.        | KWOTA2     | Ν   | 413           | 424           | 12  | 11.50          |
| 30.        | K1         | Ν   | 425           | 436           | 12  | 0.00           |
| 31.        | K1_22      | Ν   | 437           | 448           | 12  | 0              |

| Nr<br>pola | Nazwa Pola | Тур | Od<br>Pozycji | Do<br>pozycji | Dł. | Przykład |
|------------|------------|-----|---------------|---------------|-----|----------|
| 32.        | K1_7       | Ν   | 449           | 460           | 12  | 0        |
| 33.        | K1_5       | Ν   | 461           | 472           | 12  | 0        |
| 34.        | K1_3       | Ν   | 473           | 484           | 12  | 0        |
| 35.        | K1_0       | Ν   | 485           | 496           | 12  | -125.44  |
| 36.        | K1_ZW      | Ν   | 497           | 508           | 12  |          |
| 37.        | K1_NP.     | Ν   | 509           | 520           | 12  |          |
| 38.        | К2         | Ν   | 521           | 532           | 12  |          |
| 39.        | K2_22      | Ν   | 533           | 544           | 12  |          |
| 40.        | K2_7       | Ν   | 545           | 556           | 12  |          |
| 41         | K2_5       | Ν   | 557           | 568           | 12  |          |
| 42.        | K2_3       | Ν   | 569           | 580           | 12  |          |
| 43.        | K2_0       | Ν   | 581           | 592           | 12  |          |
| 44.        | K2_ZW      | Ν   | 593           | 604           | 12  |          |
| 45.        | K2_NP.     | Ν   | 605           | 616           | 12  |          |
| 46.        | КЗ         | Ν   | 617           | 628           | 12  |          |
| 47.        | K3_22      | Ν   | 629           | 640           | 12  |          |
| 48.        | K3_7       | Ν   | 641           | 652           | 12  |          |
| 49.        | K3_5       | Ν   | 653           | 664           | 12  |          |
| 50.        | K3_3       | Ν   | 665           | 676           | 12  |          |
| 51.        | K3_0       | Ν   | 677           | 688           | 12  |          |
| 52.        | K3_ZW      | Ν   | 689           | 700           | 12  |          |
| 53.        | K3_NP.     | Ν   | 701           | 712           | 12  |          |
| 54.        | K4         | Ν   | 713           | 724           | 12  |          |
| 55.        | K4_22      | Ν   | 725           | 736           | 12  |          |
| 56.        | K4_7       | Ν   | 737           | 748           | 12  |          |
| 57.        | K4_5       | Ν   | 749           | 760           | 12  |          |
| 58.        | K4_3       | Ν   | 761           | 772           | 12  |          |
| 59.        | K4_0       | Ν   | 773           | 784           | 12  |          |
| 60.        | K4_ZW      | Ν   | 785           | 796           | 12  |          |
| 61.        | K4_NP.     | N   | 797           | 808           | 12  |          |

# 12.7 Uwagi końcowe

Na koniec podsumujmy sposób w jaki KSP będzie interpretowało plik wymiany danych w wersji tekstowej:

- Plik wymiany danych jest plikiem tekstowym zawierającym znaki o kodach ASCII z zakresu 32..245
- Plik wymiany danych powinien mieć rozszerzenie "lta"
- <GRUPA INFO> musi wystąpić w pliku jako pierwsza grupa danych.
- Wszystkie linie w pliku od początku aż do wystąpienia grupy INFO są pomijane
- Każda linia pliku kończy się znacznikiem końca linii (#13#10)
- Końcowe i początkowe spacje każdej linii są usuwane
- Słowa kluczowe wymienione w rozdziale 5 mają sztywną strukturę (położenie znaków w słowie)
- Każda grupa danych musi mieć znacznik końca grupy
- Program napotkawszy początek grupy będzie przetwarzał wszystkie linie aż do napotkania znacznika końca grupy i przyjmie że wszystkie linie należą do tej grupy
- Z powyższego wynika, że grupy nie mogą się zagnieżdżać, ponieważ nie zostaną zinterpretowane przez program
- Interpretacji podlegają jedynie te linie w ramach grupy, które rozpoczynają się słowem kluczowym nazwy zmiennej (danej) należącej do danej grupy. Każda inna linia jest pomijana.
- Wartości zmiennych interpretowane są począwszy od znaku następującego po znaku równości
- W przypadku gdy typ zmiennej i typ przypisanej do niej wartości nie będą zgodne program przypisze do zmiennej jej wartość domyślną, a jeżeli zmienna będzie miała status wymagalności, program porzuci interpretację danej grupy
- Wszystkie wiersze pliku nie należące do żadnej grupy są pomijane
- W przypadku braku danej zmiennej w grupie, program przypisze jej wartość domyślną, a gdy zmienna ma status wymagalności, porzuci przetwarzanie danej grupy.
- W przypadku gdy wartość zmiennej typu numerycznego lub typu "data" leży poza dopuszczalnym zakresem KSP przyjmie maksymalną (lub minimalną) dopuszczalną wartość. Dla pozostałych typów przyjmie wartość domyślną, a gdy wartość domyślna nie występuje, porzuci przetwarzanie grupy.

Plik wymiany w wersji "dbf" interpretowany jest rekord po rekordzie, a w ramach danego rekordu interpretacji podlegają jedynie te pola, które mogą wystąpić w danej grupie. Plik w formacie "SDF" najpierw wczytywany jest do pliku "dbf" i już w tej formie jest dalej przetwarzany.

# **12. WYSYŁANIE DANYCH NA SERWER FTP**

W programie istnieje możliwość przygotowania zbiorczych danych o wynikach finansowych i zobowiązaniach podatkowych za wybrany miesiąc dla klienta biura rachunkowego. Jeżeli biuro rachunkowe posiada własną stronę Internetową a w niej odpowiednie mechanizmy pozwalające swoim klientom przeglądać swoje dane, to w niniejszym punkcie można je sobie przygotować. Oprogramowanie strony Internetowej powinno umożliwić dołączenie tych danych do bazy klienta. Aby przygotować dane należy wybrać poniższy punkt z menu:

| 1. W y b ó<br>2. REJESTRA<br>3. KASA-BAN             | r firmy<br>ACJA DOKUMENTÓW<br>IK-ROZRACHUNKI                                                                  |
|------------------------------------------------------|----------------------------------------------------------------------------------------------------|
| 4. INFORMA<br>5. ZAMKNIĘ<br>6. KARTOTE<br>7. OBSŁUGA | <ol> <li>Informacja dla firmy</li> <li>Informacja dla właścicieli</li> <li>Oszacowania - wskaźniki</li> </ol> |
| 8. INSTALA<br>9. SPRAWY<br>A. EWIDENC                | 4. 19% - czy warto?<br>5. Statystyka                                                                          |

następnie wybrać miesiąc za który chcemy przekazać dane oraz wcisnąć klawisz F5. Z menu, które zobaczymy wybieramy opcję "Eksport danych z KSP"

| 1. WYDRUK FOLIO<br>2. Podsumowanie miesiąca<br>3. Wydruk bieżących płatności<br>4. Wydruk zaległych płatności<br>5. ROCZNE PODSUMOWANIE FOLIO                                                                                                    |
|----------------------------------------------------------------------------------------------------|
| <ol> <li>Rysunek - obroty miesięcznie</li> <li>Rysunek - zakupy miesięcznie</li> <li>Rysunek - pozostałe wydatki</li> <li>Rysunek - koszty miesięcznie</li> <li>Rysunek - wynagrodzenia</li> <li>Rysunek - płatności</li> <li>Rysunek - dochód miesięcznie</li> <li>Rysunek - obroty narastająco</li> <li>Rysunek - dochody narastająco</li> </ol> |
| F. Eksport danych z KSP                                                                                                    |
| G. Sprawozdanie do GUS SP-3 🔨                                                                                                    |
| H. Sprawozdanie do GUS DG-1                                                                                                    |

Po wybraniu opcji "F" należy zaznaczyć klawiszem spacji te elementy informacji podatkowej, które chcemy przekazać na serwer i wcisnąć *ENTER*. Program rozpocznie przygotowywanie danych i zapisze je w odpowiedniej postaci do wskazanego katalogu

# 12.1 Format pliku z danymi

Plik z danymi ma zawsze rozszerzenie ftp. Jest plikiem tekstowym podzielonym na bloki. Każdy blok rozpoczyna się nazwą bloku ujętą w nawiasy klamrowe i kończy napisem [KONIEC]. Wewnątrz bloku występują poszczególne rekordy z danymi (wiersze tekstu). Rodzaj i układ danych zależy od typu rekordu. Typ rekordu rozpoznajemy po początkowych znakach w rekordzie. Poniżej opiszemy poszczególne bloki. W bloku info występują dwa rodzaje rekordów:

### [INFO]

- *[FIR]* zawierające dane o przekazywanej firmie
- [OWN] zawierające dane o właścicielach firmy

# [KONIEC]

Blok ten zawsze występuje w eksportowanym pliku. Następny blok [FOLIO] zawiera księgę przychodów i rozchodów, oraz jej podsumowania. Występuje w nim pięć rodzajów rekordów

## [FOLIO]

- *[POZ]* Rekord z linią z księgi przychodów zawierający dane o przychodach i kosztach
- *[REM]*Rekord z informacją o remanencie
- *[SU1]* Podsumowanie pozycji księgi od początku roku do końca poprzedniego miesiąca
- [SU2] Podsumowanie księgi za dany miesiąc
- [SU3] Podsumowanie księgi od początku roku do końca danego miesiąca

# [KONIEC]

Kolejny blok zawiera dokumenty źródłowe wykazywane w różnych rejestrach VAT. Blok ten zawiera dwa rodzaje rekordów

## [VAT\_DOK]

- [S] Dokumenty ujmowane w rejestrach sprzedaży VAT
- [Z] Dokumenty ujmowane w rejestrach zakupów VAT

# [KONIEC]

Informacja podatkowa firmy, zawarta jest w bloku [SUMA\_FIR[. Blok ten zawiera jedynie trzy rekordy

### [SUMA\_FIR]

- [M-C] Informacja podatkowa firmy za miesiąc
- [NAR] Informacja podatkowa firmy narastająco
- [ZAP] Informacja o bieżących płatnościach za wybrany miesiąc

# [KONIEC]

Ostatni blok [SUMA\_OWN] zawiera informacje podatkową dla właścicieli. W bloku tym dla każdego z właścicieli wystąpią dwa rodzaje rekordów

### [SUMA\_OWN]

- [D] Informacja o osiągniętych dochodach
- [P] Informacja o podatku dochodowym i składkach zus

# [KONIEC]

Zarówno każdy z właścicieli jak i sama firma posiada swój unikalny 15-sto znakowy numer identyfikacyjny. Unikalność numerów identyfikacyjnych praktycznie nie jest niczym ograniczona. Program prezentujący dane na stronie biura rachunkowego powinien je wykorzystać do identyfikacji klientów biura.

# 12.2 Typy danych

Wnętrze każdego z bloków zawiera charakterystyczne dla niego dane. Jeden wiersz tekstu jest zawsze jednym rekordem danych o stałej długości. Wewnątrz rekordu poszczególne dane będą miały z góry ustalone miejsce w wierszu. Opiszemy to szczegółowo w dalszej części instrukcji. Obecnie przedstawimy typy danych które będą umieszczane w pliku.

| Тур    | Przykład     | Opis                                                                                                    |
|--------|--------------|----------------------------------------------------------------------------------------------------|
| T(n)   | Jan Kowalski | Łańcuch tekstowy o długości "n" znaków                                                                                          |
| N(n)   | 12           | Liczba całkowita o maksymalnej ilości n cyfr: np. N(2)<br>wskazuje na liczbę całkowitą z zakresu <-9, 99>                       |
| R(m,n) | 12.2         | Liczba wymierna o długości m znaków z czego n po<br>kropce dziesiętnej, np. R(5,2) oznacza liczbę z zakresu:<br><-9.99 , 99.99> |
| RMC    | 200510       | Rok i miesiąc w formacie RRRRMM<br>RRRR: cztery cyfry roku<br>MM: dwie cyfry miesiąca                                           |
| RMD    | 20051015     | Rok, miesiąc i dzień RRRRMMDD<br>RRRR : cztery cyfry roku<br>MM : dwie cyfry miesiąca<br>DD : dwie cyfry dnia                   |
| G      | 12:34        | Godzina i minuta w formacie GG:MM gdzie<br>GG : godzina<br>MM : minuta                                                          |

Uwaga: Polskie znaki będą kodowane w standardzie ISO-8859-2.

# 12.3 Blok [INFO]

Blok ten zawiera informację opisową o firmie i właścicielach. Każdy właściciel opisany jest jednym rekordem rozpoczynającym się od słowa kluczowego **[OWN]**. Opis firmy rozpoczyna się słowem kluczowym **[FIR]** i zawiera jedynie jeden rekord. Zarówno właściciel jak i firma posiadają swój unikalny numer identyfikacyjny (*Id*). Numer ten nigdy nie zostanie powtórzony niezależnie od tego, które biuro rachunkowe będzie przesyłać dane do serwera ftp. Oznacza to, że numer Id jest unikalny nie tylko w ramach danego egzemplarza programu KSP, ale w ramach wszystkich użytkowanych KSP, przez wszystkich naszych klientów. Numer ten składa się z 15 znaków.

#### Struktura rekordu [FIR]

Rekord zawiera informacje o eksportowanej firmie

| Ln  | Typ   | Od      | Do      | Dłu-      | Onis                                              |
|-----|-------|---------|---------|-----------|---------------------------------------------------|
| ър. | тур   | pozycji | pozycji | gość      | Оріз                                              |
| 1.  | T(5)  | 1       | 5       | 5         | Słowo kluczowe [FIR]                              |
| 2.  | T(15) | 6       | 20      | 15        | Id firmy                                          |
| 3.  | T(50) | 21      | 70      | 50        | Nazwa firmy                                       |
| 4.  | RMC   | 71      | 76      | 6         | Rok i miesiąc za który przesyłana jest informacja |
|     | 1010  | 71 70   | Ű       | podatkowa |                                                   |
| 5.  | T(13) | 77      | 89      | 13        | Numer Nip firmy                                   |

| 6.  | RMD   | 90  | 97  | 8  | Data przygotowania danych                                 |
|-----|-------|-----|-----|----|-----------------------------------------------------------|
| 7.  | G     | 98  | 102 | 5  | Godzina przygotowania danych                              |
| 8.  | T(30) | 103 | 132 | 30 | Imię i nazwisko osoby która przygotowała dane             |
| 9.  | T(10) | 133 | 142 | 10 | Nazwa komputera na którym przygotowano dane               |
| 10. | T(1)  | 143 | 143 | 1  | Czy wskazany miesiąc jest już zamknięty (T=Tak,<br>N=Nie) |
| 11. | T(15) | 144 | 158 | 15 | Unikalny numer Id dokonanego eksportu do<br>serwera ftp   |

#### Struktura rekordów typu [OWN]

Rekordy tego typu zawierają informację o właścicielach firmy.

| Lp. | Тур   | Od      | Do      | Dłu- | Opis                  |
|-----|-------|---------|---------|------|-----------------------|
| -   |       | pozycji | pozycji | 8030 |                       |
| 1.  | T(5)  | 1       | 5       | 5    | Słowo kluczowe [OWN]  |
| 2.  | T(15) | 6       | 20      | 15   | Id właściciela        |
| 3.  | T(15) | 21      | 35      | 15   | Imię właściciela      |
| 4.  | T(20) | 36      | 55      | 20   | Nazwisko właściciela  |
| 5.  | T(13) | 56      | 68      | 13   | Numer NIP właściciela |

# 12.4 Blok [FOLIO]

#### Struktura rekordów typu [POZ]

Poszczególne pozycje księgi przychodów z wyjątkiem informacji o sporządzonym spisie z natury

| Ιn  | Turn    | Od      | Do      | Dłu- | Onio                                                                                                    |
|-----|---------|---------|---------|------|----------------------------------------------------------------------------------------------------|
| гр. | тур     | pozycji | pozycji | gość | Opis                                                                                                    |
| 1.  | T(5)    | 1       | 5       | 5    | Słowo kluczowe [POZ]                                                                                                    |
| 2.  | N(10)   | 6       | 15      | 10   | Liczba porządkowa w księdze przychodów (pole jest<br>puste gdy nie nadano dokumentowi liczby<br>porządkowej)                                 |
| 3.  | N(10)   | 16      | 25      | 10   | Id dokumentu (numer naniesiony przez operatora<br>na dokument źródłowy, pole może być puste gdy<br>dokument nie został jeszcze zaksięgowany) |
| 4.  | RMD     | 26      | 33      | 8    | Data zapisu w księdze przychodów                                                                                                    |
| 5.  | T(15)   | 34      | 48      | 15   | Numer dokumentu                                                                                                    |
| 6.  | T(23)   | 49      | 71      | 23   | Nazwa kontrahenta                                                                                                    |
| 7.  | T(30)   | 72      | 101     | 30   | Adres kontrahenta                                                                                                    |
| 8.  | T(23)   | 102     | 124     | 23   | Opis zdarzenia gospodarczego                                                                                                    |
| 9.  | R(12,2) | 125     | 136     | 12   | Kol.7 księgi - przychody ze sprzedaży towarów i<br>usług                                                                                     |
| 10. | R(12.2) | 137     | 148     | 12   | Kol.8 księgi – pozostałe przychody                                                                                                    |
| 11. | R(12,2) | 149     | 160     | 12   | Kol.9 księgi – przychody razem                                                                                                    |
| 12. | R(12,2) | 161     | 172     | 12   | Kol.10 księgi – zakupy towarów i usług                                                                                                    |
| 13. | R(12,2) | 173     | 184     | 12   | Kol.11 księgi – koszty uboczne zakupu                                                                                                    |
| 14. | R(12,2) | 185     | 196     | 12   | Kol.12 księgi – limitowana reklama                                                                                                    |
| 15. | R(12,2) | 197     | 208     | 12   | Kol.13 księgi – wynagrodzenia                                                                                                    |
| 16. | R(12,2) | 209     | 220     | 12   | Kol.14 księgi – inne wydatki                                                                                                    |
| 17. | R(12,2) | 221     | 232     | 12   | Kol.15 księgi – wydatki razem                                                                                                    |
| 18. | R(12,2) | 233     | 244     | 12   | Kol.17 księgi - uwagi                                                                                                    |

Informacja o sporządzonym spisie z natury.

| Lp. | Тур     | Od<br>pozycji | Do<br>pozycji | Dłu-<br>gość | Opis                             |
|-----|---------|---------------|---------------|--------------|----------------------------------|
| 1.  | T(5)    | 1             | 5             | 5            | Słowo kluczowe [REM]             |
| 2.  | RMD     | 6             | 13            | 8            | Data zapisu w księdze przychodów |
| 3.  | R(12,2) | 14            | 25            | 12           | Wartość spisu z natury           |
| 4.  | T(40)   | 26            | 65            | 40           | Opis pozycji z remanentem        |

#### Struktura rekordu [SU1]

Podsumowanie rekordów [POZ] za okres od początku roku do poprzedniego miesiąca włącznie. Rekord podsumowania ma identyczną strukturę jak rekord [POZ] z następującymi różnicami:

- a) W miejsce poszczególnych kwot wynikających z dokumentów źródłowych będą występować ich sumy za okres od początku roku do końca poprzedniego miesiąca;
- b) Pierwszych 6 pozycji rekordu będzie puste jako nieistotne dla podsumowania;
- c) Pierwsze pięć znaków rekordu będzie słowem kluczowym [SU1].

#### Struktura rekordu [SU2]

Podsumowanie rekordów [POZ] za okres miesiąca wskazanego w bloku [INFO]. Struktura tego rekordu jest identyczna jak rekordu [SU1] z wyjątkiem pierwszych 5 znaków rekordu w których będzie słowo kluczowe [SU2]

### <u>Struktura rekordu [SU3]</u>

Podsumowanie rekordów [POZ] za okres od początku roku do końca miesiąca wskazanego w bloku [INFO]. Jest to więc suma rekordów [SU1] i [SU2]. Struktura tego rekordu jest identyczna jak rekordu [SU1] z wyjątkiem pierwszych 5 znaków rekordu, w których będzie słowo kluczowe [SU3]

# 12.5 Blok [VAT\_DOK]

Blok ten będzie zawierał wszystkie dokumenty źródłowe VAT dotyczące sprzedaży i zakupów, które należy uwzględnić we wskazanym w bloku [INFO] miesiącu. Będą tu też występować dokumenty korygujące wcześniejsze deklaracje VAT, jeżeli zostały wprowadzone we wskazanym miesiącu lub zaistniało zdarzenie powodujące konieczność złożenia deklaracji korygującej (np. otrzymanie spóźnionego potwierdzenia dokonania transakcji WDT).

| In  | Tun     | Od      | Do      | Dłu- | Onie                                                                                                    |
|-----|---------|---------|---------|------|----------------------------------------------------------------------------------------------------|
| гр. | тур     | pozycji | pozycji | gość | Opis                                                                                                    |
| 1.  | T(1)    | 1       | 3       | 3    | Słowo kluczowe:<br>[S]: oznaczające dokument sprzedaży<br>[Z]: oznaczające dokument zakupu                                                                                                    |
| 2.  | T(1)    | 4       | 4       | 1    | T lub N, w zależności od tego czy dany dokument<br>koryguje wcześniej złożone deklaracje VAT                                                                                                    |
| 3.  | RMC     | 5       | 10      | 6    | Rok i miesiąc za który należy uwzględnić<br>dokument w deklaracji VAT                                                                                                    |
| 4.  | RMD     | 11      | 18      | 8    | Dla sprzedaży: data powstania obowiązku<br>podatkowego, a dla zakupów data otrzymania<br>dokumentu. Jeżeli jest to dokument korygujący<br>wcześniejsze deklaracje, jest to data wprowadzenia<br>dokumentu do systemu KSP |
| 5.  | T(15)   | 19      | 33      | 15   | Numer dokumentu                                                                                                    |
| 6.  | T(23)   | 34      | 56      | 23   | Nazwa kontrahenta                                                                                                    |
| 7.  | T(30)   | 57      | 86      | 30   | Adres kontrahenta                                                                                                    |
| 8.  | T(25)   | 87      | 111     | 25   | Opis zdarzenia                                                                                                    |
| 9.  | R(12,2) | 112     | 123     | 12   | Kwota Netto dokumentu                                                                                                    |
| 10. | R(12,2) | 124     | 135     | 12   | Kwota VAT dokumentu                                                                                                    |
| 11. | R(12,2) | 136     | 147     | 12   | Kwota brutto dokumentu                                                                                                    |
| 12. | R(12,2) | 148     | 159     | 12   | Kwota marży dla transakcji WDT                                                                                                    |
| 13. | T(1)    | 160     | 160     | 1    | T=Tak lub N=Nie Czy to jest transakcja trójstronna<br>w WDT lub WNT                                                                                                    |
| 14. | RMD     | 161     | 168     | 8    | Data otrzymania potwierdzenia dla transakcji WDT<br>lub eksportu                                                                                                    |
| 15. | T(1)    | 169     | 169     | 1    | Czy dokument dotyczy sprzedaży lub zakupu<br>środka trwałego                                                                                                    |

# <u>Struktura rekordów typu [S] I [Z]</u>

# 12.6 Blok [SUMA\_FIR]

Blok ten zawiera informację o przychodach i kosztach w firmie w podziale na kwoty narastająco od początku roku i za wskazany w bloku [INFO] miesiąc. Dodatkowo w bloku tym istnieje rekord typu [ZAP] informujący o płatnościach wynikających z zamykanego miesiąca.

### Struktura rekordów typu [M-C]

Informacja o dochodach firmy za wskazany w [INFO] miesiąc

| T m | Lp. Typ | Od      | Do      | Dłu- | Opis                          |
|-----|---------|---------|---------|------|-------------------------------|
| гр. |         | pozycji | pozycji | gość |                               |
| 1.  | T(5)    | 1       | 5       | 5    | Słowo kluczowe [M-C]          |
| 2.  | R(12,2) | 6       | 17      | 12   | Sprzedaż towarów i usług      |
| 3.  | R(12,2) | 18      | 29      | 12   | Pozostałe przychody           |
| 4.  | R(12,2) | 30      | 41      | 12   | Sprzedaż razem                |
| 5.  | R(12,2) | 42      | 53      | 12   | Zakupy towarów handlowych     |
| 6.  | R(12,2) | 54      | 65      | 12   | Koszty uboczne zakupu         |
| 7.  | R(12,2) | 66      | 77      | 12   | Reprezentacja i reklama       |
| 8.  | R(12,2) | 78      | 89      | 12   | Wynagrodzenia                 |
| 9.  | R(12,2) | 90      | 101     | 12   | Pozostałe wydatki             |
| 10. | R(12,2) | 102     | 113     | 12   | Remanent na początek miesiąca |
| 11. | R(12,2) | 114     | 125     | 12   | Remanent na koniec miesiąca   |
| 12. | R(12,2) | 126     | 137     | 12   | Koszty uzyskania              |
| 13. | R(12,2) | 138     | 149     | 12   | Dochód firmy                  |

#### <u>Struktura rekordów typu [NAR]</u>

Informacja o dochodach firmy "narastająco", czyli od początku roku do końca miesiąca wskazanego w bloku [INFO]

| In  | Lp. Тур | Od      | Do      | Dłu- | Opis                        |
|-----|---------|---------|---------|------|-----------------------------|
| гр. |         | pozycji | pozycji | gość |                             |
| 1.  | T(5)    | 1       | 5       | 5    | Słowo kluczowe [NAR]        |
| 2.  | R(12,2) | 6       | 17      | 12   | Sprzedaż towarów i usług    |
| 3.  | R(12,2) | 18      | 29      | 12   | Pozostałe przychody         |
| 4.  | R(12,2) | 30      | 41      | 12   | Sprzedaż razem              |
| 5.  | R(12,2) | 42      | 53      | 12   | Zakupy towarów handlowych   |
| 6.  | R(12,2) | 54      | 65      | 12   | Koszty uboczne zakupu       |
| 7.  | R(12,2) | 66      | 77      | 12   | Reprezentacja i reklama     |
| 8.  | R(12,2) | 78      | 89      | 12   | Wynagrodzenia               |
| 9.  | R(12,2) | 90      | 101     | 12   | Pozostałe wydatki           |
| 10. | R(12,2) | 102     | 113     | 12   | Remanent na początek roku   |
| 11. | R(12,2) | 114     | 125     | 12   | Remanent na koniec miesiąca |
| 12. | R(12,2) | 126     | 137     | 12   | Koszty uzyskania            |
| 13. | R(12,2) | 138     | 149     | 12   | Dochód firmy                |

### Struktura rekordów typu [ZAP]

Informacja o płatnościach firmy wynikających z miesiąca wskazanego w bloku [INFO]

| In  | о. Тур  | Od      | Do      | Dłu- | Onis                                     |
|-----|---------|---------|---------|------|------------------------------------------|
| гр. |         | pozycji | pozycji | gość | Opis                                     |
| 1.  | T(5)    | 1       | 5       | 5    | Słowo kluczowe [ZAP]                     |
| 2.  | R(12,2) | 6       | 17      | 12   | Podatek dochodowy PIT-4 od umów o pracę  |
| 3.  | R(12,2) | 18      | 29      | 12   | Podatek dochodowy PIT-4 od umów zlecenie |
| 4.  | R(12,2) | 30      | 41      | 12   | Podatek PIT-4 RAZEM                      |
| 5.  | R(12,2) | 42      | 53      | 12   | Podatek dochodowy z PIT-8a               |
| 6.  | R(12,2) | 54      | 65      | 12   | VAT-7 Do zapłaty                         |
| 7.  | R(12,2) | 66      | 77      | 12   | VAT-7 Do zwrotu                          |
| 8.  | R(12,2) | 78      | 89      | 12   | VAT-7 Do przeniesienia                   |
| 9.  | R(12,2) | 90      | 101     | 12   | ZUS-51                                   |
| 10. | R(12,2) | 102     | 113     | 12   | ZUS-52                                   |
| 11. | R(12,2) | 114     | 125     | 12   | ZUS-53                                   |

# 12.7 Blok [SUMA\_OWN]

Blok zawiera informację podatkową właścicieli, czyli wyciąg z deklaracji PIT-5 W bloku występują dwa rodzaje rekordów:

- [D] w którym wykazany jest sposób obliczenia dochodu
- [P] w którym pokazany jest sposób obliczenia podatku

## <u>Struktura rekordów typu [D]</u>

| I m | T       | Od      | Do      | Dłu- | Omin                                                           |
|-----|---------|---------|---------|------|----------------------------------------------------------------|
| гр. | тур     | pozycji | pozycji | gość | Opis                                                           |
| 1.  | T(3)    | 1       | 3       | 3    | Słowo kluczowe [D]                                             |
| 2.  | T(15)   | 4       | 18      | 15   | Id właściciela                                                 |
| 3.  | R(12,2) | 19      | 30      | 12   | Przychody z głównej działalności                               |
| 4.  | R(12,2) | 31      | 42      | 12   | Przychody z pozostałych działalności                           |
| 5.  | R(12,2) | 43      | 54      | 12   | Przychody z działalności razem                                 |
| 6.  | R(12,2) | 55      | 66      | 12   | Limit wydatków na reklamę                                      |
| 7.  | R(12,2) | 67      | 78      | 12   | Wydatki poniesione na reklamę                                  |
| 8.  | R(12,2) | 79      | 90      | 12   | Reklama stanowiąca koszt uzyskania                             |
| 9.  | R(12,2) | 91      | 102     | 12   | Koszty uzyskania w podstawowej działalności                    |
| 10. | R(12,2) | 103     | 114     | 12   | Koszty uzyskania w pozostałych działalnościach                 |
| 11. | R(12,2) | 115     | 126     | 12   | Koszty uzyskania razem                                         |
| 12. | R(12,2) | 127     | 138     | 12   | Dochód z działalności gospodarczej                             |
| 13. | R(12,2) | 139     | 150     | 12   | Dochody z najmu i dzierżawy                                    |
| 14. | R(12,2) | 151     | 162     | 12   | Dochód do opodatkowania Razem                                  |
| 15. | R(12,2) | 163     | 174     | 12   | Poniesione składki ZUS                                         |
| 16. | R(12,2) | 175     | 186     | 12   | Poniesiona strata z działalności z lat ubiegłych do odliczenia |
| 17. | R(12,2) | 187     | 198     | 12   | Poniesiona strata z lat ubiegłych z najmu                      |
| 18. | R(12,2) | 199     | 210     | 12   | Pozostałe poniesione odliczenia od dochodu                     |
| 19. | R(12,2) | 211     | 222     | 12   | Składki ZUS podlegające odliczeniu                             |
| 20. | R(12,2) | 223     | 234     | 12   | Strata z lat ubiegłych z działalności podlegająca odliczeniu   |
| 21. | R(12,2) | 235     | 246     | 12   | Strata z lat ubiegłych z najmu podlegająca<br>odliczeniu       |
| 22. | R(12,2) | 247     | 258     | 12   | Pozostałe odliczenia                                           |
| 23. | R(12,2) | 259     | 270     | 12   | Dochód po odliczeniu ulg i zwolnień                            |
| 24. | R(12,2) | 271     | 282     | 12   | Podstawa obliczenia podatku                                    |

## <u>Struktura rekordów typu [P]</u>

| In  | р. Тур  | Od      | Do      | Dłu- | Onic                                           |
|-----|---------|---------|---------|------|------------------------------------------------|
| гр. |         | pozycji | pozycji | gość | Opis                                           |
| 1.  | T(3)    | 1       | 3       | 3    | Słowo kluczowe [P]                             |
| 2.  | T(15)   | 4       | 18      | 15   | Id właściciela                                 |
| 3.  | R(12,2) | 19      | 30      | 12   | Podatek od podstawy                            |
| 4.  | R(12,2) | 31      | 42      | 12   | Ubezpieczenie zdrowotne do odliczenia          |
| 5.  | R(12,2) | 43      | 54      | 12   | Stare ulgi do odliczenia                       |
| 6.  | R(12,2) | 55      | 66      | 12   | Ulgi uczniowskie do odliczenia                 |
| 7.  | R(12,2) | 67      | 78      | 12   | Inne odliczenia od podatku do odliczenia       |
| 8.  | R(12,2) | 79      | 90      | 12   | Odliczone ubezpieczenie zdrowotne              |
| 9.  | R(12,2) | 91      | 102     | 12   | Odliczone stare ulgi inwestycyjne              |
| 10. | R(12,2) | 103     | 114     | 12   | Odliczone ulgi uczniowskie                     |
| 11. | R(12,2) | 115     | 126     | 12   | Odliczone inne odliczenia                      |
| 12. | R(12,2) | 127     | 138     | 12   | Podatek po odliczeniach                        |
| 13. | R(12,2) | 139     | 150     | 12   | Suma należnych zaliczek za miesiące poprzednie |
| 14. | R(12,2) | 151     | 162     | 12   | Należna zaliczka za miesiąc z działalności     |
| 15. | R(12,2) | 163     | 174     | 12   | Należna zaliczka z najmu                       |
| 16. | R(12,2) | 175     | 186     | 12   | Podatek z remanentu likwidacyjnego             |
| 17. | R(12,2) | 187     | 198     | 12   | Podatek do zapłaty w miesiącu                  |
| 18. | R(12,2) | 199     | 210     | 12   | Do zapłaty ZUS-51                              |
| 19. | R(12,2) | 211     | 222     | 12   | Do zapłaty ZUS-52                              |
| 20. | R(12,2) | 223     | 234     | 12   | Do zapłaty ZUS-53                              |